Tecnológico de Costa Rica

Escuela Ingeniería en Computación

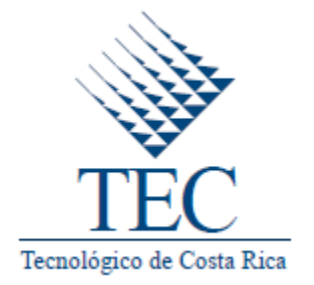

# **OpenERP y Android**

# Informe final para optar por el grado de Bachiller en Ingeniería en Computación

Eliana Esquivel Ramírez

San Carlos, Noviembre 2010

#### **Resumen Ejecutivo**

En este documento se expondrá el proyecto de la práctica de especialidad, el cual consiste en realizar una serie de manuales que permitan implementar de forma exitosa el OpenERP en una empresa y además del desarrollo de una aplicación para dispositivos móviles en el sistema operativo Android, cuya funcionalidad es generar reportes del inventario, cuentas por cobrar y pagar, proveedores y clientes, obteniendo la información a partir de la base de datos creada por el OpenERP, mostrando así al usuario el comportamiento y estado de la empresa, para así facilitar la toma decisiones cuando sea necesario y mejorar el desempeño de la misma.

El proyecto consiste en dos fases:

- ✓ I Fase: Investigar y realizar manuales de instalación del OpenERP y de los módulos (gestión financiera, compras, ventas, inventario, productos, terminal de punto de venta), configuración del OpenERP y de los módulos y un manual de usuario para los módulos citados anteriormente, de manera que el OpenERP se pueda adaptar a cualquier PYMEs.
- ✓ II Fase: Esta fase consiste en el desarrollo de una aplicación en Android, esta generará reportes del inventario, cuentas por cobrar y pagar, proveedores y clientes, que obtendrán la información del OpenERP.

Para lograr la comunicación entre el OpenERP y Android se requiere usar un web services que se conecte por medio de los protocolos SOAP y XML-RPC, ya que estos son los protocolos usados por el OpenERP.

Las Pymes que no cuentan con un sistema o software de una terminal de punto de venta que les permita llevar un control en las aréas administrativas, de producción y demás, podrían implementar la herramienta OpenERP, ya que esta se puede adaptar a cualquier tipo empresa, además que es completamente gratuita, esto debido a que todos los componentes que la conforman el servidor, el cliente web y motor de la base de datos y demás elementos de la herramienta tiene licencia GPL (General Public License), es decir que es gratuito, lo cual permite que las empresas tengan un software de calidad y al menor costo.

| Descripción del problema5                |
|------------------------------------------|
| Contexto del proyecto5                   |
| Descripción del problema5                |
| Visión5                                  |
| Análisis de los Riesgos9                 |
| Objetivos                                |
| Objetivo General14                       |
| Objetivos Específicos14                  |
| Estado del Arte14                        |
| Alcances del sistema17                   |
| Solución Implementada                    |
| Modelo de Diseño18                       |
| Arquitectura Conceptual de la Solución18 |
| Diagrama de Clases20                     |
| Interfaces de usuario20                  |
| Componentes y Servicios                  |
| Conclusiones y Comentarios               |
| Literatura Citada                        |
| Anexos                                   |
| Manual de Instalación del OpenERP 40     |
| Manual de Instalación de los Módulos63   |
| Manual del Caso de Prueba65              |
| Instalar el cliente ddclient para Dyndns |

# Tabla de contenido

# Tabla de Figuras

| Figura 1. Diagrama de la Arquitectura                   | 18 |
|---------------------------------------------------------|----|
| Figura 2. Modelo de Clases                              | 20 |
| Figura 3. Ventana Inicial (Login)                       | 20 |
| Figura 4. Menú Principal de la Aplicación               | 22 |
| Figura 5. Ventana de Filtrado del Inventario            | 23 |
| Figura 6. Resultados del Filtrado del Inventario        | 24 |
| Figura 7. Submenú Financiera                            | 25 |
| Figura 8. Ventana del Filtrado de las Ventas            | 26 |
| Figura 9. Resultado del Filtrado de las Ventas          | 27 |
| Figura 10. Ventana de Filtrado de las Cuentas por Pagar | 28 |
| Figura 11. Resultado del Filtrado de Cuentas por Pagar  | 29 |
| Figura 12. Ventana del Filtrado de Cuentas por Cobrar   | 30 |
| Figura 13. Resultado del Filtrado de Cuentas por Cobrar | 31 |
| Figura 14. Ventana de Filtrado para los Proveedores     | 32 |
| Figura 15. Resultado del Filtrado de los Proveedores    | 33 |
| Figura 16. Ventana del Filtrado de los Clientes         | 34 |
| Figura 17. Resultado del Filtrado de los Clientes       | 35 |
| Figura 18. Diagrama de los Componentes del Sistema      | 36 |

#### Descripción del problema

#### Contexto del proyecto

D&T Network Solutions S.A. es una empresa dedicada al desarrollo de software por medio de la modalidad de outsourcing, encaminados a brindar soluciones creativas que permitan colaborar estrechamente con los diferentes negocios y sus respectivas necesidades.

Este es un proyecto piloto, por lo que no tiene ningún antecedente.

## Descripción del problema

#### Visión

Seguidamente se detallará la funcional de la herramienta OpenERP y de la aplicación en Android para dispositivos móviles, mencionando de forma global las funciones, objetivos, alcances y limitaciones del proyecto en general.

## 1. Enunciado del problema

Manejo inseguro, ineficiente y con errores en la gestión de inventario, compras, ventas, fincanzas y contabilidad en las PYMES sin un sistema de punto de venta. Además de la dificultad para observar los diferentes reportes, cuando se encuentra fuera de las instalaciones de la empresa.

## 2. Enunciado de la solución

Automatizar los procesos de gestión de inventarios, compras, ventas, fincanzas y contabilidad, usando los módulos del OpenERP, cuya base de datos estará en la nube (Internet), este ERP (Enterprise Resource Planning) tiene una interfaz sencilla, sistematico. Por medio de una aplicación para un dispositivo móvil que funcione sobre la plataforma (Android) que genera reportes, de modo que permite al usuario controlar el estado de la empresa.

| Luis Diego Hidalgo S.   | • Encargado de supervisar la evolución del   |
|-------------------------|----------------------------------------------|
|                         | proyecto.                                    |
| Eliana Esquivel Ramírez | Departamento de Desarrollo                   |
|                         | Tareas: Investigar y desarrollar.            |
|                         | Instalar el servidor y los módulos de        |
|                         | OpenERP, realizar manual de usuario para     |
|                         | el mismo, desarrollar la aplicación para     |
|                         | dispositivos móviles en Android.             |
|                         | • Elaborar un manual para la instalación del |
|                         | servidor, los módulos y para el usuario, de  |
|                         | manera que permita realizar eficazmente la   |
|                         | instalación y el uso del OpenERP. Además     |
|                         | del desarrollo de la aplicación para         |
|                         | dispositivos móviles en Android que acese a  |
|                         | la base de datos del OpenERP y generar los   |
|                         | deferentes reportes.                         |
| Empleados de las PYMES  | Los diferentes departamentos.                |
|                         | • Encargados de realizar las diferentes      |
|                         | funciones dentro de la empresa.              |
|                         | Contar con un sistema de automatización de   |
|                         | las labores regulares para la empresa, que   |
|                         | sea eficiente y seguro, y contribuya a       |
|                         | mejorar el desempeño operacional y facilite  |
|                         | las tareas de la misma                       |
| Clientes de las PYMES   | Obtener un mejor servicio de parte de la     |
|                         | empresa, de manera que este será mas         |
|                         | rapido y efeciente.                          |

# 3. La descripción de los patrocinadores ("stackeholders")

## 4. Resumen de Necesidades y Expectativas

- Ausencia de un lugar centralizado que se encargue de almacenar los datos de las diferentes áreas de la empresa, lo cual produce replicación o redundancia de datos.
  - Prioridad: Muy necesario
  - Problema: Cada area usa un sistema diferente o todas los controles se hacen en papel, es decir la facturación, inventerio y demas se realizan en papel.
  - Solución: Implementación de la herramienta OpenERP.

## 5. Perspectiva, supuestos y dependencias del producto

El sistema a instalar y la aplicación a desarrollar contribuirán a un adecuado manejo de datos, ya sea en el control de activos o inventario, de compras, de ventas o contabilidad, garantizando así todas las normas de seguridad, agilidad y eficiencia de la información de la empresa. Sin embargo se supone que:

- El sistema y la aplicación funcionará en un 100% (El hardware y software funcionarán sin ningún contra tiempo en la operación del sistema.)
- La empresa deberá disponer del hardware adecuado para el correcto funcionamiento del sistema.
- La información introducida en la aplicación mantendrá una secuencia lógica definida previamente en la interfaz.
- Existe un interés general por la implementación y utilización de una herramienta que automatice las tareas.
- Se capacitará al personal para la debida utilización de la herramienta y la aplicación.
- La herramienta y la aplicación proporcionará a la empresa un nivel adecuado de operación.

## 6. Requerimientos no funcionales

- La experiencia de la mayoría de las empresas es el ambiente Windows o ninguno, lo que dificulta la adaptación al sistema operativo Ubuntu, ya que bajo este se instalará el sistema OpenERP.
- La aplicación para dispositivos móviles al ser desarrollada para el sistema operativo Android obliga a los usuarios tener que adquirir un dispositivo con dicho sistema operativo, para hacer uso de la aplicación.
- Al no estar el proyecto dirigido a un tipo de empresa en específico, puede causar que tanto la instalación del OpenERP como la aplicación no cumpla con las espetactivas de los usuarios finales y del mismo modo que las necesidades de la empresa no se satisfagan.

## 7. Características generales

- Manual de instalación para del servidor y módulos, que permitirá realizar una adecuada instalación el sistema openERP con algunos de sus modulos ya desarrollados (Gestión de Inventario, Productos, Gestión Financiera, Gestion de Ventas, Gestion de Compras).
- Manual de usuario para el OpenERP, este permite que el usuario final pueda interartuar de una mejor forma con el sistema y compreder el funcionamiento de este.
- Desarrollo de la aplicación para dispositivos móviles en el sistema operativo Android, cuya función es generar reportes informativos acerca del estado de la empresa.

## Análisis de los Riesgos

1. Nombre y descripción: Daño del equipo (hardware): El hardware esta propenso a sufrir en cualquier momento algún daño.

Categoría del riesgo: Proyecto

Posible causa: Tormenta eléctrica, virus informáticos

Impacto al proyecto: Un día

Probabilidad de ocurrencia: 75%.

**Estrategia de evasión:** Mantener respaldos de cada uno de los avances del proyecto en diferentes lugares.

**Estrategia de mitigación:** En caso de que durante la semana se dañe el equipo, se recomienda trabajar durante el fin de semana y horas extras, esto con el fin de poder terminar la actividades pendientes.

Estrategia de contingencia en caso de que se convierta en realidad: Se puede posponer la entrega del proyecto por una semana.

2. Nombre y descripción: Carencia de dispositivo movil: No contar con un dispositivo movil para comprobar el funcionamiento de la aplicación

Categoría del riesgo: Proyecto

Posible causa: Escasez de recursos económicos

Impacto al proyecto: Un día

Probabilidad de ocurrencia: 75%.

Estrategia de evasión: Realizar las pruebas por medio de un emulador.

**Estrategia de mitigación:** En caso de que al final del proyecto no se pueda realizar las pruebas en un celular con el sistema operativo en Android, realizarlas con un emulador.

Estrategia de contingencia en caso de que se convierta en realidad: Se realizan las pruebas por medio de un emulador.

Nombre y descripción: Aumentar el equipo de trabajo: Incremento de esfuerzos en la resolución de problemas técnicos, operacionales o externos.

Categoría del riesgo: Proyecto

**Posible causa:** Problemas o tareas imposibles de solucionar por parte del equipo de trabajo.

Impacto al proyecto: Dos semanas

Probabilidad de ocurrencia: 50%.

**Estrategia de evasión:** Asignar tiempo en el cronograma de tareas para que el desarrollador se capacite en la herramienta y lenguaje de programación.

Estrategia de mitigación: En caso de que durante la semana ocurra que el desarrollador no pueda solucionar algún problema se buscará ayuda por diversos medios hasta solucionar dicho problema, y se recomienda trabajar durante el fin de semana, esto con el fin de poder terminar la actividades pendientes.

Estrategia de contingencia en caso de que se convierta en realidad: Se puede posponer la entrega del proyecto por una semana.

4. Nombre y descripción: Mala asignación de las tareas: Es la mala asignación de los recursos en las diferentes actividades o tareas y asignación de recursos no planeadas

## Categoría del riesgo: Proyecto

**Posible causa:** Desconocer el tiempo que demora realizar una determinada tarea, agregar nuevas tareas no previstas en el cronograma inicial.

Impacto al proyecto: Tres semanas

Probabilidad de ocurrencia: 85%.

**Estrategia de evasión:** Asignar más de tiempo del que se cree que demorará en realizar la tarea.

**Estrategia de mitigación:** En caso de que durante la semana no se cumpla con el cronograma de actividades, se recomienda trabajar durante el fin de semana, esto con el fin de poder terminar la actividades pendientes.

**Estrategia de contingencia en caso de que se convierta en realidad:** Se puede posponer la entrega del proyecto por dos semana.

5. Nombre y descripción: El tiempo: Subestimación del tamaño del proyecto.
Categoría del riesgo: Proyecto, Producto y Planificación.
Posible causa: El tamaño del sistema.
Impacto al proyecto Seis semanas.
Probabilidad de ocurrencia: 75%.

**Estrategia de evasión:** Se realizará un cronograma de actividades, el cual será seguido lo más estrictamente posible. Se debe llevar un control de todas las actividades realizadas y las que queden pendientes.

**Estrategia de mitigación:** En caso de que durante la semana no se cumpla con el cronograma de actividades, se recomienda trabajar durante el fin de semana, esto con el fin de poder terminar la actividades pendientes.

**Estrategia de contingencia en caso de que se convierta en realidad:** Se programará de último los casos de uso de última prioridad. Se puede posponer la entrega del proyecto por una semana.

6. Nombre y descripción: Recurso humano: Pérdida de recursos humanos no prevista (el desarrollador se enferma)

Categoría del riesgo: Personas, Proyecto y Negocio

Posible causa: Enfermedad o asidente.

Impacto al proyecto Dos semanas.

Probabilidad de ocurrencia: 85%.

**Estrategia de evasión:** Se documentará cada avance en el desarrollo del proyecto para que cualquier otra persona pueda seguir trabando en este.

**Estrategia de mitigación:** En caso de que durante la semana alguno de los miembros del equipo se enfermara, se recomienda posteriormente trabajar horas extras y fines de semana hasta ponerse al día con el cronograma de actividades.

Estrategia de contingencia en caso de que se convierta en realidad: Se programará de último los casos de uso de última prioridad. Se puede posponer la entrega del proyecto por una semana.

**7. Nombre y descripción:** Producto final: Construir un producto o sistema que nadie quiere en realidad.

Categoría del riesgo: Negocio

Posible causa: Mal estudio de marketing

Impacto al proyecto Una semana.

Probabilidad de ocurrencia: 50%.

Estrategia de evasión: Se buscará empresas para implementar el proyecto sin ningún costo

**Estrategia de mitigación:** En caso de que no se encuentre ninguna empresa para implementar el proyecto, se ofrecerá el hardware para implementación del proyecto.

Estrategia de contingencia en caso de que se convierta en realidad: Se excluye el proyecto.

 Nombre y descripción: Tecnología: Problemas con tecnologías no controladas, problemas para entender complejidad de nuevas tecnologías requeridas por el proyecto.

Categoría del riesgo: Tecnológico

Posible causa: Falta de capacitación en nuevas tecnologías

Impacto al proyecto Dos semanas.

Probabilidad de ocurrencia: 75%.

**Estrategia de evasión:** Capacitar al equipo de desarrollo en la tecnología que se va ha usar en el proyecto.

**Estrategia de mitigación:** En caso de que ocurra que al desarrollador se le dificulte comprender la nueva tecnología sele brindará la respectiva capacitación y se recomienda trabajar los fines de semana y horas extra para cumplir la actividades que estan atrazadas.

Estrategia de contingencia en caso de que se convierta en realidad: Se puede posponer la entrega del proyecto por una semana.

**9. Nombre y descripción:** Integrar: Problemas de integración de las diferentes partes del proyecto.

Categoría del riesgo: Tecnológico

Posible causa: Falta de comunicación en el equipo.

Impacto al proyecto Tres semanas.

Probabilidad de ocurrencia: 90%.

**Estrategia de evasión:** Comunicación entre los integrantes del equipo, para que el desarrollo de cada una de las partes sean lo más compatible posible y evitar errores de integración.

**Estrategia de mitigación:** En caso de que ocurra los desarrolladores tienen que trabajar los fines de semana y horas extra para corregir los errores de integración.

Estrategia de contingencia en caso de que se convierta en realidad: Se puede posponer la entrega del proyecto por una semana.

**10.Nombre y descripción:** Comunicación: Falta de liderazgo y comunicación en el equipo.

Categoría del riesgo: Operacional

**Posible causa:** Problemas personales, los integrantes del equipo se encuentra separados geograficamente.

Impacto al proyecto Una semana.

Probabilidad de ocurrencia:75%.

**Estrategia de evasión:** Realizar reuniones con el equipo de trabajo, actividades extracurriculares.

**Estrategia de mitigación:** En caso que suceda realizar más reuniones y actividades que promuevan la comunicación y el interartuar entre los miembros del equipo.

Estrategia de contingencia en caso de que se convierta en realidad: Búscar la causa y solucionar el problema.

**11.Nombre y descripción:** Cambios: Cambios de normas, estándares, con impactos sobre el proyecto.

Categoría del riesgo: Externo

Posible causa: Cambios en los requerimientos por parte del cliente.

Impacto al proyecto Tres semanas.

Probabilidad de ocurrencia:25%.

**Estrategia de evasión:** Establecer debidamente los requerimientos del proyecto **Estrategia de mitigación:** En caso que suceda se debe de reestructurar el cronograma de actividades.

Estrategia de contingencia en caso de que se convierta en realidad: Se puede posponer la entrega del proyecto según los cambios realizados en el cronograma de actividades.

**12.Nombre y descripción:** Desatres naturales: Fuego, inundación, terremoto, entre otros

Categoría del riesgo: Externo

Posible causa: Desastres naturales

Impacto al proyecto Tres semanas.

Probabilidad de ocurrencia:50%.

**Estrategia de evasión:** Realizar respaldos cada día y almacenarlos en un lugar seguro (correo).

Estrategia de mitigación: En caso que suceda algún tipo de desastre natural, se recomienda trabajar los fines de semana, para concluir las actividades pendientes. Estrategia de contingencia en caso de que se convierta en realidad: Se puede posponer la entrega del proyecto.

# Objetivos

## **Objetivo General**

Desarrollar una primera versión de un cliente para dispositivos móviles en la plataforma Android que consuma servicios de OpenERP y instalar e confilgurar un ERP (OpenERP) con los módulos para cubrir las necesidades en la gestión financiera, de inventario, productos, compras y ventas de una empresa, con el propósito de facilitar la administración de una determinada empresa.

# **Objetivos Específicos**

- Capacitar al desarrollador en las herramientas que se utilizarán en el desarrollo del sistema por medio de tutoriales, libros y otros medios para el uso correcto de las mismas.
- Desarrollar una aplicación para dispositivos móviles, la cual genere los reportes obteniendo la información desde la base de datos generada por el OpenERP, para mantener los datos de la aplicación centralizados.

# Estado del Arte

# ¿Qué es OpenERP?

El OpenERP es un sistema ERP (Enterprise Resource Planning) y CRM(Customer Relationship Management), existe una gran gama de módulos entre los cuales se puede encontrar el de inventario, financiero, compras, ventas, productos, entre otros, permitiendole a dicho sistema adaptarse a cualquier empresa y cubrir todas sus necesidades. Además está conformado por tres componentes: el servidor, el cliente web y el cliente de escritorio.[1]

Un componente fundamental para el funcionamiento del OpenERP es el motor de bases de datos en el cual se almacena toda la información que se ingrese atravez de los los clientes del mismo, por lo que la herramienta usa una base de datos PostgreSQL, que además de ser libre, es bastante confiable y robusta.

Otra de las ventajas que tiene el OpenERP es que puede funcionar tanto en la plataforma de Windows como en Linux y en Mac, el sistema es software libre bajo la licencia GPL (General Public License).

#### Instalar el OpenERP

En el momento que se vaya a instalar la herramienta, en caso de la paltaforma linux se debe de tener en cuenta las versiones de este sistema operativo, ya que OpenERP fue desarrollado bajo python 2.5 y las versiones de linux (Ubuntu) más recientes tienen por defecto python 2.6, lo cual provoca un error de compatibilidad, que puede ser solucionado al instalar python 2.5 y al haciendo un enlace simbólico a este. Para el correcto funcionamiento es necesario hacer una serie de configuraciones aparte de la que se menciono anteriormente.

## Caso de Prueba

los Como parte de manuales que tiene OpenERP, se encuentra (http://doc.openerp.com/book/1/1\_3\_Real\_Case/1\_3\_Real\_Case\_use\_case.html#i nstalling-and-configuring-modules) en donde se explican los pasos para realizar un flujo de trabajo, el cual consiste en guiar al usuario para que este realice una compra y una venta de un determinado producto, de este modo se puede observar las diferentes acciones que realiza el sistema y cuales tienen que ser ejecutadas por el usuario.

## Manual de Usuario

Para que el usuario tenga una mejor comprensión sobre el comprotamiento y funcionamiento del sistema OpenERP se elaboro un manual describiendo de forma general los procesos que se realizan en los diferentes módulos (Empresa, Productos, Financiamiento, Inventario, Compras, Ventas), mostrando básicamente el funcionamiento de las diferentes pantallas o ventanas del sistema.

#### **Servidor Web**

Los servidores web son herramientas que permiten que aplicaciones desarrolladas en lengujes de alto nivel se comuniquen con los motores de bases de datos, para así mostrar los datos almacenados de una forma más atractiva y comprensible, además de facilitar las diferentes tareas que se realizan en esta, tales como el modificar, borrar, agregar, transacciónes y las búsquedas.

También se puede definir como un programa que se ejecuta continuamente en una ccomputadora, esperando peticiones de los clientes para ejecutarlas. El servidor web es el responsable de brindar o contestar las peticiones de forma adecuada, entregando como resultado una página web o información de todo tipo de acuerdo a los comandos solicitados.[4]

## Protocolo

Los protocolos son un conjunto de reglas por las cuales las computadoras o los softwares se comunican entre ellos atravez de la red, permitiendo así la conexión y transferencia de datos entre dos o más computadoras.[7]

Para que exista comunicación entre dos computadoras no es suficiente tener un protocolo, sino que además es necesario que ambas tengan el mismo protocolo, por lo que se creo el protocolo TCP/IP para que cualquier computadora se conecte a Internet.[7]

## Protocolo XML-RPC

XML (Extensible Markup Language)-RPC (Remote Procedure Calls), es un protocolo que realiza llamadas a procedimientos remotos que usan XML para codificar los datos y HTTP como protocolo de transmisión de mensajes.[3] Este es un protocolo muy simple ya que solo define unos cuantos tipos de datos y comandos útiles, además de una descripción completa de corta extensión.[3]

El protocolo funciona de la siguiente forma, XML provee vocabulario que RPC interpreta, luego este es transmitido entre las diferentes computadoras que usan el protocolo HTTP (HyperText Transfer Protocol). El RPC ofrece a los desarrolladores un mecanismo para que las interfaces creadas puedan hacer llamadas por la red, dichas interfaces pueden ser muy simples como una llamada a una función o tan compleja como una API.

XML-RPC permite realizar comunicaciones entre cumputadoras que tengan diferente sistema operativo, además de que también admite efectuar conecciones entre aplicaciones desarrolladas en diferentes lenguajes.

XML-RPC es compatible con Python, Java, Perl, PHP, C, C + +, Ruby, Microsoft. NET y muchos otros lenguajes de programación. Las plataformas que soporta son: Unix, Linux, Windows y Macintosh.[2]

#### **Protocolo SOAP**

SOAP (Simple Object Access Protocol), es un protocolo estándar que define cómo dos objetos en diferentes procesos pueden comunicarse por medio de intercambio de datos XML. Este protocolo es derivado del protocolo XML-RPC que fue creado por David Winer en 1998.[5]

Este al ser derivado del protocolo XML-RPC, hace que su funcionamiento ambos se han similares. Lo que facilita a un desarrollador que haya trabajado con XML-RPC adaptarse y comprender rapidamente el funcionamiento de SOAP.

Sin embargo existen múltiples tipos de modelos de mensajes en SOAP pero el más común es el RPC, en donde el cliente envía un mensaje de solicitud el servidor y el servidor inmeditamente responde el mensaje al cliente.[6]

SOAP, es independiente del sistema operativo, y pueden transportarse en varios protocolos de internet tales como SMTP, MIME y HTTP.[6]

#### Alcances del sistema

 Un ERP con los módulos(módulo de usuarios, módulo de productos, módulo de inventario, módulo de la cuenta, módulo de compras, módulo de venta) instalados y en funcionamiento permitiéndole al usuario realizar los diferentes mantenimientos y búsquedas dentro del mismo.

- Capacidad de integración de la base de datos creada por el OpenERP con la aplicación en Android.
- 3. Interfaz de usuario que muestre los reportes e instrucciones al usuario.
- **4.** Filtros de búsqueda para el inventario por medio del nombre del producto, por código o por cantidad disponible.
- 5. Permitir generar reportes para las ventas por medio del año, mes o un día en especifico.
- 6. Filtros de búsqueda de las cuentas por pagar por medio de las que están vencidas o las que no han aún vencido.
- Filtros de búsqueda de las cuentas por cobrar por medio de las que están vencidas o las que no han aún vencido.
- Filtros de búsqueda de los proveedores por medio del nombre o producto que provean.
- 9. Filtros de búsqueda de los clientes según la categoría a la que pertenezcan ya sea: cliente frecuente, cliente regular o cliente malo, dichas categorías serán determinadas por medio de la cantidad que compren y la rapidez con la que paguen.

## Solución Implementada

## Modelo de Diseño

# Arquitectura Conceptual de la Solución

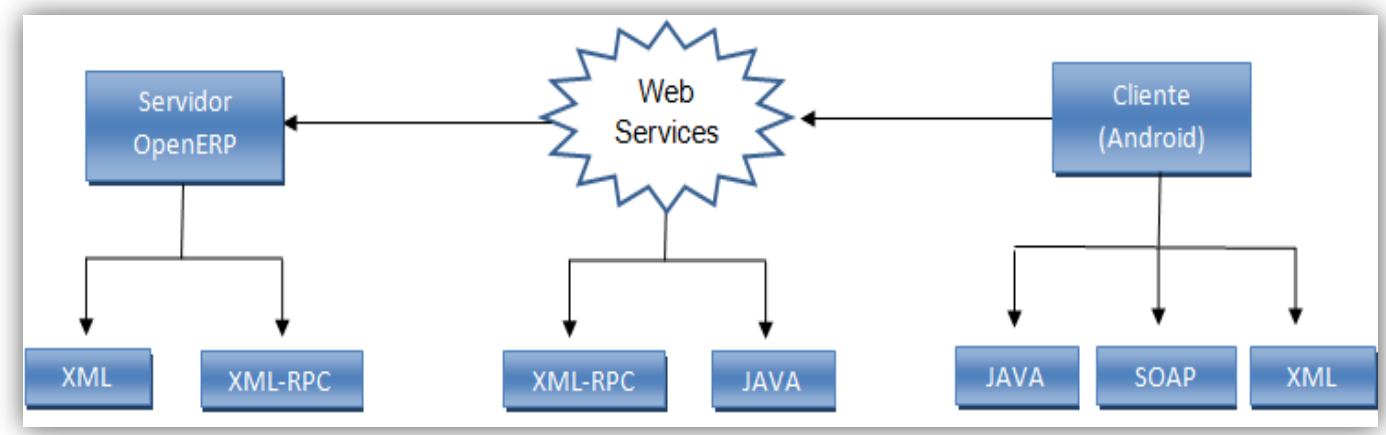

Figura 1. Diagrama de la Arquitectura

La aplicación web en Android utiliza una arquitectura de tipo cliente/servidor, la cual consiste en que el cliente realiza peticiones al servidor y este a su vez envia respuestas por medio de un web services.

Como se puede apreciar en la Figura 1, el proceso que lleva acabo la arquitectura es el siguiente: el cliente (la aplicación web en Android) desarrollado con la tecnología o lenguaje y JAVA, que realiza las solicitudes al servidor por medio del protocolo SOAP que permite aplicaciones desarrolladas en diferentes lenguajes comunicarse por medio de intercambio de datos XML, SOAP consume los servicios del web services el cual esta desarrollado en JAVA y se comunica por medio del protocolo XML-RPC (es un protocolo que llamada a procedimientos remotos que usan XML para codificar los datos y HTTP como protocolo de transmisión de mensajes) con el servidor OpenERP que es desarrollado con la tecnología XML.

# Diagrama de Clases

En la Figura 2 se muestra la estructura del modelo de clases para la aplicación

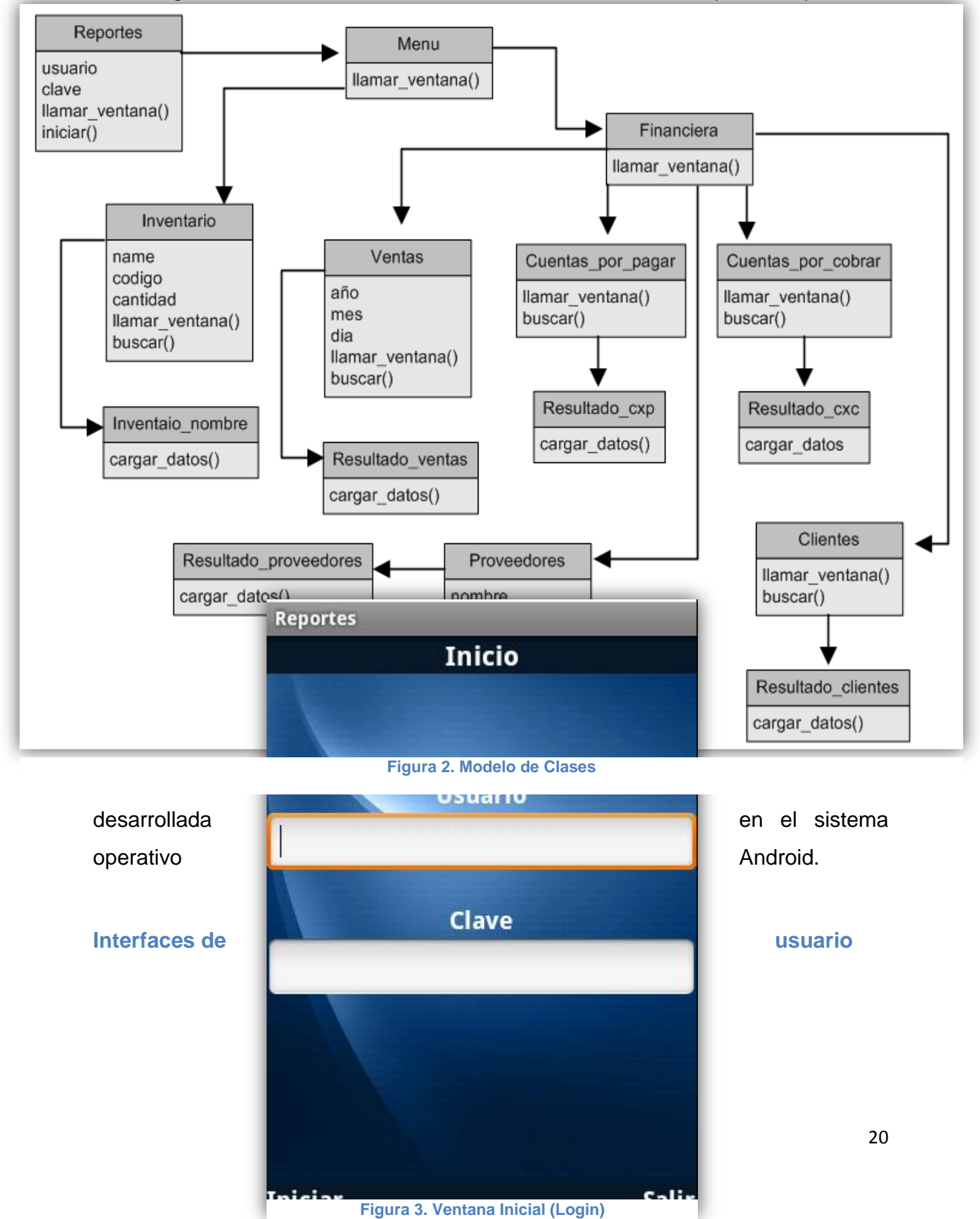

En la Figura 3 se puede observar un login, de manera que el usuario debe de ingresar el nombre de usuario y la clave, seguido seleccionar la opción iniciar, para asi hacer uso del sistema, de lo contrario se puede seleccionar la opción salir.

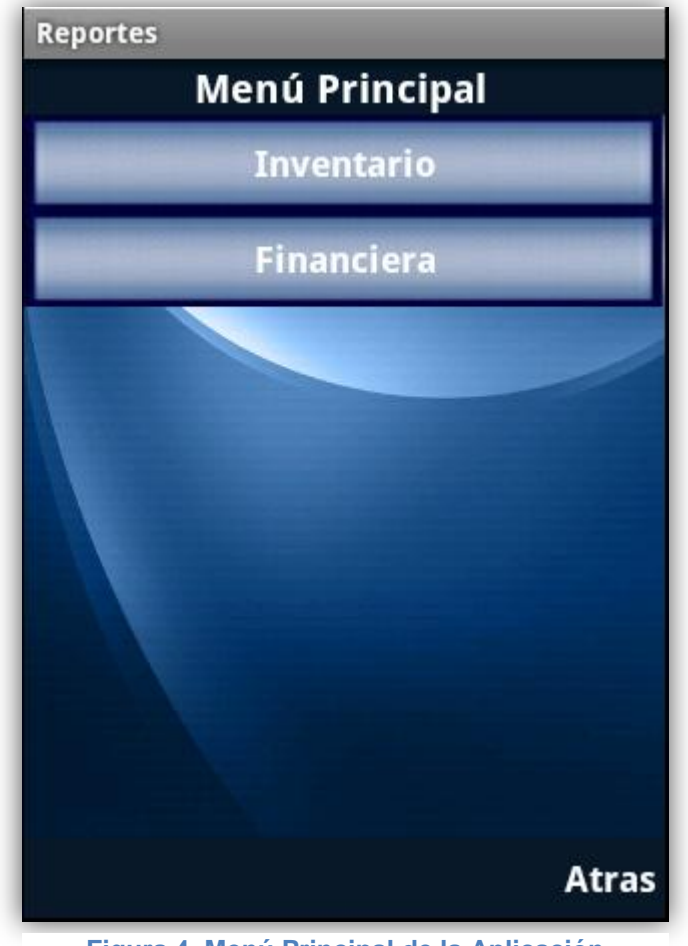

Figura 4. Menú Principal de la Aplicación

En la Figura 4, se muestra el menú principal del sistema, al seleccionar cualquiera de las dos opciones se le mostrará las respectivas alternativas que tiene cada una.

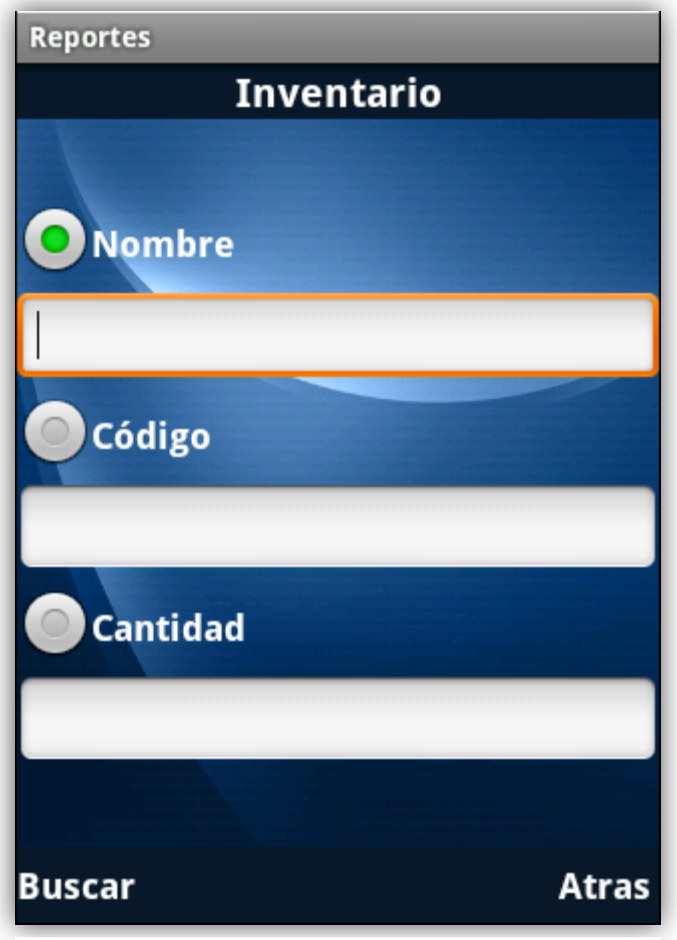

Figura 5. Ventana de Filtrado del Inventario

En la Figura 5, se puede observar las diferentes opciones de filtrado que ofrece el sistema respecto al inventario, permitiendo al usuario realizar una búsqueda por nombre, código y cantidad, para lo cual el usuario primero debe de seleccionar una de de las opciones y ingresar el dato en el respectivo cuadro de texto, seguido pulsar la opción buscar, de lo contrario puede volver a la pantalla anterior pulsando la opción atrás.

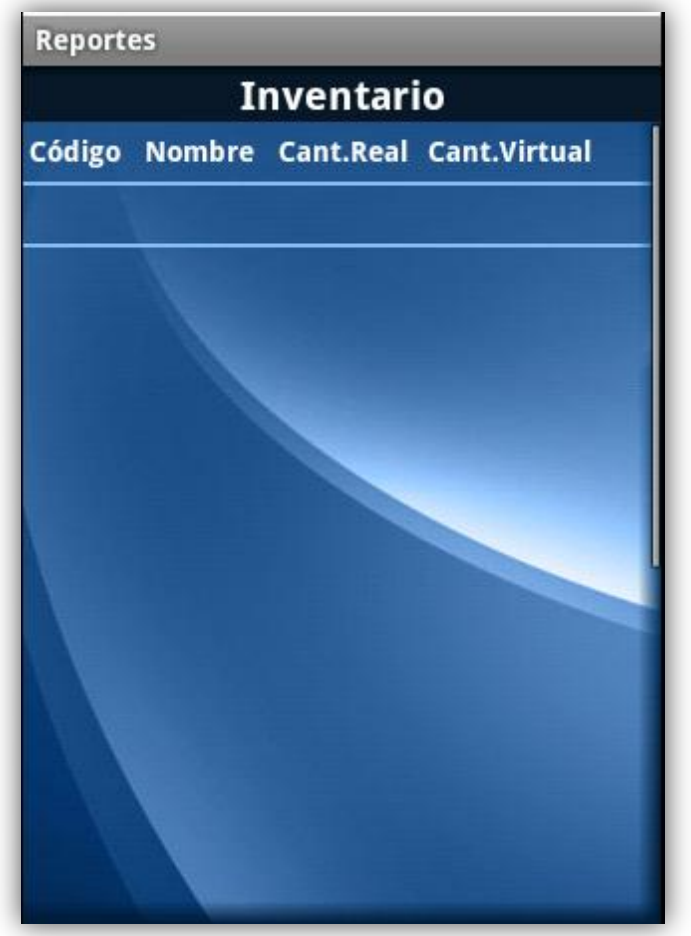

Figura 6. Resultados del Filtrado del Inventario

Después de haber realizado el filtrado y solicitado la búsqueda según se mostro en la Figura 5Figura 5, de manera que en la Figura 6 se desplegarán los resultados de dicha búsqueda mostrando los datos que pueden ser más relevantes para el usuario.

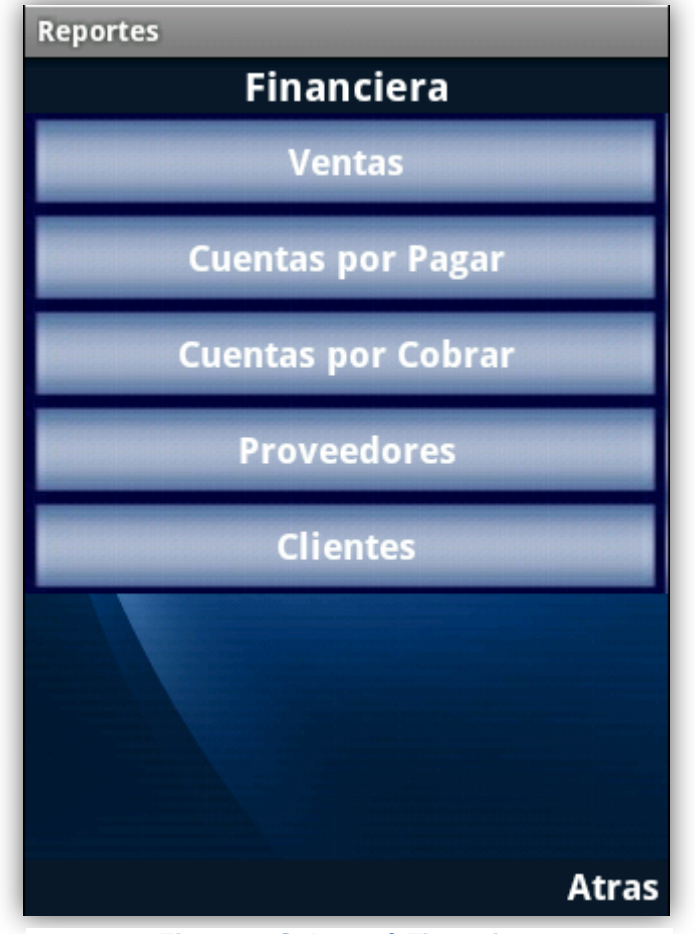

Figura 7. Submenú Financiera

En la Figura 7, se muestra el submenú de financiera, en donde se le ofrecerá al usuario una serie de opciones a elegir. En caso de no desear ninguna puede volver a la ventana anterior pulsando la opción atrás.

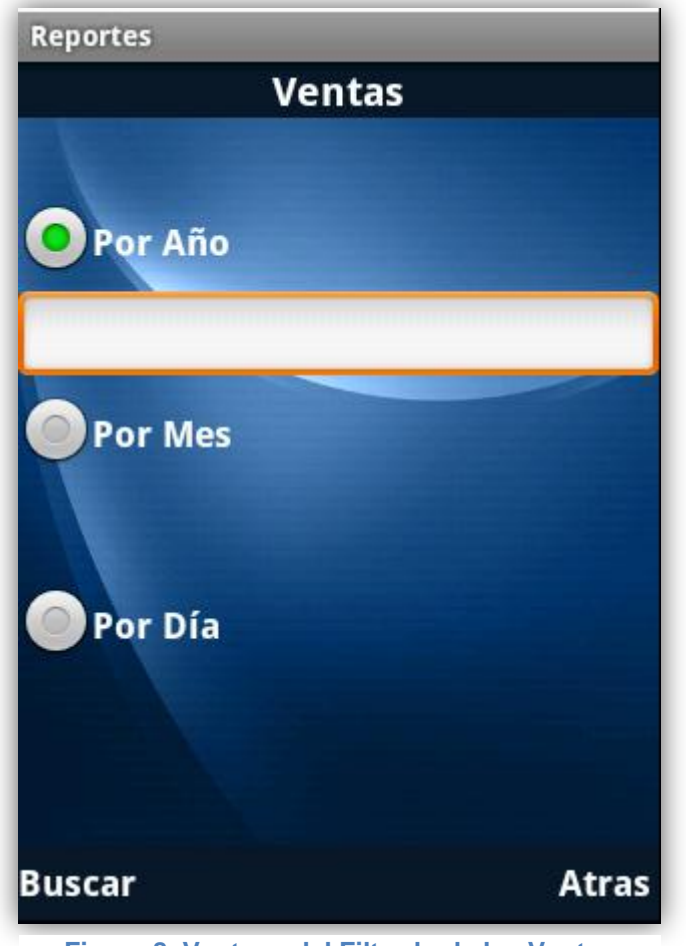

Figura 8. Ventana del Filtrado de las Ventas

En la Figura 8, se puede observar las diferentes opciones de filtrado que ofrece el sistema con respecto a las ventas, permitiendo al usuario realizar una búsqueda por año, mes y día, para lo cual el usuario primero debe de seleccionar una de estas opciones y ingresar el dato en el respectivo cuadro de texto, seguido pulsar la opción buscar, de lo contrario puede volver a la pantalla anterior pulsando la opción atrás.

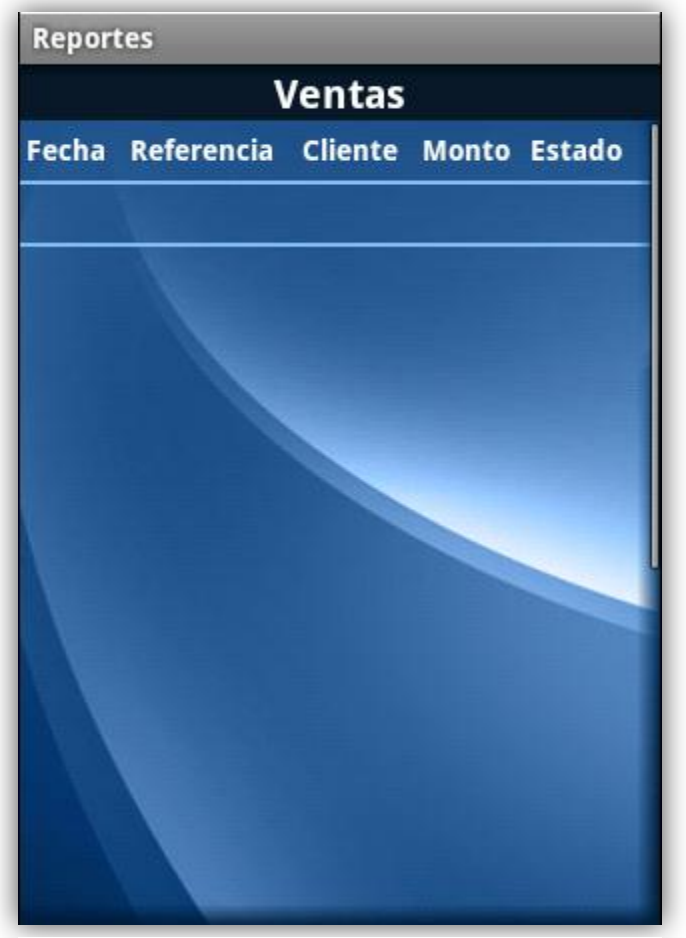

Figura 9. Resultado del Filtrado de las Ventas

Después de haber realizado el filtrado y solicitado la búsqueda según se mostro en la Figura 8, de tal forma que en la Figura 9Figura 9, se desplegarán los resultados de dicha búsqueda con los datos más importantes.

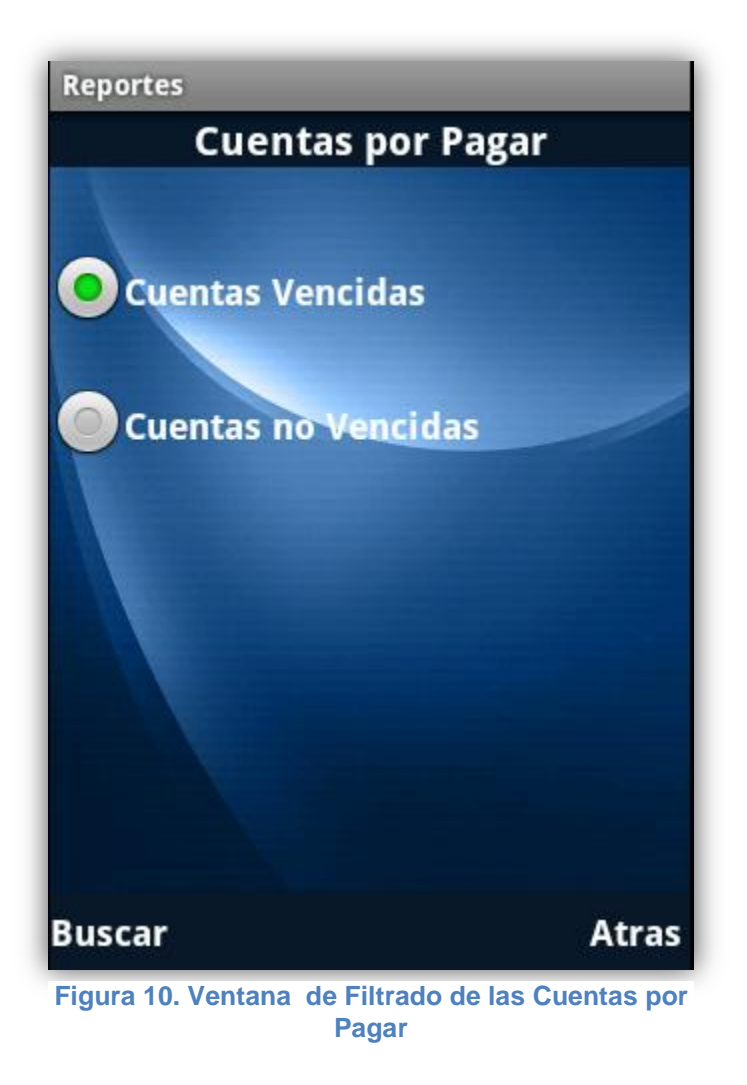

En la Figura 10Figura 10, se puede observar las diferentes opciones de filtrado que ofrece el sistema respecto a a las cuentas por pagar, que le permitirá al usuario ver las cuentas vencidas y las no vencidas, para lo cual el usuario primero debe de seleccionar una de estas opciones, seguido pulsar la opción buscar, de lo contrario puede volver a la pantalla anterior pulsando la opción atrás.

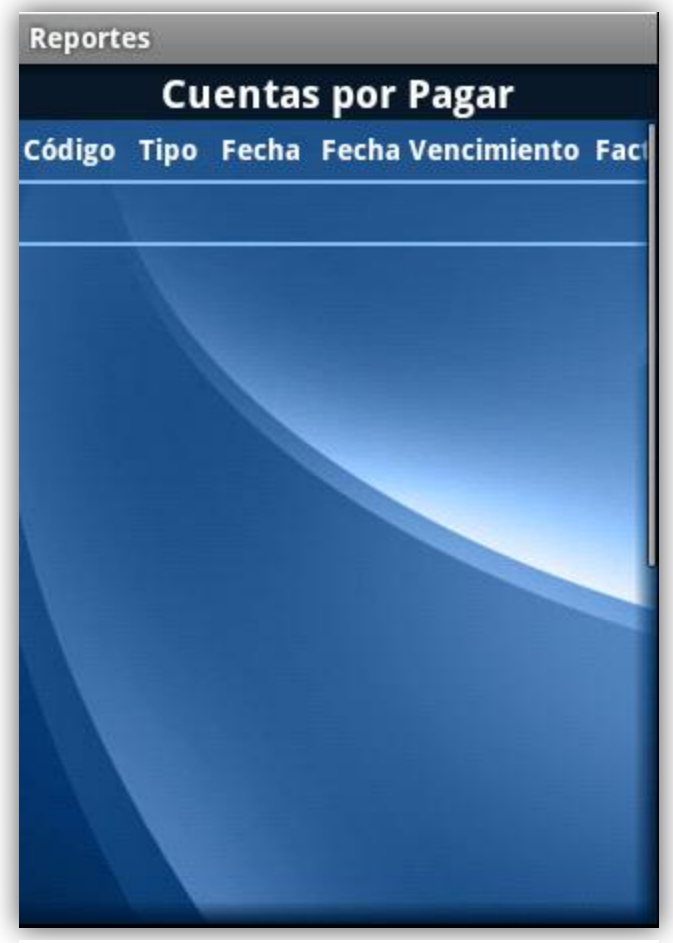

Figura 11. Resultado del Filtrado de Cuentas por Pagar

Después de haber realizado el respectivo filtrado y solicitado la búsqueda según se mostro en la Figura 10, de manera que en la Figura 11, se desplegarán los resultados de dicha búsqueda en donde se muestran los datos más importantes.

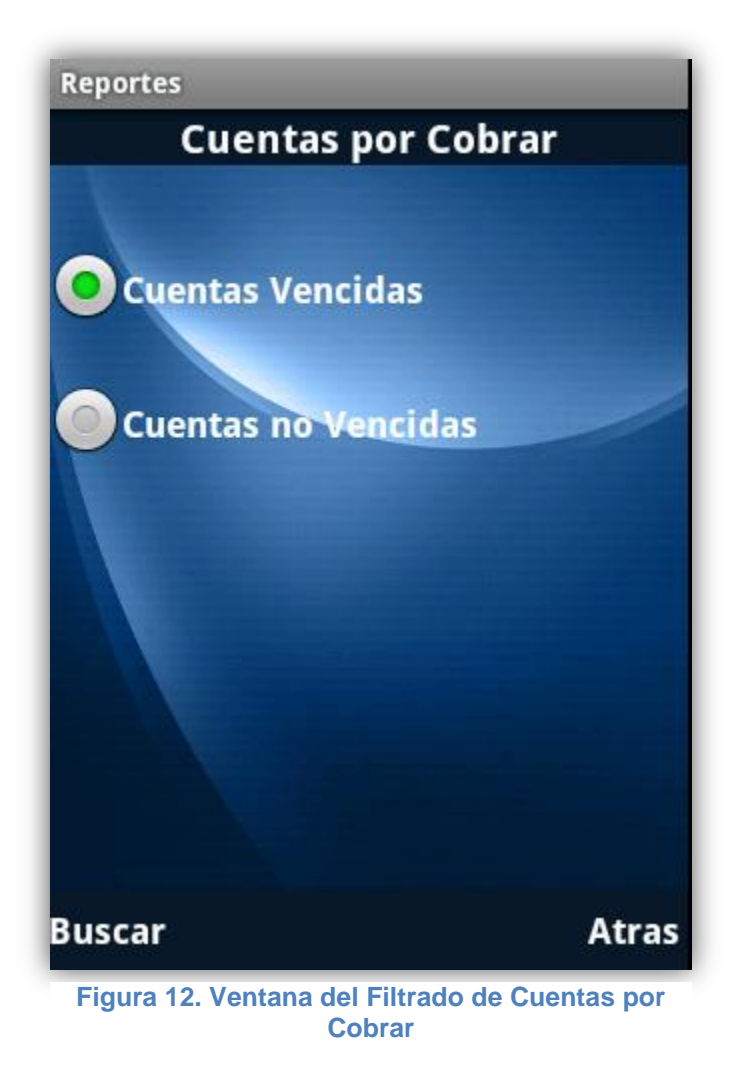

En la Figura 12, se puede observar las diferentes opciones de filtrado que ofrece el sistema respecto a a las cuentas por cobrar, que le permitirá al usuario ver las cuentas vencidas y las no vencidas, para lo cual el usuario primero debe de seleccionar una de estas opciones, seguido pulsar la opción buscar, de lo contrario puede volver a la pantalla anterior pulsando la opción atrás.

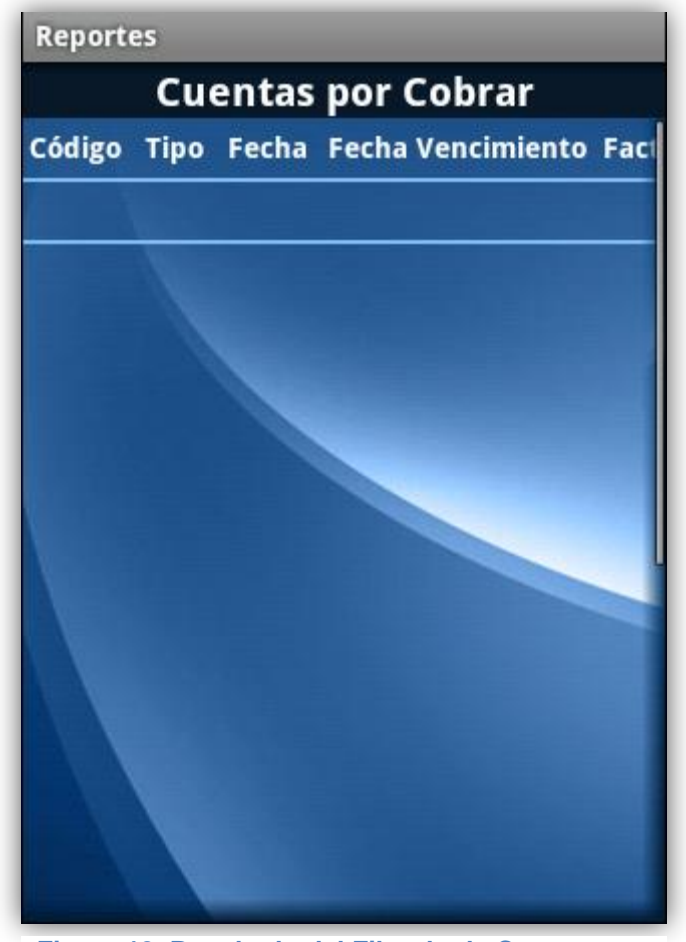

Figura 13. Resultado del Filtrado de Cuentas por Cobrar

Después de haber realizado el filtrado y solicitado la búsqueda según se mostro en la Figura 12, de tal manera que en la Figura 13 se desplegarán los resultados de dicha búsqueda, que muestra los datos más relevantes.

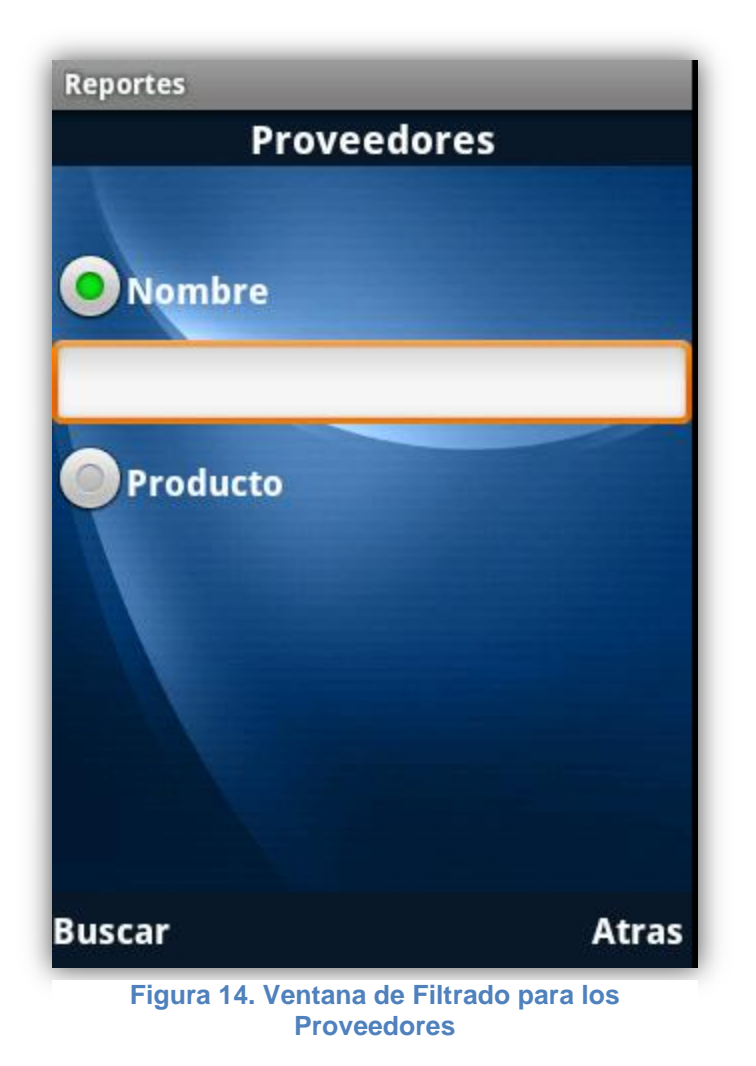

En la Figura 14, se puede observar las diferentes opciones de filtrado que ofrece el sistema respecto a los proveedores, permitiendo al usuario realizar una búsqueda por del nombre y producto, para lo cual el usuario primero debe de seleccionar una de estas opciones y ingresar el dato en el respectivo cuadro de texto, seguido pulsar la opción buscar, de lo contrario puede volver a la pantalla anterior pulsando la opción atrás.

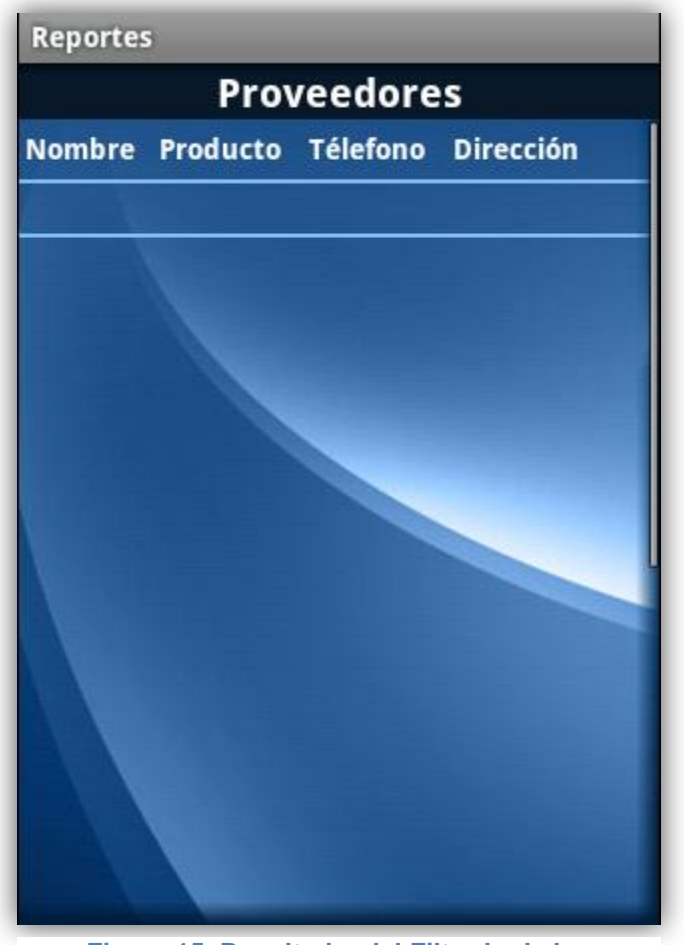

Figura 15. Resultado del Filtrado de los Proveedores

Después de haber realizado el respectivo filtrado y solicitado la búsqueda según se mostro en la Figura 14, de modo que en la Figura 15 se desplegarán los resultados de dicha búsqueda con los datos más importantes.

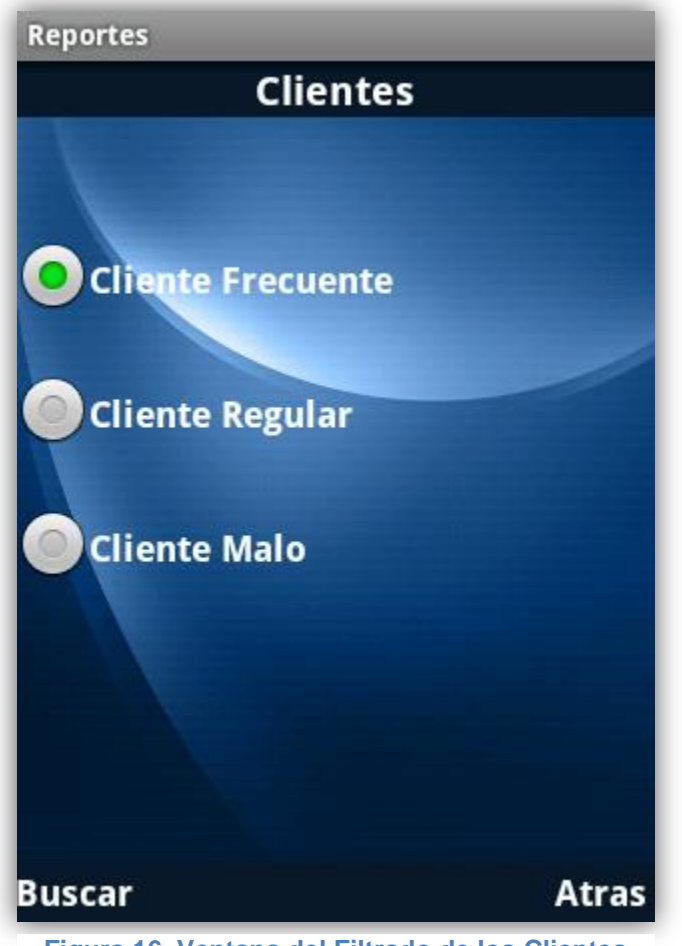

Figura 16. Ventana del Filtrado de los Clientes

En la Figura 16, se puede observar las diferentes opciones de filtrado que ofrece el sistema respecto a los clientes, permitiendo al usuario realizar ver la lista de clientes según su categoría (frecuente, regular, malo), para lo cual el usuario primero debe de seleccionar una de estas opciones, seguido pulsar la opción buscar, de lo contrario puede volver a la pantalla anterior pulsando la opción atrás.

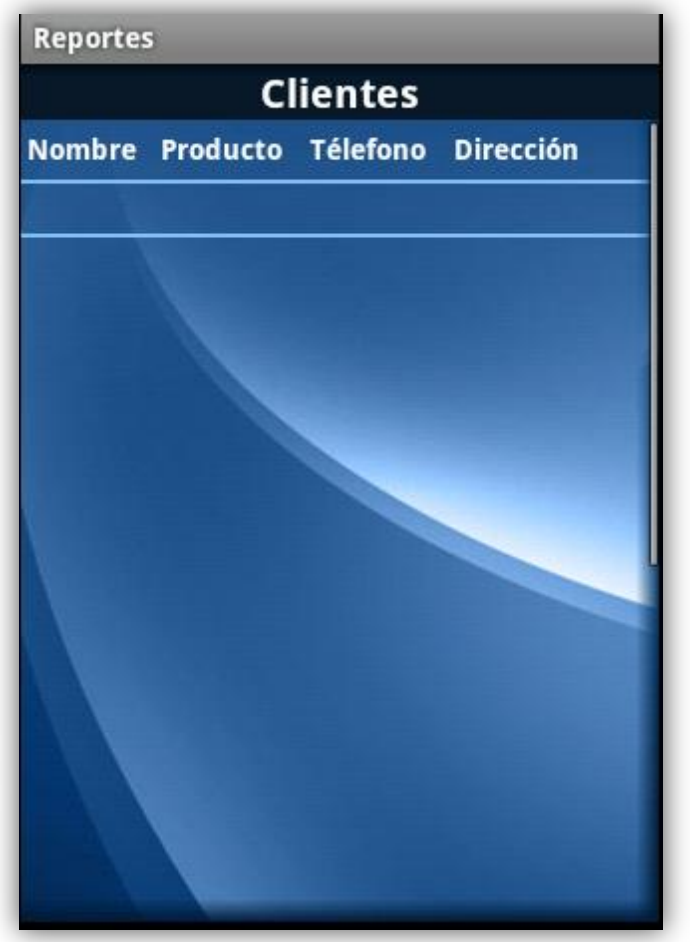

Figura 17. Resultado del Filtrado de los Clientes

Después de haber realizado el filtrado y solicitado la búsqueda según se mostro en la Figura 16, de manera que en la Figura 17 se desplegarán los resultados de dicha búsqueda con algunos datos más importantes.

# **Componentes y Servicios**

# **Componentes**

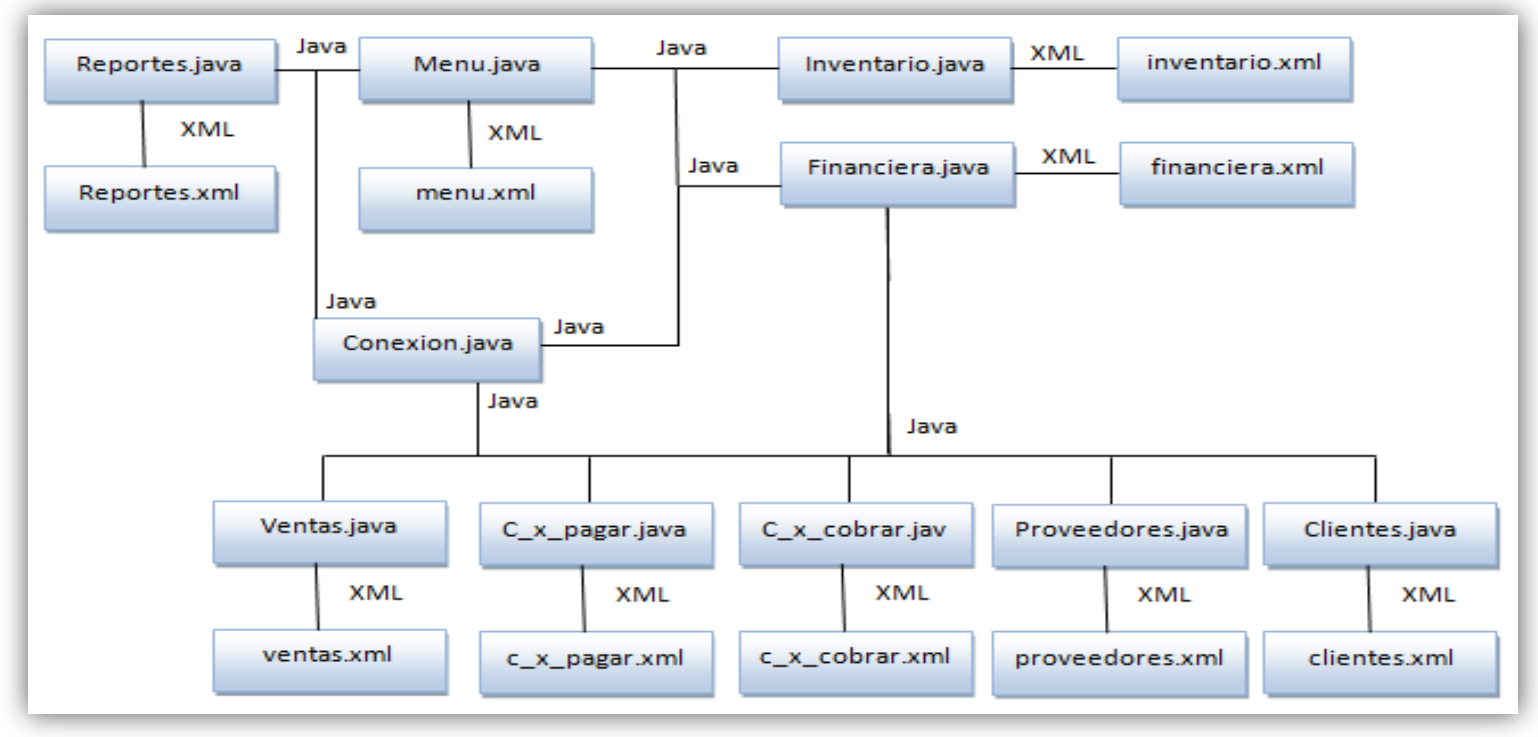

Figura 18. Diagrama de los Componentes del Sistema

En la jError! No se encuentra el origen de la referencia. se muestra el diseño de los componentes y la conectividad entre cada uno de ellos de la aplicación para dispositivos móviles desarrollada en el sistema operativo Android.

#### Servicios

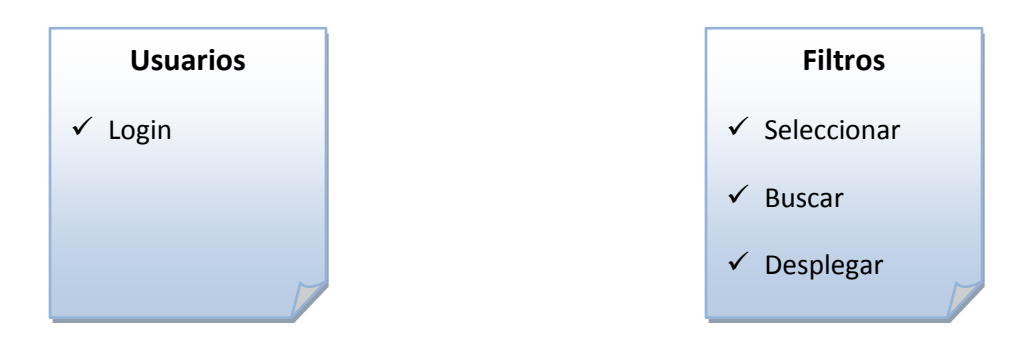
### **Conclusiones y Comentarios**

- ✓ Los objetivos fueron cumplidos al cien por ciento, de manera que se concluyo con el desarrollo de una aplicación para dispositivos móviles en el sistema operativo Android y elaboración de los diferentes manuales de la herramienta OpenERP.
- ✓ En el desarrollo de la aplicación en Android fue necesario utilizar un web services y los protocolos SOAP y XML-RPC, para lograr la conexión entre dicha aplicación y el servidor del OpenERP. Esto debido a que los protocolos usados por el servidor de OpenERP los mismos que se mencionarón anteriormente, además de que no es recomendable tener apceso en la base de datos, ya que cualquier error puede corromper los demás datos y así dañar toda la información almacenada.
- También como parte de la práctica estaba la elaboración de una serie de manuales que indica como instalar, configurar y usar la herramienta OpenERP. Seguido se mencionará cada uno de ellos:
  - Manual de instalación del OpenERP: En este documento se explica paso a paso como instalar la base de datos, el servidor y cliente web de OpenERP, asi como la vinculación entre ellos. Además se indica como realizar la configuración inicial de la herramienta para ingresar a ella. También se muestra como instalar un módulo y el flujo de trabajo del OpenERP con los módulos gestión financiera, ventas, compras, inventario y productos.
  - Manual de usuario para los módulos: Este explica paso a paso como usar los módulos gestión financiera, ventas, compras, ventas, empresa, terminal de punto de venta y algunas secciones del módulo administración tales como: crear usuarios, asignar permisos y roles.
  - Manual del Dyndns: Debido a que el servidor del OpenERP en su configuración inicial no permite conexiones externas, por lo que ninguna computadora puede acceder al servidor, se instalo un cliente DNS en el servidor este a su vez esta vinculado con una cuenta de dominio que permite a cualquier computadora de la red accesar al

servidor por medio del cliente web. De manera en el manual se indica como realizar la instalación del cliente DNS y la creación del dominio.

- Además de los manuales ya mecionados, también se realizó un documento en donde se detalla como realizar las correspondientes configuraciónes a la herramienta eclipse para iniciar a desarrollar en la misma y en el servidor de OpenERP para que permita conexiones externas, así como el código fuente para las conexiones por medio de SOAP y XML-RPC.
- La aplicación en Android no ha sido concluida, por la razón que se menciono anteriormente, actualmente la aplicación está desarrollada en un veinte por ciento, lo cual sería interfaz gráfica, conexión con el web service de java por medio del protocolo SOAP, pendiente conexión con del web service al servidor OpenERP por medio del protocolo XML-RPC.
- ✓ El desarrollo de un proyecto se debe realizar en equipo, así como asignar un encargado de velar por la evolución del mismo, de esta forma asegura que el producto final esté en la fecha en que se estimo, sea de calidad y como el cliente lo desea.

### Literatura Citada

- Colaboradores del Wikipedia. OpenERP-Wikipelia, la enciclopedia libre. Wikipedia, 2010 [fecha de consulta: 25 de Setiembre del 2010]. Disponible en <http://es.wikipedia.org/wiki/OpenERP>
- Colaboradores de OpenERP. XML-RPC Web services Documentation. OpenERP, 2010 [fecha de consulta: 25 de Setiembre del 2010]. Disponible en <a href="http://doc.openerp.com/developer/6\_22\_XML-RPC">http://doc.openerp.com/developer/6\_22\_XML-RPC</a> web services/index.html>
- Colaboradores del Wikipedia. XML-RPC-Wikipelia, la enciclopedia libre. Wikipedia, 2010 [fecha de consulta: 25 de Noviembre del 2010]. Disponible en < http://es.wikipedia.org/wiki/XML-RPC>
- Colaboradores de Mis Respuestas.Com. Qué es un servidor web?. Mis Respuestas.com, 2010 [fecha de consulta: 25 de Noviembre del 2010]. Disponible en http://www.misrespuestas.com/que-es-un-servidor-web.html
- Colaboradores del Wikipedia. Simple Object Access Protocol-Wikipelia, la enciclopedia libre. Wikipedia, 2010 [fecha de consulta: 25 de Noviembre del 2010]. Disponible en <a href="http://es.wikipedia.org/wiki/Simple\_Object\_Access\_Protocol">http://es.wikipedia.org/wiki/Simple\_Object\_Access\_Protocol</a>>
- Colaboradores del Alegsa. Definición de SOAP ¿qué es SOAP?. Alegsa,
   2010 [fecha de consulta: 25 de Noviembre del 2010]. Disponible en <a href="http://www.alegsa.com.ar/Dic/soap.php">http://www.alegsa.com.ar/Dic/soap.php</a>
- Colaboradores del Wikipedia. Protocolo (informática)-Wikipelia, la enciclopedia libre. Wikipedia, 2010 [fecha de consulta: 25 de Noviembre del 2010]. Disponible en <a href="http://es.wikipedia.org/wiki/Protocolo\_%28inform%C3%A1tica%29></a>

#### Anexos

## Manual de Instalación del OpenERP

## Instalación del Servidor del OpenERP

Para la instalación del OpenERP es necesario que sea en el sistema operativo ubuntu 9.4, esto porque en versiones superiores hay problemas con la compatibilidad de python 2.6 y OpenERP 5.0. La instalación se realizará desde la consola y con el usuario root. [3]

En la siguiente sentencia se instalara el servidor y cliente del OpenERP, además del pgadmin3 de postgreSQL. [3]

sudo apt-get install openerp-server openerp-client pgadmin3

Para evitar que algunas de las etiquetas sin traducir en el cliente GTK, el siguiente comando instalará el paquete language-pack-gnome-es-base, el cual es el paquete de idioma español. [3]

sudo apt-get install language-pack-gnome-es-base

Configuración de la base de datos de PostgreSQL. [3]

sudo gedit /etc/postgresql/8.3/main/pg\_hba.conf

Remplazar la siguiente linea. [3]

# "local" is for Unix domain socket connections only

local all all ident sameuser

Por

# "local" is for Unix domain socket connections only

local all all md5

Reiniciar PostgreSQL. [3]

sudo /etc/init.d/postgresql-8.3 restart

Los siguientes dos comandos son para evitar problemas con el archivo /etc/init.d/OpenERP-web. [3]

sudo mkdir /home/openerp

sudo chown openerp.nogroup /home/openerp

Crear una cuenta de usuario llamada openerp con la contraseña " openerp " y con privilegios para crear bases de datos en PostgreSQL. [3]

sudo su postgres

createuser openerp -P

Enter password for new role: (openerp)

Enter it again:

Shall the new role be a superuser? (y/n) n

Shall the new role be allowed to create databases? (y/n) y

Shall the new role be allowed to create more new roles? (y/n) n

Salir del usuario postgres. [3]

exit

Editar el archivo de confguración de OpenERP. [3]

sudo gedit /etc/openerp-server.conf

Modifique las siguientes dos lineas, esto para que obligar a utilizar una base de datos específica y se agrega una contraseña para acceder a PostgreSQL. El password que use tiene que ser el mismo que se utilizó cuando se creo el openerp para postgres. [3]

db\_name = db\_user = openerp db\_password = openerp

Como se menciono anteriormete hay ciertos problemas con las versiones de Python. Python 2.6 aún no es compatible con OpenERP 5.0, pero es la versión de Python predeterminada en Ubuntu 9.0.4, de manera que es necesario poner en marcha OpenERP 5.0 con Python 2.5 o anterior. También hay un problema con el paquete python-xml en Ubuntu así que es mejor reinstalarlo. [3]

Instalar Pyton 2.5. [3]

sudo apt-get install python2.5 python2.5-dev python-profiler

Descargar

python-xml

desde

http://sourceforge.net/projects/pyxml/files/pyxml/0.8.4/PyXML-

0.8.4.tar.gz/download. Extraer el tar y luego ir dentro del directorio extraido. [3]

cd Escritorio/PyXML-0.8.4/

Instalar python-xml. [3]

sudo python2.5 setup.py install

crear un enlace simbólico. [3]

sudo In -s /usr/lib/python2.6/dist-packages/oldxml/\_xmlplus/utils/boolean.so /usr/lib/python2.5/site-packages/oldxml/\_xmlplus/utils/

cd /usr/bin/

sudo cp openerp-server openerp-server.ORIG

sudo gedit openerp-server

## Modificar la siguiente línea. [3]

exec /usr/bin/python ./openerp-server.py \$@

Por

exec /usr/bin/python2.5 ./openerp-server.py \$@

## Reiniciar el servidor del openERP. [3]

sudo /etc/init.d/openerp-server restart

sudo cat /var/log/openerp.log

[2009-06-14 21:06:39,314] INFO:server:version - 5.0.0

[2009-06-14 21:06:39,314] INFO:server:addons\_path – /usr/lib/openerp-server/addons

[2009-06-14 21:06:39,314] INFO:server:database hostname - localhost

[2009-06-14 21:06:39,315] INFO:server:database port – 5432

[2009-06-14 21:06:39,315] INFO:server:database user - openerp

[2009-06-14 21:06:39,315] INFO:objects:initialising distributed objects services

[2009-06-14 21:06:39,502] INFO:web-services:starting XML-RPC services, port 8069

[2009-06-14 21:06:39,502] INFO:web-services:starting NET-RPC service, port 8070 [2009-06-14 21:06:39,502] INFO:web-services:the server is running, waiting for connections... ps uaxww | grep -i openerp

root 2276 0.0 2.3 185576 23708 begin\_of\_the\_skype\_highlighting 185576 23708 end\_of\_the\_skype\_highlighting ? SI 13:09 0:00 /usr/bin/python2.5 ./openerp-server.py –config=/etc/openerp-server.conf

sudo Isof -i :8069

COMMAND PID USER FD TYPE DEVICE SIZE NODE NAME

python2.5 2276 openerp 3u IPv4 6515 TCP localhost:8069 (LISTEN)

sudo Isof -i :8070

COMMAND PID USER FD TYPE DEVICE SIZE NODE NAME

python2.5 2276 openerp 5u IPv4 6520 TCP \*:8070 (LISTEN)

Fijación del servidor OpenERP, para que cada vez que arranque el sistema el servidor inicie automáticamente. [3]

sudo gedit /etc/openerp-server.conf

Comentar o eliminar la siguiente línea. [3]

# The file where the server pid will be stored (default False). #pidfile = /var/run/openerp.pid

Editar el script de inicio. [3]

sudo gedit /etc/init.d/openerp-server

Agregar la siguiente línea. [3]

USER=openerp

## Instalación del Cliente Web del OpenERP

Para evitar un error en la instalación del openerp-web hay que ejecutar los siguientes comandos, esto debido a que TurboGears 1.0.8 no es compatible con la versión de python 2.6 que Ubuntu 9.04 tiene por defecto. [3]

Para el uso de easy\_install python2.5.

sudo apt-get install python2.5-setuptools

Se debe quitar el enlace simbólico por defecto al directorio easy\_install2.6. [3]

sudo rm /usr/bin/easy\_install

A continuación, cree el nuevo enlace suave para easy\_install2.5.

sudo In -s /usr/bin/easy\_install-2.5 /usr/bin/easy\_install

Instale TurboGears 1.0.8.

sudo easy\_install TurboGears==1.0.8

## Compruebe si está correctamente instalado TurboGears. [3]

tg-admin info

## Comprobar que el siguiente archivo no existe. [3]

sudo rm /usr/local/bin/easy\_install

#### Instalar openerp-web. [3]

sudo easy\_install -U openerp-web

Adding openerp-web 5.0.1-0 to easy-install.pth file Installing start-openerp-web script to /usr/bin Installed /usr/lib/python2.5/site-packages/openerp\_web-5.0.1\_0-py2.5.egg Processing dependencies for openerp-web Finished processing dependencies for openerp-web cd /usr/lib/python2.5/site-packages/openerp\_web-5.0.6-py2.5.egg

sudo gedit config/openerp-web.cfg

Debajo del primer recuadro agregar la siguiente linea del segundo recuadro. [3]

# OpenERP SERVER [openerp] host = 'localhost' port = '8070' protocol = 'socket'

# set the filename as the first argument below args="('/var/log/openerp-web.log',)"

Reiniciar postgres y el servidor del openerp[3]

sudo /etc/init.d/postgresql-8.3 restart

sudo /etc/init.d/openerp-server restart

Ejecutar el openerp-web como un servicio. [3]

sudo cp /usr/lib/python2.5/site-packages/openerp\_web-5.0.6-py2.5.egg/scripts/openerp-web /etc/init.d/

sudo cp /usr/lib/python2.5/site-packages/openerp\_web-5.0.6-py2.5.egg/config/openerp-web.cfg /etc/openerp-web.cfg

La alternativa es el archivo de configuración ahora /etc/OpenERP-web.cfg. De alguna manera que es leído por Ubuntu Server 9.0.4, pero NO por Ubuntu Desktop 9.0.4 (aunque los dos parecen tener los mismos scripts de configuración). En caso de configurar esto en Ubuntu Desktop 9.0.4, ir a edición del archivo de configuración por defecto (/ usr/lib/python2.5/site-packages/ openerp\_web-5.0.12-py2.5.egg/config /openerp-web.cfg). [3]

sudo chmod +x /etc/init.d/openerp-web

sudo gedit /etc/init.d/openerp-web

# Specify the user name (Default: terp).

USER=openerp

Crear /var/log/openerp-web.log con la propiedad adecuada. [3]

sudo touch /var/log/openerp-web.log

sudo chown openerp /var/log/openerp-web.log

Ejecutar el siguiente comando para iniciar openerp-web automáticamente en el inicio del sistema (Debian / Ubuntu). [3]

sudo update-rc.d openerp-web start 70 2 3 4 5 . stop 20 0 1 6 .

Ahora iniciar el servidor web. [3]

sudo /etc/init.d/openerp-web restart

Si todo está bien, abra el navegador web y escriba http://localhost:8080 (o http://your\_ubuntuserver\_ip\_adress:8080), y se puede ver la página de bienvenida con pantalla de login. Verificar que las cookies estén habilitadas en el navegador. [3]

## **HTTPS con Apache**

sudo apt-get install apache2

sudo a2enmod ssl

sudo a2ensite default-ssl

sudo /etc/init.d/apache2 restart

## Obligar a Apache para redireccionar el tráfico HTTP a HTTPS

Elegir un ServerName / dirección URL para el servidor web de OpenERP, como *openerpweb.com.* [3]

sudo gedit /etc/apache2/sites-available/default

<VirtualHost \*:80> ServerName openerpweb.com Redirect / https://openerpweb.com/

</VirtualHost>

····

sudo a2enmod proxy

sudo a2enmod proxy\_http

sudo a2enmod proxy\_connect

sudo a2enmod proxy\_ftp

## Agregar la dirección IP del servidor y la dirección URL en /etc/hosts. [3]

sudo gedit /etc/hosts

#### Remplaze

| 127.0.0.1 | localhost    |
|-----------|--------------|
| 127.0.1.1 | yourhostname |

#### Por

| 127001      | localhost                   |
|-------------|-----------------------------|
| 121.0.0.1   |                             |
| 192.168.x.x | openerpweb.com yourhostname |
|             |                             |

\_\_\_\_\_

sudo gedit /etc/apache2/sites-available/default-ssl

<VirtualHost \*:443>

ServerAdmin webmaster@localhost

ServerName openerpweb.com

<Proxy \*>

Order deny,allow

Allow from all

</Proxy>

ProxyRequests Off

ProxyPass / http://127.0.0.1:8080/

ProxyPassReverse / http://127.0.0.1:8080/

</VirtualHost>

...

## Reiniciar Apache. [3]

sudo /etc/init.d/apache2 restart

En cuanto a la dirección URL con un navegador: http://openerpweb.com.

Bloquear puerto 8080 del servidor Web del OpenERP con un firewall, con los siguientes comandos será localmente, el primer comando cerrará todas las actuales conexiones ssh. [3]

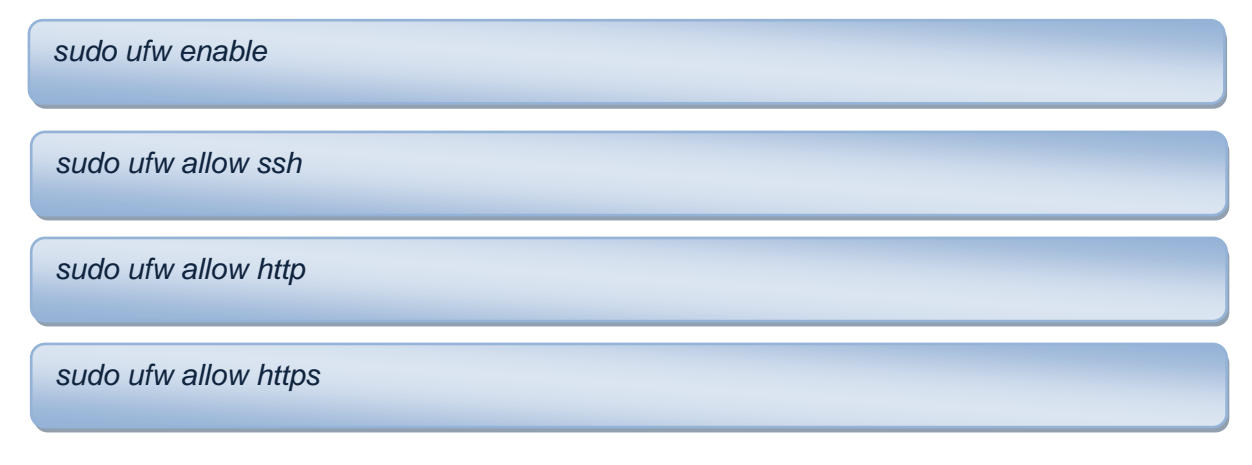

## Agregue las siguientes líneas.

sudo gedit /usr/lib/python2.5/site-packages/openerp\_web-5.0.6py2.5.egg/config/openerp-web.cfg

```
base_url_filter.on = True
base_url_filter.use_x_forwarded_host = False
base_url_filter.base_url = "https://www.example.com"
```

## Reiniciar el openerp-web

sudo /etc/init.d/openerp-web restart

Compruebe de nuevo la URL del servidor de la http://openerpweb.com.

Administrador: admin / OpenERP

Demo de usuario: demo / demo

Reinicie el servidor con "sudo init 6" y verifque que todos los procesos OpenERP se inician automáticamente en una cuenta sin privilegios.

## Configuración del OpenERP

Para entrar al OpenERP es necesario crear una base de datos y ralizar algunas configuraciones. Las siguientes imágenes son del cliente de escritorio no del web, pero esto no tiene importancia, ya que los clientes son iguales, lo único en lo que difieren es que uno es web y el otro no.

## Crear la Base de Datos

La contraseña del *super-administrador* es por defecto (*admin*), ingresa el nombre deseado para la base de datos, seleccionar el idioma preferido, si se desea que la base de datos tenga datos de ejemplo para probar el OpenERP deje seleccionado el check "Cargar datos de demostración" de lo contario deseleccione el check y por último brindar una contraseña para dicha base de datos, para crearla hacer click en el botón "Aceptar".

| Open ERP<br>Made by Tiny & Axelor                                                                                                    | Open ERP<br>Open Konte Statister Welcome g                | uest Inicio Preferencias Acerca Salir |
|----------------------------------------------------------------------------------------------------|-----------------------------------------------------------|---------------------------------------|
| MENÚ ATAJOS                                                                                                    |                                                           |                                       |
| L Crear nueva base de datos                                                                                                    | Crear Eliminar Copia                                      | a de seguridad Restaurar Contraseña   |
| Contraseña de super administrador:<br>Nuevo nombre de la base de datos:<br>Cargar datos de demostración<br>Idioma predeterminado:<br>Contraseña de administrador:<br>Confirmar contraseña: | ●●●●<br>bd_openerp<br>Spanish / Español<br>●●●<br>Aceptar |                                       |

# Configuración

Seleccionar un perfil, se recomienda seleccionar el "Minimal profile" y luego hacer click en el botón "Siguiente".

| 01      | non FR                                         | р                                                                | Open ERP                                       | Welcome Administrator                                        | Inicio Preferencias Acerca Salir            |
|---------|------------------------------------------------|------------------------------------------------------------------|------------------------------------------------|--------------------------------------------------------------|---------------------------------------------|
|         | Made by Tiny & Axe                             | lor                                                              |                                                |                                                              | Solicitudes: No hay solicitudes             |
| MENÚ    | ATAJOS Mo                                      | dules                                                            |                                                |                                                              |                                             |
| Instala | ación                                          |                                                                  |                                                |                                                              |                                             |
|         | Seleccionar un per                             | fil                                                              |                                                |                                                              |                                             |
|         | Perfil:                                        | Service company profile                                          |                                                |                                                              |                                             |
| A.      | Un perfil instala una<br>diferentes aspectos ( | preselección de módulos para u<br>de OpenERP. Esto es sólo un pu | una necesidad especi<br>unto de partida, Openi | fica. Estos perfiles han sido c<br>ERP dispone de 300+ módul | reados para ayudarle a descubrir los<br>os. |
|         | Posteriormente podr                            | rá instalar más módulos desde e                                  | l menú Administración                          | 1.                                                           |                                             |
|         |                                                |                                                                  |                                                |                                                              | 🕄 Cancelar 🏟 Siguiente                      |

En esta ventana se ingresa la información general de la empresa, después hacer click en el botón "Siguiente".

| MENÚ               | MENÚ ATAJOS Modules      |                   |           |           |   |
|--------------------|--------------------------|-------------------|-----------|-----------|---|
| Instalac           | ción                     |                   |           |           |   |
| Informac           | ción general Información | de los informes   |           |           |   |
|                    | Definir compañia princip | al                |           |           |   |
|                    | Nombre de la compañía:   | Empresa.SA        |           |           |   |
|                    | Calle:                   | Principal         | Calle 2:  |           |   |
| V V                | Código postal:           |                   | Ciudad:   | Quesada   |   |
|                    | País:                    | Costa Rica 🔹      | Estado:   |           | • |
|                    | Correo electrónico:      | empresa@gmail.com | Teléfono: | 2479-3454 |   |
|                    | Moneda:                  | USD               |           |           |   |
| Anterior Siguiente |                          |                   |           |           |   |

Después de ingresar los datos de la empresa se prosede con la instalación del perfil, para lo cual se debe hacer click en el botón "Instalar".

| Ov             | FRP                    | Open ERP                | Welcome Administrator | Inicio Preferencias Acerca Salir |
|----------------|------------------------|-------------------------|-----------------------|----------------------------------|
| $ \mathbf{V} $ | Made by Tiny & Axelor  |                         |                       | Solicitudes: No hay solicitudes  |
| MENÚ           | ATAJOS Modules         |                         |                       |                                  |
| Instala        | ción                   |                         |                       |                                  |
|                | Resumen                |                         |                       |                                  |
| Q              | Perfil:                | Service company profile |                       | •                                |
|                | Nombre de la compañía: | Empresa.SA              |                       |                                  |
|                |                        |                         |                       | Anterior 🖉 Instalar              |

Una vez instalado el perfil se continuará con la configuración del mismo, es decir agregar algunos módulos automáticamente, entre otras acciones, para esto se deberá hacer click en el botón "Empesar configuración". Sin embargo si desea elegir entre la lista e instalarl manuamente los módulos debe hacer click en "Usar directamente".

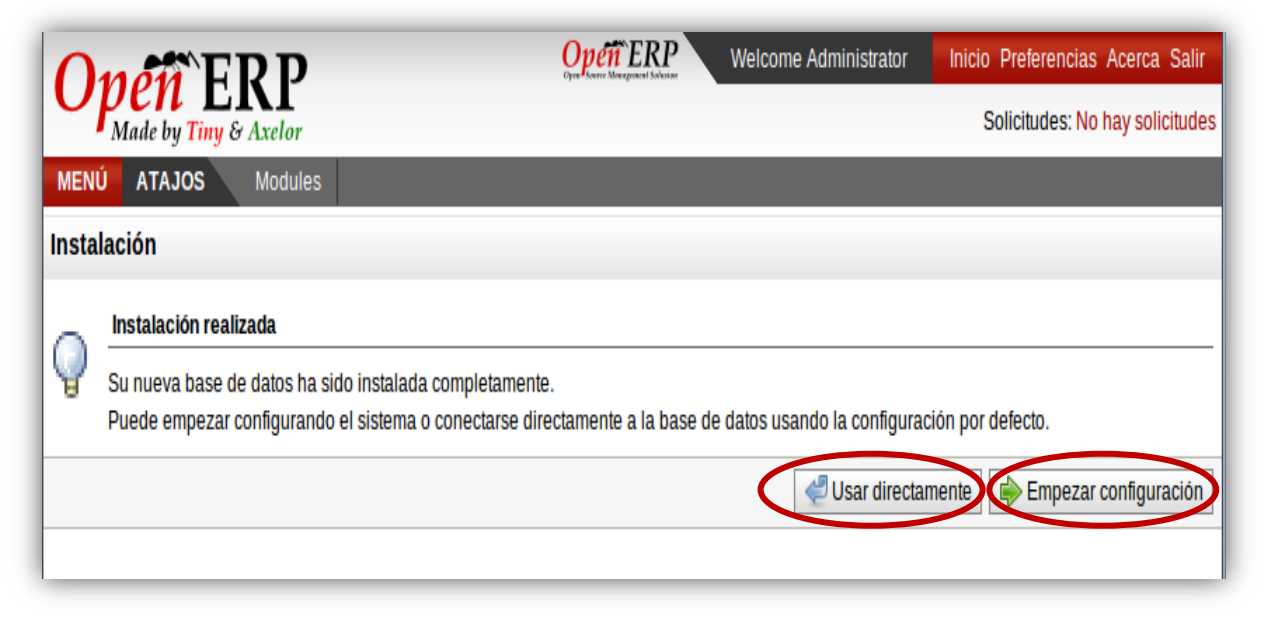

| MENÚ   | ATAJOS Modules                                                                                                    |                                                 |
|--------|----------------------------------------------------------------------------------------------------|-------------------------------------------------|
| 📄 Sig  | uiente paso configuración                                                                                                    | Ta 🧏 🕢                                          |
| Guarda | ar Guardar & Editar Cancelar                                                                                                    | << Primero < Ant. <b>[-/0]</b> Sig. > Último >> |
|        | Siguiente paso configuración                                                                                                    |                                                 |
| Q      | Elija entre la "Interfaz simplificada" o "Interfaz extendida".<br>Si está examinando o utilizando OpenERP por la primera vez,<br>le sugerimos que utilice la interfaz simplificada, que tiene menos<br>opciones y campos pero es más fácil de entender. Más tarde<br>podrá cambiar a la vista extendida. |                                                 |
|        | Progreso de la configuración: 5%                                                                                                    |                                                 |
|        | 8 Saltar paso                                                                                                    | Siguiente                                       |

Seleccionar el modo de vista, si es la primera vez que usa el OpenERP se recomienda que seleccione el "Interfaz simplificado" y luego hacer click en el botón "Establecer".

| Onon FRP                                                                                                    | Open ERP                    | Welcome Administrator        | Inicio Preferencias Acerca Salir                |
|----------------------------------------------------------------------------------------------------|-----------------------------|------------------------------|-------------------------------------------------|
| Made by Tiny & Axelor                                                                                                    |                             |                              | Solicitudes: No hay solicitudes                 |
| MENÚ ATAJOS Modules                                                                                                    |                             |                              |                                                 |
| 🕞 Configurar modo de vista                                                                                                   |                             |                              | Ta 🧸 🕖                                          |
| Guardar & Editar Cancelar                                                                                                    |                             |                              | << Primero < Ant. <b>[-/0]</b> Sig. > Último >> |
| Seleccione su modalidad                                                                                                    |                             |                              |                                                 |
| Modo de vista: Interfaz simplificado                                                                                         |                             |                              |                                                 |
| Elija la interfaz simplificada si está probando OpenERP por p<br>tarde podrá cambiar esto mediante el menú de Administración | rimera vez. Las opcio<br>n. | nes o campos menos utilizado | os se ocultan automáticamente. Más              |
|                                                                                                    |                             | Establecer                   |                                                 |

| MENÚ   | ATAJOS Modules                                                                                                    |
|--------|----------------------------------------------------------------------------------------------------|
| 📄 Sig  | uiente paso configuración 🛛 🛱 🕺 🕖                                                                                                    |
| Guarda | ar Guardar & Editar Cancelar << Primero < Ant. [-/1] Sig. > Último >>                                                                                                 |
|        | Siguiente paso configuración                                                                                                    |
| Q      | Cree sus usuarios.<br>Podrá asignar grupos a usuarios. Los grupos definen los derechos de acceso de cada uno de sus usuarios a<br>los diferentes objetos del sistema. |
|        | Progreso de la configuración: 25%                                                                                                    |
|        | Saltar paso                                                                                                    |

Se inicia la creación de los usuarios, además de la asignación de los grupos y roles que este tendrá, para lo cual se hará click en el botón "Añadir usuario", ya no se desea ingresar más usuarios se dará click en el botón "Saltar".

| Configura        | ar usuario             |                          | Ta 🦚                                 | 0    | ENLACES                       |
|------------------|------------------------|--------------------------|--------------------------------------|------|-------------------------------|
| Guardar Gua      | rdar & Editar Cancelar |                          | << Primero < Ant. [-/2] Sig. > Últim | 0 >> | Costos a facturar             |
| Definite         |                        |                          |                                      | _    | Hojas de servicios por cuenta |
| Definir nuevos ( | isuarios               |                          |                                      | -    | Hojas de servicios por día    |
| Nombre: Mario    | Espinosa Quiros        | Activo: 🖌                |                                      |      | Trabajos mensuales            |
| Usuario: mario   | )                      | <sup>?</sup> Contraseña: |                                      |      | Tareas asignadas              |
| Usuario Gru      | pos Roles              |                          |                                      | _    | Proyectos del usuario         |
| Dirección:       | ciudad quesadda 🛛 🖺 🗔  | Compañía:                | Empresa.SA                           | ō,   |                               |
| Acción inicial:  | Menu 🔓 🗔               | Acción de menú:          | Menu 🕒                               | ō,   |                               |
| Idioma:          | Spanish / Español      | Zona horaria:            | America/Costa_Rica                   | •    |                               |
| Firma:           |                        |                          |                                      |      |                               |
|                  |                        | Salta                    | Añadir usuario                       | >    |                               |

| MENÚ   | ATAJOS Modules                                          |                                          |
|--------|---------------------------------------------------------|------------------------------------------|
| 📄 Sig  | uiente paso configuración                               | Ta 🗏 🛈                                   |
| Guarda | ar Guardar & Editar Cancelar                            | << Primero < Ant. [-/2] Sig. > Último >> |
|        | Siguiente paso configuración                            |                                          |
| Q      | Definir ejercicios fiscales y seleccionar plan contable |                                          |
|        | Progreso de la configuración: 50%                       |                                          |
|        | Saltar paso                                             | Siguiente                                |

En la siguiente pantalla se creará un ejercicio fiscal para lo cual se deben brindar los datos necesarios y hacer click en el botón "Continuar".

| MENÚ ATAJOS          | DS Modules                  |                                                 |
|----------------------|-----------------------------|-------------------------------------------------|
| 🖻 Configurar         | rcuenta                     | Ta 🧏 🕐                                          |
| Guardar Guard        | dar & Editar Cancelar       | << Primero < Ant. <b>[-/0]</b> Sig. > Último >> |
| Crear un ejercicio   | o fiscal                    |                                                 |
| <sup>?</sup> Nombre: | 2010 <sup>?</sup> Código: 2 | 010                                             |
| Start Date:          | 01/01/2010 End Date: 3      | 1/12/2010                                       |
| Periodos:            | Mes                         | <b>-</b>                                        |
| Seleccionar plan o   | contable                    |                                                 |
| Planes contables:    | None                        |                                                 |
|                      |                             |                                                 |
|                      | 6                           | Saltar                                          |

| MENÚ   | ATAJOS Modules                                                                                                    |
|--------|----------------------------------------------------------------------------------------------------|
| 📄 Sig  | uiente paso configuración 🛱 🕷 🔞                                                                                                    |
| Guarda | ar Guardar & Editar Cancelar << Primero < Ant. [-/0] Sig. > Último >>                                                                                               |
|        | Siguiente paso configuración                                                                                                    |
| Q      | A few modules are proposed according to the 'service profile' you selected. You will be able to install them or more modules later through the Administration menu. |
|        | Progreso de la configuración: 75%                                                                                                    |
|        | Saltar paso                                                                                                    |

En esta ventana se selecciona los módulos que desea instalar, los que se presentan son los más básicos para administrar una empresa. En caso de no querer ningúno de estos módulos o quisiera instalarlos de forma manual hacer click en el botón "Cancelar" de lo contrario en el botón "Instalar".

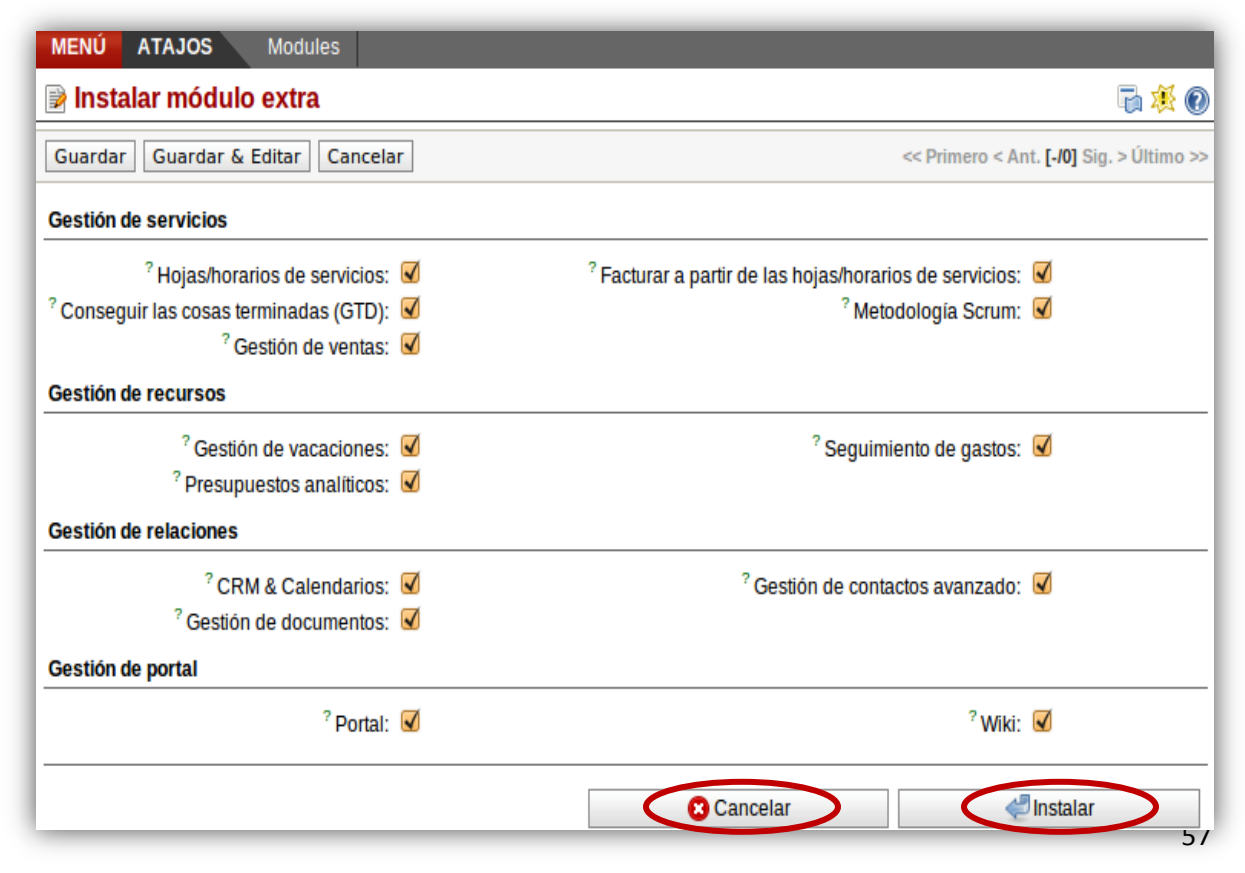

| MENÚ   | ATAJOS Modules                                                                      |
|--------|-------------------------------------------------------------------------------------|
| 📄 Sig  | uiente paso configuración 🖏 🖗 🕖                                                     |
| Guarda | ar Guardar & Editar Cancelar << Primero < Ant. [-10] Sig. > Último >>               |
|        | Siguiente paso configuración                                                        |
|        | This wizard will configure the URL of the server of the document management system. |
|        |                                                                                     |
| V      |                                                                                     |
|        | Progreso de la configuración: 57%                                                   |
|        | 🔁 Saltar paso                                                                       |

En esta pantalla se indicará la dirección del servidor, si el cliente esta en la misma computadora en donde esta el servidor y no hay ningún otro cliente, sepuede poner localhost de lo contrario se pondrá el IP del servidor.

| MENÚ ATAJOS Modules                        |                                                 |
|--------------------------------------------|-------------------------------------------------|
| Configurar automáticamente                 | Ta 🔅 🕖                                          |
| Guardar & Editar Cancelar                  | << Primero < Ant. <b>[-/0]</b> Sig. > Último >> |
| Sistema gestión de documentos.             | ntos según los módulos instalados en su sistema |
| <sup>?</sup> Dirección servidor: localhost |                                                 |
| Cance                                      | elar                                            |

| MENÚ   | ATAJOS Modules                                                                 |
|--------|--------------------------------------------------------------------------------|
| 📄 Sig  | uiente paso configuración 🛛 🔓 🕷 🔞                                              |
| Guarda | ar Guardar & Editar Cancelar << Primero < Ant. [-/1] Sig. > Último >>          |
|        | Siguiente paso configuración                                                   |
| Q      | Este paso de configuración se utiliza para crear menús para secciones de casos |
|        | Progreso de la configuración: 71%                                              |
|        | Saltar paso                                                                    |

En caso de necesitar que el OpenERp tenga un CRM y que , gestione cualquier relación, entonces seleccione el tipo de relación que desea que este tenga y luego hacer click en el botón "Siguiente".

| On M EPP                                                                             | Open ERP                                 | Welcome Administrator                   | Inicio Preferencias Acerca Salir                |  |  |  |  |
|--------------------------------------------------------------------------------------|------------------------------------------|-----------------------------------------|-------------------------------------------------|--|--|--|--|
| Made by Tiny & Axelor                                                                |                                          |                                         | Solicitudes: No hay solicitudes                 |  |  |  |  |
| MENÚ ATAJOS Modules                                                                  |                                          |                                         |                                                 |  |  |  |  |
| Configurar secciones CRM                                                             |                                          |                                         | Ta 🧏 🕢                                          |  |  |  |  |
| Guardar Guardar & Editar Cancelar                                                    |                                          |                                         | << Primero < Ant. <b>[-/0]</b> Sig. > Último >> |  |  |  |  |
| Instalar características preconfiguradas                                             | Instalar características preconfiguradas |                                         |                                                 |  |  |  |  |
| El módulo de CRM de OpenERP puede gestionar c<br>configuramos unos cuantos de ellos. | ualquier tipo de rel                     | ación. Pero, para ayudarle a en         | npezar rápidamente en el sistema, le            |  |  |  |  |
| ? Calendario de reuniones: 🗹                                                         |                                          | <sup>?</sup> Oportunidades de n         | egocio: 🗹                                       |  |  |  |  |
| ? Llamadas de teléfono: 🗹                                                            |                                          | <sup>?</sup> Inic                       | iativas: 🗹                                      |  |  |  |  |
| ? Reclamaciones: 🗹                                                                   |                                          | <sup>?</sup> Seguimiento de e           | errores: 🗹                                      |  |  |  |  |
| ? Asistencia/Ayuda: 🗹                                                                |                                          | <sup>?</sup> Proceso de selección de pe | ersonal: 🗹                                      |  |  |  |  |
| <sup>?</sup> Operaciones de obtención de fondos:                                     |                                          |                                         |                                                 |  |  |  |  |
| Compartición calendario                                                              |                                          |                                         |                                                 |  |  |  |  |
| ? Calendario compartido: 🗹                                                           |                                          |                                         |                                                 |  |  |  |  |
| Cancelar                                                                             |                                          |                                         | Siguiente                                       |  |  |  |  |

| 01     | FRP                                       | Open ERP           | Welcome Administrator   | Inicio Preferencias Acerca Salir                |
|--------|-------------------------------------------|--------------------|-------------------------|-------------------------------------------------|
|        | Made by Tiny & Axelor                     |                    |                         | Solicitudes: No hay solicitudes                 |
| MENÚ   | ATAJOS Modules                            |                    |                         |                                                 |
| 📄 Sig  | uiente paso configuración                 |                    |                         | Ta 🦧 🕖                                          |
| Guarda | ar Guardar & Editar Cancelar              |                    |                         | << Primero < Ant. <b>[-/0]</b> Sig. > Último >> |
|        | Siguiente paso configuración              |                    |                         |                                                 |
|        | Este paso en la configuración<br>de venta | fija la política d | e empaquetado por defec | to cuando se crea un pedido                     |
| Q      |                                           |                    |                         |                                                 |
|        | Progreso de la configuración:             | 85%                | ]                       |                                                 |
|        |                                           |                    | 😮 Saltar paso           | Siguiente                                       |

En esta pantalla se configurará la logística de los pedidos de venta de una forma general, ya que no tadas las empresas tienen las mismas políticas, se debe seleccionar la que adapte o parezca más a las a las establecidas en la empresa y luego hacer click en el botón "Establecer por defecto".

| Onon FRP                                             | <b>Open</b> ERP | Welcome Administrate | or Inicio Preferencias Acerca Salir      |
|------------------------------------------------------|-----------------|----------------------|------------------------------------------|
| Made by Tiny & Axelor                                |                 |                      | Solicitudes: No hay solicitudes          |
| MENÚ ATAJOS Modules                                  |                 |                      |                                          |
| Configuración de ventas                              |                 |                      | Ta 💐 🕖                                   |
| Guardar Guardar & Editar Cancelar                    |                 |                      | << Primero < Ant. [-/0] Sig. > Último >> |
| Configurar logística pedido de venta                 |                 |                      |                                          |
| Política de envío por defecto:                       | Envío directo   |                      | <b>•</b>                                 |
| Política de envio por defecto:                       | Facturar desde  | e albaranes          | •                                        |
| <sup>?</sup> Pasos para entregar un pedido de venta: | Sólo orden de   | entrega              | •                                        |
| Cancelar                                             |                 | e est                | ablecer por defecto                      |

|        | FRP                            | Open ERP             | Welcome Administrator | Inicio Preferencias Acerca Salir         |
|--------|--------------------------------|----------------------|-----------------------|------------------------------------------|
|        | Made by Tiny & Axelor          |                      |                       | Solicitudes: No hay solicitudes          |
| MENÚ   | ATAJOS Modules                 |                      |                       |                                          |
| 📄 Sig  | uiente paso configuración      |                      |                       | Ta 🗏 🛛                                   |
| Guarda | ar Guardar & Editar Cancelar   |                      |                       | << Primero < Ant. [-/1] Sig. > Último >> |
|        | Siguiente paso configuración   |                      |                       |                                          |
|        | Your database is now fully con | figured.             |                       |                                          |
|        | Click 'Continue' and enjoy you | r OpenERP experience | e                     |                                          |
| Q      |                                |                      |                       |                                          |
|        |                                |                      |                       |                                          |
|        | Progreso de la configuración:  | 100%                 |                       |                                          |
|        |                                |                      | 😢 Saltar paso         | Siguiente                                |

Una vez finalizada la configuración aparecerán las siguientes pantallas.

| Dpen<br>Made by T                         | ERP                                        | Open ERP<br>Cyre Source Management Solvane | Welcom             | e Administrato          | r Inicio F<br>Sol | Prefere | encias Acerca<br>es: No hay so | a Sal<br>licitud |
|-------------------------------------------|--------------------------------------------|--------------------------------------------|--------------------|-------------------------|-------------------|---------|--------------------------------|------------------|
| IENÚ ATAJOS                               | Modules                                    |                                            |                    |                         |                   |         |                                |                  |
| Mis tareas abierta                        | as                                         |                                            |                    |                         | (                 |         | Mi planificaci                 | ón 🔍             |
|                                           |                                            |                                            | << Primero <       | Ant. [1 - 1 de 1        | Sig. > Último     | >>      |                                |                  |
| Resumen de<br>tarea                       | Proyecto                                   | Fecha límite                               | Horas<br>planeadas | Horas<br>dedicadas      | Importancia       | 1       | Mi agenda                      | Q                |
| <ul> <li>In house<br/>training</li> </ul> | [1] Install, data import,<br>configuration | 06/06/2007<br>00:00:00                     | 32,00              | 0,00                    | Media             | ×       |                                |                  |
| mportar   Exporta                         | r                                          |                                            | << Primero <       | Ant. <b>[1 - 1 de 1</b> | Sig. > Último     | >>      |                                |                  |
| lis fechas límite                         |                                            |                                            |                    |                         |                   | D.      |                                |                  |

|                                           |                                            |                        | << Primero <       | Ant. [1 - 1 de 1   | ] Sig. > Último | >> |           |   |
|-------------------------------------------|--------------------------------------------|------------------------|--------------------|--------------------|-----------------|----|-----------|---|
| Resumen de<br>tarea                       | Proyecto                                   | Fecha límite           | Horas<br>planeadas | Horas<br>dedicadas | Importancia     |    | Mi agenda | Q |
| o In house<br>training                    | [1] Install, data import,<br>configuration | 06/06/2007<br>00:00:00 | 32,00              | 0,00               | Media           | ×  |           |   |
| Importar   Exporta<br>Mis fechas límite   | r                                          |                        | << Primero <       | Ant. [1 - 1 de 1   | ] Sig. > Último | >> |           |   |
|                                           |                                            |                        | << Primero <       | Ant. [1 - 1 de 1   | ] Sig. > Último | >> |           |   |
| Resumen de<br>tarea                       | Proyecto                                   | Fecha límite           | Horas<br>planeadas | Horas<br>dedicadas | Importancia     |    |           |   |
| <ul> <li>In house<br/>training</li> </ul> | [1] Install, data import, configuration    | 06/06/2007<br>00:00:00 | 32,00              | 0,00               | Media           | ×  |           |   |
|                                           |                                            |                        |                    |                    |                 |    |           |   |
| Importar I Exporta                        | r                                          |                        | cc Primero c       | Ant [1 - 1 de 1    | Sig > Último    | 22 |           |   |

Después de realizar todos los pasos explicados anteriormente, como resultado final tendremos el OpenERP de la siguiente forma.

| 🗟 Menú                  | Cambiar               | ] () |
|-------------------------|-----------------------|------|
| Barra de herramientas   | Menú                  |      |
| Empresas                | Configuración         |      |
|                         | ▶                     |      |
| Tableros                | Addresses             |      |
| Productos               | Contactos             |      |
|                         | Trabajos del contacto |      |
| Recursos humanos        |                       |      |
| Gestión financiera      |                       |      |
| S Gestión de proyectos  |                       |      |
| Gestión de documentos   |                       |      |
| CRM & SRM               |                       |      |
| Manejador de inventario |                       |      |
| Gestión de compras      |                       |      |
| Fabricación             |                       |      |
| Gestión de ventas       |                       |      |
| Administración          |                       |      |

## Manual de Instalación de los Módulos

Como se menciono anteriormente si no se necesitaban todos los módulos que se instalan cuando se hace la configuración del OpenERP, se tiene que realizar la instalación de forma manual, para lo cual se deben seguir los siguientes pasos:

**Paso 1:** Ir a "Administración", "Administración de Módulos", "Actualizar lista de módulos" y hacer click en el botón "Verificar nuevos módulos", luego en el botón "Aceptar". Esperar unos segundos.

*Paso 2:* Buscar el módulo que se desea instalar en la lista, una vez que se haya localizado dicho módulo se le hará click en él.

| MENÚ ATAJOS                   |                                                      |            |                |                          |                                 |                     |    |                                               |
|-------------------------------|------------------------------------------------------|------------|----------------|--------------------------|---------------------------------|---------------------|----|-----------------------------------------------|
| Module List                   |                                                      |            | Buscar         | <b>Formulario</b> Calend | ario Gantt Gráfi                | co Proceso          | 2  | INFORMES                                      |
| Búsqueda básica Búsqueda a    | vanzada                                              |            |                |                          |                                 |                     |    | Guía técnica                                  |
| Nombre:                       |                                                      | Estado:    |                |                          |                                 | T                   |    | ACCIONES<br>Aplicar actualizaciones programad |
| Filtro Eliminar Editar Nue    | vo                                                   |            |                |                          |                                 |                     | ľ  | Aprica actaurzationes programa                |
|                               |                                                      |            |                | << Pri                   | nero < Ant. <b>[1 - 80 de 1</b> | 10] Sig. > Último : | >> |                                               |
| Nombre                        | Descripción breve                                    | Autor      | Última versión | Versión instalada        | Versión publicada               | Estado              |    |                                               |
| account                       | Accounting and financial management                  | Tiny       | 5.0.1.1        |                          |                                 | No instalado        | х  |                                               |
| □ ♂ account_analytic_analysis | report_account_analytic                              | Camptocamp | 5.0.1.1        |                          |                                 | No instalado        | Х  |                                               |
| □ 🖉 account_analytic_default  | Account Analytic Default                             | Tiny       | 5.0.1.0        |                          |                                 | No instalado        | X  |                                               |
| □ 🖉 account_analytic_plans    | Multiple-plans management in Analytic Accounting     | Tiny       | 5.0.1.0        |                          |                                 | No instalado        | х  |                                               |
| □ Ø account_balance           | Accounting and financial management-Compare Accounts | Tiny       | 5.0.1.1        |                          |                                 | No instalado        | X  |                                               |
| □ Ø account_budget            | Budget Management                                    | Tiny       | 5.0.1.0        |                          |                                 | No instalado        | Х  |                                               |
| □ Ø account_chart             | Charts of Accounts                                   | Tiny       | 5.0.1.1        |                          |                                 | No instalado        | X  |                                               |
| □ Ø account_date_check        | Account Date check                                   | Tiny       | 5.0.1.0        |                          |                                 | No instalado        | Х  |                                               |
| □ Ø account_followup          | Accounting follow-ups management                     | Tiny       | 5.0.1.0        |                          |                                 | No instalado        | X  |                                               |
| □ Ø account_invoice_layout    | account_invoice_layout                               | Tiny       | 5.0.1.0        |                          |                                 | No instalado        | X  |                                               |
| □ Ø account_payment           | Payment Management                                   | Tiny       | 5.0.1.1        |                          |                                 | No instalado        | Х  |                                               |
| □ Ø account_report            | Reporting for accounting                             | Tiny       | 5.0.1.1        |                          |                                 | No instalado        | X  |                                               |
| □ <i>o</i> account_reporting  | Reporting of Balancesheet for accounting             | Tiny       | 5.0.1.0        |                          |                                 | No instalado        | х  |                                               |
| account_tax_include           | Invoices and prices with taxes included              | Tiny       | 5.0.1.0        |                          |                                 | No instalado        | X  |                                               |

**Paso 3:** Hacer click en el botón "Programar para instalación" y luego en "Aplicar actualizaciones programadas".

| MENÚ ATAJOS                                                                                                    |                                                            |                                     |
|----------------------------------------------------------------------------------------------------|------------------------------------------------------------|-------------------------------------|
| 📝 Module List                                                                                                    | Buscar Formulario Calendario Gantt Gráfico Proceso 🔋 🗟 🧩 🛞 | INFORMES                            |
| Nuevo Editar Duplicar Eliminar                                                                                                    | << Primero < Ant. [1/110] Sig. > Último >>                 | Guía técnica                        |
| Nombre: account                                                                                                    | Certificado de cualidad: 0080331923549                     | ACCIONES                            |
| Descripción breve: Accounting and financial management                                                                                                    | (                                                          | Aplicar actualizaciones programadas |
| Módulo Dependencias                                                                                                    |                                                            |                                     |
| Financial and accounting module that covers:<br>General accounting<br>Cost / Analytic accounting<br>Descripcion: Third party accounting<br>Taxes management<br>Budgets<br>Customer and Supplier Invoices<br>Bank statements | Vorzión instalado:                                         |                                     |
| Oluma version: 5.0.1.1                                                                                                    | Version Instalada:                                         |                                     |
|                                                                                                    | Versión publicada:                                         |                                     |
| Licencia: GPL-2                                                                                                    | Datos de ejemplo:                                          |                                     |
| Estado: No instalado                                                                                                    | Programar para instalación                                 |                                     |
| [PERSONALIZAR]                                                                                                    |                                                            |                                     |

Paso 4: Hacer click en el botón "Iniciar actualización" y esperar unos segundos.

| Actua | alización del sistema                                                                          |
|-------|------------------------------------------------------------------------------------------------|
|       | Su sistema va a actualizarse.<br>Tenga en cuenta que esta operación puede tardar unos minutos. |
|       | Módulos a actualizar                                                                           |
|       | account : to install                                                                           |
|       |                                                                                                |
|       |                                                                                                |
|       |                                                                                                |
| T     |                                                                                                |
|       | Módulos a descargar                                                                            |
|       |                                                                                                |
|       |                                                                                                |
|       |                                                                                                |
|       |                                                                                                |
|       | =                                                                                              |
|       | 🖸 Cancelar 🥑 Iniciar actualización                                                             |
| _     |                                                                                                |

Paso 5: Hacer click en el botón "Cerrar" y esperar unos segundos.

| MENU ATAJOS                                                    |
|----------------------------------------------------------------|
| Actualización del sistema realizada                            |
| Actualización del sistema realizada                            |
| ¡Los módulos han sido actualizados/instalados!                 |
| Puede tener que volver a reinstalar algún paquete de idioma.   |
| Recomendamos que recargue la pestaña del menú (Ctrl+t Ctrl+r). |
| 🗶 Cerrar 🦽 Iniciar configuración                               |
|                                                                |

# Manual del Caso de Prueba

Para familiarizarse con el flujo de trabajo del sistema se realizará un proceso de de compra y venta de un producto, esto se hará en dos fases. Para llevar a cabo esto hay unos requerimientos, que tienen que estar creados antes de iniciar, los cuales son:

- Crear un cliente y un proveedor.
- > Crear un producto.
- Crear un tipo de cuenta.
- Crear una cuenta.
- > Crear un diario financiero para gastos, ingresos y bancos.
- Crear un ejercisio fiscal.

#### Crear un Cliente y un Proveedor:

El proceso para crear un cliente y un proveedor es el mismo y se puede decir que las pantallas para realizar esta tarea son iguales, por lo que solo se explicará como crear un cliente y para el proveedor solo se repiten los pasos del cliente. Para agregar un cliente se debe ir a "Menú", "Empresas", nuevamente a "Empresas" y a "Clientes", donde aparecerá una pantalla de busquedas, en la que se debe de hacer click en el botón "Nuevo", esto para abrir la pantalla con el formulario del cliente.

| 🗟 Clientes                        |        |        |            |                  | Buscar | Formulario | Calendario | Gantt         | Gráfico     | Proceso      | 0    |
|-----------------------------------|--------|--------|------------|------------------|--------|------------|------------|---------------|-------------|--------------|------|
| Büsqueda básica Büsqueda avanzada |        |        |            |                  |        |            |            |               |             |              |      |
| Nombre:                           |        |        | Código:    |                  |        |            |            |               |             |              |      |
| ? Cliente:                        |        | •      | Contactos: |                  |        |            |            |               |             |              |      |
| Filtro Eliminar Editar Nuevo      |        |        |            |                  |        |            |            |               |             |              |      |
|                                   |        |        |            |                  |        |            | << Primero | < Ant. [1 - 2 | 21 de 21] S | Sig. > Últim | 0 >> |
| Nombre                            | Título | Código |            | Ciudad           |        |            | País       |               | Idioma      |              |      |
| 🗌 🖉 Agrolait                      |        |        |            | Wavre            |        |            | Bélgica    |               |             |              | ×    |
| C & ASUStek                       |        |        |            | Taiwan           |        |            | Taiwán     |               |             |              | X    |
| O Axelor                          |        |        |            | Champs sur Marne |        |            | Francia    |               |             |              | X    |
| Ø Bank Wealthy and sons           |        |        |            | Paris            |        |            | Francia    |               |             |              | ×    |
| Camptocamp                        |        |        |            |                  |        |            |            |               |             |              | ×    |
| Centrale d'achats BML             |        |        |            |                  |        |            |            |               |             |              | ×    |
| □ ◊ China Export                  |        |        |            | Shanghai         |        |            | China      |               | English     |              | ×    |

Una vez que se esta ubicado en el formulario se procede a ingresar la infomación que solicita el sistema, en la parte superior esta el encabezado del formulario el "Nombre", "Titulo", "Código", "Idioma" y como un cliente puede ser también un cliente se debe seleccionar el check según corresponda, posteriormente en las diferentes pestañas se anotarán los datos correspondientes al contacto y a la empresa. Sin embargo las más significativas son las petañas "General" que contiene lo referente al contacto y "Contabilidad" que tiene la información sobre las cuentas involucradas con dicho cliente. Tal como se muestra en las imagenes, claro esta que no tadas las empresas requieren almacenar los mismos datos de un cliente, por lo que solo se brindan los que esta necesite.

| Clien    | tes                                           |                                 | Buscar Formulario Calendario Gantt Gráfico Proceso 🗊 🟹 🎉 🛞 |
|----------|-----------------------------------------------|---------------------------------|------------------------------------------------------------|
| Guardar  | Guardar & Editar Cancelar                     |                                 | << Primero < Ant. [3/21] Sig. > Último >>                  |
| Nombre:  | Axelor Código:                                |                                 | <sup>?</sup> Cliente: ☑                                    |
| Título:  | ? Idioma:                                     |                                 | Proveedor:                                                 |
| General  | Ventas & Compras Historial Notas Contabilidad |                                 |                                                            |
| Contact  | os de la empresa                              |                                 | [1/1] 📦 🗐                                                  |
| Nombr    | e: Laith Jubair                               | Tipo:                           | <b></b>                                                    |
| Funció   | n:                                            | <sup>?</sup> Tipo de dirección: | <b>_</b>                                                   |
| Call     | e: 12 rue Albert Einstein                     | Calle2:                         |                                                            |
| C.F      | 2.: 77420                                     | Ciudad:                         | Champs sur Marne                                           |
| Pai      | s: Francia                                    | Provincia:                      |                                                            |
| Teléfon  | o: +33 1 64 61 04 01                          | Fax:                            |                                                            |
| Móv      | il:                                           | Email:                          | info@axelor.com                                            |
| Categori | as                                            |                                 |                                                            |
|          |                                               |                                 |                                                            |
|          |                                               |                                 | << Primero < Ant. [1 - 1 de 1] Sig. > Último >>            |
| Nom      | bre completo                                  |                                 |                                                            |
| Clien    | te / Empresas OpenERP / Empresa básica        |                                 |                                                            |
|          |                                               |                                 |                                                            |
|          |                                               |                                 |                                                            |
|          |                                               |                                 |                                                            |

Apartir de la pantalla anterior cuando se hace click en el icono "Buscar" se mostrará la siguiente pantalla que contiene la lista de todos los paises, en la cual se debe de seleccionar un país y hacer click en el botón "Seleccionar" o bien hacer click sobre el nombre de este.

| 🗟 Search País                     |                                                    |
|-----------------------------------|----------------------------------------------------|
| Búsqueda básica Búsqueda avanzada |                                                    |
| <sup>?</sup> Nombre de país:      | <sup>?</sup> Código de país:                       |
| Filtro Nuevel Seleccionar         | Cerrar                                             |
|                                   | << Primero < Ant. [1 - 20 de 242] Sig. > Último >> |
| Nombre de país                    | Código de país                                     |
| Estado Islámico de Afganistan     | AF                                                 |
| ○ Albania                         | AL                                                 |
| 🔿 Argelia                         | DZ                                                 |
| 🔿 Samoa Americana                 | AS                                                 |
| 🔿 Principado de Andorra           | AD                                                 |
| 🔿 Angola                          | AO                                                 |
| 🔿 Anguilla                        | AI                                                 |

En la pestaña de "Contabilidad" se tiene que asignar la "Cuenta a cobrar" y "Cuenta a pagar", para esto se tiene que hacer click en eml icono "Buscar".

| General Ventas &              | Compras Historial Notas Contabilidad                               |                                                                                             |
|-------------------------------|--------------------------------------------------------------------|---------------------------------------------------------------------------------------------|
| Propiedades de co             | ntabilidad del cliente                                             | Propiedades de contabilidad del proveedor                                                   |
| <sup>?</sup> Cuenta a cobrar: | 411100 Clients - Ventes de biens ou de prestations de services 🖺 💽 | <sup>°</sup> Cuenta a pagar: 401100 Fournisseurs - Achats de biens et prestations de servic |
| <sup>?</sup> Posición fiscal: |                                                                    | -                                                                                           |
| <sup>?</sup> CIF/NIF:         |                                                                    |                                                                                             |
| <sup>?</sup> Sujeto a IVA:    |                                                                    |                                                                                             |
| <sup>?</sup> Plazo de pago:   |                                                                    |                                                                                             |
| Haber del cliente             |                                                                    | Debe del proveedor                                                                          |
| <sup>?</sup> Total a cobrar:  | 0,00                                                               | <sup>?</sup> Total a pagar: 0,00                                                            |
| Crédito concedido:            | 0,00                                                               |                                                                                             |
| Detalles del banco            |                                                                    |                                                                                             |
|                               |                                                                    | << Primero < Ant. [0 - 0 de 0] Sig. > Último >>                                             |
| Tipo de banco                 | Propietario cuenta                                                 | Número de cuenta                                                                            |
|                               |                                                                    |                                                                                             |

Seguido de la pantalla anterior se abrirá esta, en donde se pueden observar todos las cuentas y se debe de seleccionar una y hacer click en el botón "Seleccionar" o hacer click en el código de esta.

| 🗟 Searc    | h Plan contable                                         |                 |      |         |                         |                       |           |  |
|------------|---------------------------------------------------------|-----------------|------|---------|-------------------------|-----------------------|-----------|--|
| Búsqueda   | Búsqueda básica Búsqueda avanzada                       |                 |      |         |                         |                       |           |  |
| Nomb       | re:                                                     | Código:         |      |         |                         |                       |           |  |
| Tipo inter | no:                                                     | Tipo de cuenta: |      |         |                         |                       |           |  |
| Filtro Nu  | Jevo Seleccionar                                        |                 |      |         |                         | [                     | Cerrar    |  |
|            |                                                         |                 |      | << Prim | ero < Ant. [1 - 20 d    | de 59] Sig. > l       | Último >> |  |
| Código     | Nombre                                                  |                 | Debe | Haber   | Balance en el<br>cierre | Moneda de<br>compañía | la        |  |
| O 410000   | Clients et comptes rattachés                            |                 | 0,00 | 0,00    | 0,00                    | EUR                   |           |  |
| 1411100    | Clients - Ventes de biens ou de prestations de services |                 | 0,00 | 0,00    | 0,00                    | EUR                   |           |  |
| O 411700   | Clients - Retenues de garantie                          |                 | 0,00 | 0,00    | 0,00                    | EUR                   |           |  |
| O 413000   | Clients - Effets à recevoir                             |                 | 0,00 | 0,00    | 0,00                    | EUR                   |           |  |
| O 416000   | Clients douteux ou litigieux                            |                 | 0,00 | 0,00    | 0,00                    | EUR                   |           |  |
| O 418000   | Clients - Produits non encore facturés                  |                 | 0,00 | 0,00    | 0,00                    | EUR                   |           |  |
| O 418100   | Clients - Factures à établir                            |                 | 0,00 | 0,00    | 0,00                    | EUR                   |           |  |
| O 418800   | Clients - Intérêts courus                               |                 | 0,00 | 0,00    | 0,00                    | EUR                   |           |  |

#### Crear un Producto:

Para agregar se debe de ir a "Menú", "Productos" y nuevamente a "Productos" que presentará la siguiente pantalla, en donde se tienen que brindar algunos de los datos que se solictan, tales como el "Nombre", "Código" y en la sección de "Tipos de productos" se eligirá entre las opciones (vendido, comprado, rentable), luego en el conjunto de pestañas en la primera de ellas "Información" en la sección de "Abastecimiento" se debe de elegir las opciones según la metodología usada por la empresa, en "Estado" solo se requiere la "Categoría", en "UdM" se tiene que seleccionar la unidad de medida tanto la que es por defecto como la de compra y en "UdM secundaria" se elige una de las dos opcciones es preferible que se seleccione "Fijo".

| Productos                                              |                           | <b>Buscar</b> Formulario             | 🛛 🖸 Calendario 🛛 Gantt 🛛 Gráfico 🛛 Proceso 🔋 🛱 🎉 🕐     |
|--------------------------------------------------------|---------------------------|--------------------------------------|--------------------------------------------------------|
| Guardar Guardar & Editar Cancelar                      |                           |                                      | << Primero < Ant. [3/30] Sig. > Último >>              |
| Descripción del producto                               | Codes                     |                                      | Tipo de producto                                       |
| Nombre: PC Básico                                      | Código: PC1               |                                      | ? Puede ser vendidor 🔍                                 |
| Variantes:                                             | EAN13:                    |                                      | <sup>2</sup> Puede ser comprado:<br>Rentable Product □ |
| Información Abastecimiento & Ubicaciones Precios &     | Proveedores Descripciones | Empaquetado Contabilida              | ad                                                     |
| Abastecimiento                                         |                           | Pesos                                |                                                        |
| <sup>?</sup> Tipo de producto: Producto almacenable    |                           | <sup>?</sup> Volumen: 0,000          |                                                        |
| <sup>?</sup> Método abastecimiento: Obtener para stock |                           | <sup>?</sup> Peso bruto: 0,000       |                                                        |
| <sup>?</sup> Método suministro: Producir               | -                         | <sup>?</sup> Peso neto: 0,000        |                                                        |
| Estado                                                 |                           | Stocks                               |                                                        |
| Categoría: Todos los productos / Ver                   | ndible / Complemento 🖺 🔂  | ? Stock real:                        |                                                        |
| ? Estado:                                              | -                         | ? Stock virtual:                     |                                                        |
| Responsable de producto:                               | <b>-</b>                  |                                      |                                                        |
| Lotes                                                  |                           | UdM                                  |                                                        |
| <sup>?</sup> Lotes seguimiento de producción:          |                           | <sup>?</sup> UdM por defecto: Unidad | EQ                                                     |
| <sup>?</sup> Lotes seguimiento de entrada:             |                           | <sup>?</sup> UdM de compra: Unidad   | EQ                                                     |
| <sup>c</sup> Lotes seguimiento de salida:              |                           |                                      | V                                                      |
| UdM secundaria                                         |                           |                                      |                                                        |
| <sup>?</sup> Unidad de venta:                          | <b>-</b>                  |                                      |                                                        |
| <sup>?</sup> Coef. UdM -> UdV: 1,0000                  |                           |                                      |                                                        |
| Tipo de medida: Fijo                                   |                           |                                      |                                                        |

Siguiendo en la pantalla de productos, en la pestaña "Abastecimiento & Ubicaciones" al igual que en las anteriores secciones se suministra la información que se necesaria para la empresa, como se muestra en la imagen.

| nformación Abastecimiento & Ubicaciones Precios & Proveedores Descripciones Empaquetado Contabilidad |                                       |            |               |   |  |
|----------------------------------------------------------------------------------------------------|---------------------------------------|------------|---------------|---|--|
| Plazos                                                                                               |                                       | Ubicaciór  | en el almacén | _ |  |
| ? Plazo de entrega del cliente:                                                                      | 2,00                                  | Estante:   |               | ] |  |
| <sup>?</sup> Plazo de entrega de fabricación:                                                        | 1,00                                  | Fila:      |               |   |  |
| Garantía (meses):                                                                                    | 0,00                                  | Caja:      |               |   |  |
| Propiedades de las ubicaciones pa                                                                    | arte recíproca                        | Miscelánea |               |   |  |
| <sup>?</sup> Ubicación de abastecimiento: Ab                                                         | pastecimientos                        | Activo     |               |   |  |
| <sup>?</sup> Ubicación de producción: Pro                                                            | oducción 🛛 🔛 🕰                        | Compañía   | : Tiny sprl   | 2 |  |
| <sup>?</sup> Ubicación de inventario: Pé                                                             | rdidas de inventario                  |            |               |   |  |
|                                                                                                    | · · · · · · · · · · · · · · · · · · · |            |               |   |  |

Continuando con el producto, en la pestaña "Precios & Proveedores" aquí se ingresa lo referente al precio (precio costo y venta), además de la información del proveedor, para logra esto se debe de hacer click en el icono "Guardar registro padre", luego en "Crea un registro nuevo" que abrirá una pantalla en donde se encuentra un formulario del proveedor que se llena automaticamente al hacer click en "Buscar", ya que se abrirá una pantalla de búsquedas que mostrará una lista de proveedores, en la cual se debe seleccionar el correspondiente al producto, segúnse muestran en la imágenes.

| Informació            | n At     | bastecimiento & Ubicaciones | Precios & Proveedores Descripciones | Empaquetado Contabilidad             |                                                        |
|-----------------------|----------|-----------------------------|-------------------------------------|--------------------------------------|--------------------------------------------------------|
| Precios b             | ase      |                             |                                     |                                      |                                                        |
| <sup>?</sup> Precio d | coste:   | 300,00                      |                                     | <sup>?</sup> Precio de venta: 450,00 |                                                        |
| <sup>?</sup> Método o | coste:   | Precio estándar             |                                     |                                      |                                                        |
| Informac              | ción del | l proveedor                 |                                     |                                      |                                                        |
|                       |          |                             |                                     |                                      | << Primero < Ant. <b>[1 - 1 de 1]</b> Sig. > Último >> |
|                       | Seq      | Empresa                     | Plazo de entrega                    | Cantidad mínima Código producto      | p proveedor                                            |
| 0                     | 1++      | Distrib PC                  | 2                                   | 1,00                                 | ×                                                      |
|                       |          |                             |                                     |                                      |                                                        |
|                       |          |                             |                                     |                                      |                                                        |
|                       |          |                             |                                     |                                      |                                                        |
| Importar              | Export   | tar                         |                                     |                                      | << Primero < Ant. [1 - 1 de 1] Sig. > Último >>        |

Como se menciono anteriomente para seleccionar un proveedor hay que presionar el icono "Buscar", esto mostrará otra pantalla, una vez que esten los datos desplegados si se desea se podrá modificar algunos campos de lo contrario se guarda haciendo click en el botón "Guardar", posteriormente en el botón "Cerrar".

| Información del prov                    | veedor     |    |                                         |                                                   |
|-----------------------------------------|------------|----|-----------------------------------------|---------------------------------------------------|
| <sup>?</sup> Empresa:                   | Distrib PC | ĒQ | Prioridad:                              | 1                                                 |
| <sup>?</sup> Nombre producto proveedor: |            |    | <sup>?</sup> Código producto proveedor: |                                                   |
| <sup>?</sup> Plazo de entrega:          | 2          |    | ? Cantidad mínima:                      | 0,00                                              |
| Tarifa                                  |            |    |                                         |                                                   |
|                                         |            |    | << Pri                                  | imero < Ant. <b>[0 - 0 de 0]</b> Sig. > Último >> |
|                                         | Cantida    | d  |                                         | Precio unidad                                     |
|                                         |            |    |                                         |                                                   |
|                                         |            |    |                                         |                                                   |
|                                         |            |    |                                         |                                                   |
|                                         |            |    |                                         |                                                   |
| Importar   Exportar                     |            |    | << Pri                                  | imero < Ant. <b>[0 - 0 de 0]</b> Sig. > Último >> |
|                                         |            |    |                                         | $\sim$                                            |
|                                         |            |    |                                         | Cerrar Guardar                                    |

Para obtener el proveedor de la pantalla de busqueda se debe de buscar en la lista y seleccionarlo, posterior se tiene que hacer click en el botón "Seleccionar" o solo hacer click sobre el "Nombre"

| Búsqueda básica Búsqueda avanz  | ada    |        |                  |                 |                          |          |
|---------------------------------|--------|--------|------------------|-----------------|--------------------------|----------|
| Nombre:                         |        |        | Código:          |                 |                          |          |
| ? Cliente:                      |        |        | Contactos:       |                 |                          |          |
| Filtro Nuevo Seleccionar        |        |        |                  |                 |                          | Cerrar   |
|                                 |        |        |                  | << Primero < An | t. [1 - 20 de 22] Sig. > | Último > |
| Nombre                          | Título | Código | Ciudad           | País            | Idioma                   |          |
| 🔿 Agrolait                      |        |        | Wavre            | Bélgica         |                          |          |
| ○ ASUStek                       |        |        | Taiwan           | Taiwán          |                          |          |
| O Axelor                        |        |        | Champs sur Marne | Francia         |                          |          |
| O Bank Wealthy and sons         |        |        | Paris            | Francia         |                          |          |
| Camptocamp                      |        |        |                  |                 |                          |          |
| Centrale d'achats BML           |        |        |                  |                 |                          |          |
| China Export                    |        |        | Shanghai         | China           | English                  |          |
| O Distrib PC                    |        |        | Namur            | Bélgica         |                          |          |
| Ecole de Commerce de Liege      |        |        | Liege            | Bélgica         |                          |          |
| <ul> <li>Elec Import</li> </ul> |        |        | Bruxelles        | Bélgica         |                          |          |
| O Leclerc                       |        |        |                  |                 |                          |          |
| 🔿 Magazin BML 1                 |        |        |                  |                 |                          |          |
| ○ Maxtor                        |        |        | Hong Kong        | China           |                          |          |
| ○ Mediapole SPRL                |        |        | Louvain-la-Neuve | Bélgica         |                          |          |
| Muebles Palmares                | S.A.   | MuePal | Palmares         | Costa Rica      | Spanish / Españ          | ol       |
| Opensides sprl                  |        | OS     | Bruxelles        | Bélgica         |                          |          |
| 🔿 Seagate                       |        |        |                  |                 |                          |          |
| 🔿 Syleam                        |        |        | Alencon          | Francia         |                          |          |
| ○ Tecsas                        |        |        | Avignon CEDEX 09 | Francia         |                          |          |

### Crear un Tipo de Cuenta:

Para crear un tipo de cuenta es necesario ir a "Menú", "Gestioń fianciera", "Configuración", "Contabilidad financiera", "Cuentas generales" y "Tipos de cuentas", esto abrirá la siguiente pantalla que mostrará enlistados los diferentes tipos de cuentas, en esta se debe de hacer click en el botón "Nuevo".

| 🖾 Tipos de cuentas                |         | Buscar Formulario | alendario Gantt Gráfico Proceso 🔅                      |
|-----------------------------------|---------|-------------------|--------------------------------------------------------|
| Búsqueda básica Búsqueda avanzada |         |                   |                                                        |
| Nombre tipo cuenta:               | Código: |                   |                                                        |
| Filtro Eliminar Editar Nuevo      |         |                   |                                                        |
|                                   |         |                   | << Primero < Ant. [1 - 7 de 7] Sig. > Último >>        |
| Nombre tipo cuenta                |         | Código            |                                                        |
| 🗆 🖉 Vista                         |         | view              | ×                                                      |
| □ ∂ Activo                        |         | asset             | >                                                      |
| □ ⊅ Pasivo                        |         | liability         | >                                                      |
| 🗇 🖉 Patrimonio                    |         | equity            | >                                                      |
| 🗆 🖉 Ingreso                       |         | income            | ×                                                      |
| C & Gasto                         |         | expense           | >                                                      |
| C & Efectivo                      |         | cash              |                                                        |
| Importar   Exportar               |         |                   | << Primero < Ant. <b>[1 - 7 de 7]</b> Sig. > Último >> |

Una vez que se esta ubicado en el formulario se sigue con el llenado de los campos, esto deacuerdo a la forma en como la empresa maneje los tipos de cuenta, tal como se muestra en la imagen. Se recomienda que inicialmente crear un tipo para ingresos y otro para gastos.

|                                       | Buscar Formulario Calendario Gantt Gráfico Proceso 📋 🖏 綫 🔞 |
|---------------------------------------|------------------------------------------------------------|
| Guardar ) Guardar & Editar   Cancelar | << Primero < Ant. [5/7] Sig. > Último >>                   |
| Nombre tipo cuenta: Ingreso           | Código: income                                             |
| <sup>?</sup> Secuencia: 5             | <sup>?</sup> Signo en informes: Positivo                   |
| Método cierre: No conciliado          | Cuenta de la empresa: 🗌                                    |
#### Crear un Listado de Cuentas:

Para crear una cuenta es necesario ir a "Menú", "Gestioń fianciera", "Configuración", "Contabilidad financiera", "Cuentas generales" y "Listado de cuentas", esto abrirá la siguiente pantalla que mostrará enlistadas las diferentes cuentas, en esta se debe de hacer click en el botón "Nuevo".

| 🗟 Listado d       | le cuentas                |           |                 | Buscar Formulario    | Calendario Gantt Gráf             | ico Proceso 🕡         |
|-------------------|---------------------------|-----------|-----------------|----------------------|-----------------------------------|-----------------------|
| Búsqueda bási     | ica Búsqueda avanzada     |           |                 |                      |                                   |                       |
| Nombre:           |                           |           | Código          | :                    |                                   |                       |
| Tipo interno:     |                           |           | Tipo de cuenta: | :                    |                                   |                       |
| Filtro Elimin     | nar Editar Nuevo          |           |                 |                      |                                   |                       |
|                   |                           |           |                 |                      | << Primero < Ant. [1 - 6 d        | e 6] Sig. > Último >> |
| Código            | Nombre                    | Debe      | Haber           | Balance en el cierre | Moneda de la compañía             |                       |
| 🗌 0 x 0           | Chart For Automated Tests | 51.700,00 | 51.700,00       | 0,00                 | EUR                               | ×                     |
| 🗌 🖉 x 40000       | Main Receivable           | 1.850,00  | 1.850,00        | 0,00                 | EUR                               | ×                     |
| 🗌 🖉 x 440000      | Main Payable              | 24.000,00 | 24.000,00       | 0,00                 | EUR                               | ×                     |
| 🗌 🖉 x 570000      | Petty Cash                | 1.850,00  | 24.000,00       | -22.150,00           | EUR                               | ×                     |
| 🗌 🖉 x 600000      | Products Purchase         | 24.000,00 | 0,00            | 24.000,00            | EUR                               | ×                     |
| 🗌 🖉 x 701000      | Products Sales            | 0,00      | 1.850,00        | -1.850,00            | EUR                               | ×                     |
| Importar   Export | tar                       |           |                 |                      | << Primero < Ant. <b>[1 - 6 d</b> | e 6] Sig. > Último >> |

Una vez que se esta ubicado en el formulario se sigue con el llenado de los campos, esto deacuerdo al estandar usado por la empresa. Cada cuenta puede tener una cuenta padre con excepción de la primera que sería la padre de todas, tambien las cuentas deben tener un "Tipo de cuenta" asignado, tal como se muestra en la imagen. Se recomien al inicio crear una cuenta para ingresos y otra para gastos.

| 🖻 Listado de cuen               | tas                 |         |                               | Buscar           | ormulario Calen     | dario Gantt       | Gráfico                     | Proceso 🔋         | Ta 🧏 🕐      |
|---------------------------------|---------------------|---------|-------------------------------|------------------|---------------------|-------------------|-----------------------------|-------------------|-------------|
| Guardar Guardar & E             | ditar Cancelar      |         |                               |                  |                     |                   | << Primero                  | < Ant. [2/6] Sig. | > Último >> |
| Nombre: Main Recei              | ivable              | Código: | x 40000                       |                  | Tipo interno:       | A cobrar          |                             |                   | -           |
| Compañía: Tiny sprl             |                     | Padre:  | x 0 Chart For Automated Te    | sts 📑            | 🗟 Tipo de cuenta:   | Ingreso           |                             |                   |             |
| Información general             | lotas               |         |                               |                  |                     |                   |                             |                   |             |
| <sup>?</sup> Moneda secundaria: |                     |         | 💼 🗟  ? Tasa de d              | visas de salida: | En fecha            |                   |                             |                   | -           |
| <sup>?</sup> Conciliar:         | <b>S</b>            |         |                               | Activo:          |                     |                   |                             |                   |             |
| ' Mostrar historial:            | <b>~</b>            |         |                               |                  |                     |                   |                             |                   |             |
|                                 |                     |         |                               |                  |                     |                   |                             |                   |             |
|                                 | Nombre impuesto     |         | Impuestos incluidos en precio |                  |                     | << Prim<br>Código | ero < Ant. [0 -<br>impuesto | o de oj Sig. > u  | Jitimo >>   |
|                                 | •                   |         |                               |                  |                     | 3                 | •                           |                   |             |
| impuestos por delecto:          |                     |         |                               |                  |                     |                   |                             |                   |             |
|                                 |                     |         |                               |                  |                     |                   |                             |                   |             |
|                                 | Importar I Exportar |         |                               |                  |                     | << Prim           | ero < Ant. <b>[0</b> -      | 0 de 01 Sig. > Ú  | iltimo >>   |
|                                 |                     |         |                               |                  |                     |                   |                             |                   |             |
|                                 |                     |         |                               |                  |                     |                   |                             |                   |             |
|                                 | Código Nombre       |         | Debe Haber                    | Bala             | ance en el cierre M | loneda de la co   | ero < Ant. [0 -<br>mpañía   | 0 de 0j Sig. > U  | Jitimo >>   |
|                                 |                     |         |                               |                  |                     |                   |                             |                   |             |
| Hijos consolidados:             |                     |         |                               |                  |                     |                   |                             |                   |             |
|                                 |                     |         |                               |                  |                     |                   |                             |                   |             |
|                                 | Importar   Exportar |         |                               |                  |                     | << Prim           | ero < Ant. <b>[0 -</b>      | 0 de 0] Sig. > Ú  | JItimo >>   |

Al hacer click en el icono "Buscar" se abrirá la siguiente pantalla, tanto para "Padre" como para "Tipo de cuenta" cada una con los datos correspondientes al campo que tiene cerca el icono. Para seleccionar una de las opciones de la lista se tiene que elegir una y hacer click en el botón "Seleccionar" o hacer click sobre una de ellas.

| 🔍 Search        | Plan contable             |           |                 |                             |                            | 🗟 Search Tipo de cuenta           |         |                                                        |
|-----------------|---------------------------|-----------|-----------------|-----------------------------|----------------------------|-----------------------------------|---------|--------------------------------------------------------|
| Búsqueda bá     | sica Búsqueda avanzada    |           |                 |                             |                            | Búsqueda básica Búsqueda avanzada |         |                                                        |
| Nombre:         |                           |           | Código:         |                             |                            | Nombre tipo cuenta:               | Código: |                                                        |
| Tipo interno:   |                           | •         | Tipo de cuenta: |                             |                            | Filtro Nuevo Seleccionar          |         | Cerrar                                                 |
| Filtro Nuev     | Seleccionar               |           |                 |                             | Cerrar                     |                                   |         | << Primero < Ant. <b>[1 - 7 de 7]</b> Sig. > Último >> |
|                 |                           |           |                 | << Primero < Ant. [1        | - 6 de 6] Sig. > Último >> | Nombre tipo cuenta                |         | Código                                                 |
| Código          | Nombre                    | Debe      | Haber           | Balance en el cierre Moneda | de la compañía             | ⊖ Vista                           |         | view                                                   |
| Ox0             | Chart For Automated Tests | 51.700,00 | 51.700,00       | 0,00 EUR                    |                            | ◯ Activo                          |         | asset                                                  |
| O x 40000       | Main Receivable           | 1.850,00  | 1.850,00        | 0,00 EUR                    |                            | OPasivo                           |         | liability                                              |
| Ox 440000       | Main Payable              | 24.000,00 | 24.000,00       | 0,00 EUR                    |                            | OPatrimonio                       |         | equity                                                 |
| ○x 570000       | Petty Cash                | 1.850,00  | 24.000,00       | -22.150,00 EUR              |                            |                                   |         | income                                                 |
| Ox 600000       | Products Purchase         | 24.000,00 | 0,00            | 24.000,00 EUR               |                            | Gasto                             |         | expense                                                |
| Ox 701000       | Products Sales            | 0,00      | 1.850,00        | -1.850,00 EUR               |                            | ○ Efectivo                        |         | cash                                                   |
| Importar   Expo | rtar                      |           |                 | << Primero < Ant. [1        | - 6 de 6] Sig. > Último >> | Importar   Exportar               |         | << Primero < Ant. [1 - 7 de 7] Sig. > Último >>        |

### Crear un Diario Financiero:

Inicialmente se debe de ir al "Menú", "Gestioń fianciera", "Configuración", "Contabilidad financiera", "Diarios Financieros", lo cual abrirá una pantalla que mostrará enlistadas los diferentes diarios, en esta se debe de hacer click en el botón "Nuevo".

| 🗟 Diarios financiero   | IS                                     | Buscar Formulario Calendario Gantt Gráfico Proceso 📀   |
|------------------------|----------------------------------------|--------------------------------------------------------|
| Búsqueda básica Búsqu  | ueda avanzada                          |                                                        |
| Nombre del diario:     |                                        | Código:                                                |
| Activo:                |                                        |                                                        |
| Filtro Eliminar Editar | Nuevo                                  |                                                        |
|                        |                                        | << Primero < Ant. <b>[1 - 7 de 7]</b> Sig. > Último >> |
| Código                 | Nombre del diario                      | Compañía                                               |
| 🗌 🖉 SAJ                | x Diario de ventas                     | Tiny sprl 🗙                                            |
| C & SCNJ               | x Diario de factura de abono de ventas | Tiny sprl 🗙                                            |
| 🗌 🖉 EXJ                | x Diario de gastos                     | Tiny sprl 🛛 🗙                                          |
| C & ECNJ               | x Diario facturas de abono de gastos   | Tiny sprl 🛛 🗙                                          |
| C & BNK                | x Diario bancario                      | Tiny sprl 🗙                                            |
| CHK                    | x Diario de cheques                    | Tiny sprl 🗙                                            |
| 🗌 🖉 STJ                | Diario de inventario                   | ×                                                      |
| Importar   Exportar    |                                        | << Primero < Ant. <b>[1 - 7 de 7]</b> Sig. > Último >> |

Seguido de la pantalla anterior se presentará el formulario correspondiente al diario, en donde se tiene que ingresar los datos, tales como el "Nombre del diario", "Código", "Tipo" este tiene diversas opciones de manera que hay que tener claro cual es la adecuada para el diario que se esta creando, en el caso del ejemplo se esta creando un diario para gastos en este caso el tipo debe ser compra, luego en la pestaña de "Información general" que solicita una serie de datos, como la "Vista" que se recomienda que sea "Journal View", en "Cuenta haber por defecto" y "Cuenta debe por defecto" es preferible que sea la misma, en cuanto a "Secuencia del asiento" tambien debe ser deacuerdo al tipo de diaro que se esta creando, tal como se muestra en la imagen. Inicialmente se tinene que crear tres diarios uno para gastos, ingresos y otro para lod bancos.

| Diarios financieros              | Diarios financieros Buscar Formulario Calendario Gantt Gráfico Proceso 🔋 🛱 💐 🔞 |            |                                                                  |                                  |  |  |  |  |  |
|----------------------------------|--------------------------------------------------------------------------------|------------|------------------------------------------------------------------|----------------------------------|--|--|--|--|--|
| Guardar Guardar & Editar         | Cancelar                                                                       |            | << Primero < Ant. [3/7] Sig. > Último >>                         |                                  |  |  |  |  |  |
| Nombre del diario: x Diario d    | e gastos                                                                       | Código:    | EXJ                                                              | Activo: 🖌                        |  |  |  |  |  |
| Tipo: Compra                     | Tipo: Compra                                                                   |            |                                                                  |                                  |  |  |  |  |  |
| Información general Contro       | es de asiento                                                                  |            |                                                                  |                                  |  |  |  |  |  |
| <sup>?</sup> Vis                 | <sub>ta:</sub> Journal View                                                    | E C        | ? Mon                                                            | eda:                             |  |  |  |  |  |
| Diario analíti                   | :0:                                                                            | <b>E</b> Q | <sup>?</sup> Secuencia del asie                                  | nto: Purchase Journal            |  |  |  |  |  |
| <sup>?</sup> Invoice Sequen      | e:                                                                             |            | Cuenta debe por defe                                             | ecto: x 600000 Products Purchase |  |  |  |  |  |
| Cuenta haber por defec           | to: x 600000 Products Purchase                                                 |            | ? Usu                                                            | ario: Administrator              |  |  |  |  |  |
| <sup>?</sup> Homólogo centraliza | lo: 🗆                                                                          |            | <sup>?</sup> Agrupar líneas de fac                               | ura: 🗆                           |  |  |  |  |  |
| Permitir cancelación de asient   | os:                                                                            |            | <sup>?</sup> Omitir el estado 'Borrador ' para los asientos crea | dos: 🗆                           |  |  |  |  |  |

Las pantallas generadas por la anterior funcionan de la forma que las demas pantallas de busquedas explicadas anteriormente, por lo que solo se mostraran las imágenes de ellas.

Vista

| Búsqueda básica Búsqueda avanzada |                                                        |
|-----------------------------------|--------------------------------------------------------|
| Vista de diario:                  |                                                        |
| Filtro Nuevo C Seleccionar        | Cerrar                                                 |
|                                   | << Primero < Ant. <b>[1 - 3 de 3]</b> Sig. > Último >: |
| Vista de diario                   |                                                        |
| Cash Journal View                 |                                                        |
| 🔾 Journal View                    |                                                        |
| Multi-Currency Cash Journal View  |                                                        |

# Cuentas

| 🗟 Search I      | Plan contable             |           |           |                      |                                               |  |  |
|-----------------|---------------------------|-----------|-----------|----------------------|-----------------------------------------------|--|--|
| Búsqueda bás    | sica Búsqueda avanzada    |           |           |                      |                                               |  |  |
| Nombre:         |                           |           | Código:   |                      |                                               |  |  |
| Tipo interno:   | Tipo de cuenta:           |           |           |                      |                                               |  |  |
| Filtro Nueve    | Seleccionar               |           |           |                      | Cerrar                                        |  |  |
|                 |                           |           |           | << Primero           | o < Ant. <b>[1 - 6 de 6]</b> Sig. > Último >> |  |  |
| Código          | Nombre                    | Debe      | Haber     | Balance en el cierre | Moneda de la compañía                         |  |  |
| ○x0             | Chart For Automated Tests | 51.700,00 | 51.700,00 | 0,00                 | EUR                                           |  |  |
| ○ x 40000       | Main Receivable           | 1.850,00  | 1.850,00  | 0,00                 | EUR                                           |  |  |
| ○x 440000       | Main Payable              | 24.000,00 | 24.000,00 | 0,00                 | EUR                                           |  |  |
| ○x 570000       | Petty Cash                | 1.850,00  | 24.000,00 | -22.150,00           | EUR                                           |  |  |
| ○ x 600000      | Products Purchase         | 24.000,00 | 0,00      | 24.000,00            | EUR                                           |  |  |
| Ox 701000       | Products Sales            | 0,00      | 1.850,00  | -1.850,00            | EUR                                           |  |  |
| Importar   Expo | rtar                      |           |           | << Primero           | o < Ant. <b>[1 - 6 de 6]</b> Sig. > Último >> |  |  |

# Secuencia

| 🗟 Search Secuencias                           |                            |                                                    |
|-----------------------------------------------|----------------------------|----------------------------------------------------|
| Búsqueda básica Búsqueda avanzada             |                            |                                                    |
| Nombre secuencia:                             | Código secuencia:          | •                                                  |
| Filtro Nuevo Seleccionar                      |                            | Cerrar                                             |
|                                               | << Prir                    | nero < Ant. [1 - 16 de 16] Sig. > Último >>        |
| Nombre secuencia                              | Código secuencia           | Activo                                             |
| Account Invoice Out                           | Account Invoice Out        | Si                                                 |
| Account Invoice In                            | Account Invoice In         | Sí                                                 |
| Account Refund Out                            | Account Refund Out         | Sí                                                 |
| Account Refund In                             | Account Refund In          | Sí                                                 |
| <ul> <li>Analytic account sequence</li> </ul> | Analytic account           | Sí                                                 |
| Account Journal                               | Account Journal            | Sí                                                 |
| O Sale Journal                                | Account Journal            | Sí                                                 |
| O Purchase Journal                            | Account Journal            | Sí                                                 |
| Account reconcile sequence                    | Account reconcile sequence | Sí                                                 |
| O Account Bank Statement                      | Bank Statement             | Sí                                                 |
| O Packing                                     | Packing                    | Sí                                                 |
| Stock Tracking Lots                           | Stock Tracking Lots        | Sí                                                 |
| O Purchase Order                              | Purchase Order             | Sí                                                 |
| O Production order                            | Production order           | Sí                                                 |
| Stock orderpoint                              | Stock orderpoint           | Sí                                                 |
| ⊖ Sale Order                                  | Sale Order                 | Sí                                                 |
| Importar   Exportar                           | << Prir                    | nero < Ant. <b>[1 - 16 de 16]</b> Sig. > Último >> |

### Crear un Ejercicio Fiscal:

Para crear un ejercicio fiscal es necesario ir a "Menú", "Gestioń fianciera", "Configuración", "Contabilidad financiera", "Periodos" y "Ejercicios fiscales", esto abrirá la siguiente pantalla que mostrará enlistados los diferentes ejercicios, y en donde se debe de hacer click en el botón "Nuevo".

| Ejercicios fiscales               |                  | [       | Buscar Formulario | Calendario Gan | tt Gráfico                | Proceso      | 0    |
|-----------------------------------|------------------|---------|-------------------|----------------|---------------------------|--------------|------|
| Búsqueda básica Búsqueda avanzada |                  |         |                   |                |                           |              |      |
| Ejercicio fiscal:                 |                  | Código: |                   |                |                           |              |      |
| Estado:                           | •                |         |                   |                |                           |              |      |
| Filtro Eliminar Editar Nuevo      |                  |         |                   |                |                           |              |      |
|                                   |                  |         |                   | << Primero < A | nt. <b>[1 - 1 de 1]</b> S | Sig. > Últim | 0 >> |
| Código                            | Ejercicio fiscal |         | Estado            |                |                           |              |      |
| □ Ø FY2010                        | Fiscal Year 2010 |         | Borrador          |                |                           |              | X    |

Una vez en el formulario es necesario porpocionar los datos que el sistema solicita, luego se debe de hacer click en el icono "Guardar registro padre". Cuando ya este creado el registro padre o el embezado, se debe de hacer click en el icono "Crear un registro nuevo" que abrirá una pantalla "Periodo" para agregar los direferentes periodos que van a componer el ejercicio fiscal, al finalizar esta tarea se hacer click en el botón "Crear periodos mensuales" o en el de "Crear periodes trimestrales" según lo que se desea.

| Ejercicios        | s fiscales            |                  |                 |               |           | Buscar           | Formulario   | Calendario | Gantt Gráfico     | Proceso               | 0 🔂         | ۲       |
|-------------------|-----------------------|------------------|-----------------|---------------|-----------|------------------|--------------|------------|-------------------|-----------------------|-------------|---------|
| Guardar Gua       | ardar & Editar Ca     | ancelar          |                 |               |           |                  |              |            | << Primer         | o < Ant. <b>[1/1]</b> | Sig. > Últ  | timo >> |
|                   | Ejercicio fiscal:     | Fiscal Year 2010 |                 |               | Código: F | FY2010           |              |            |                   |                       |             |         |
|                   | Start Date:           | 01/01/2010       |                 |               | End Date: | 31/12/2010       |              |            |                   |                       |             |         |
| Diario asientos d | cierre del ejercicio: |                  |                 |               |           |                  |              |            |                   |                       |             |         |
| Periodos          |                       |                  |                 |               |           |                  |              |            |                   |                       |             |         |
| Período           |                       |                  |                 |               |           |                  |              |            |                   |                       | $\bigcirc$  |         |
|                   |                       |                  |                 |               |           |                  |              |            | << Primero < Ant. | [1 - 5 de 12] S       | ig. > Últir | no >>   |
| Código            | Nombre del            | período          | Start of Period | End of Period |           | Periodo de ape   | rtura/cierre |            |                   | Estado                |             |         |
| 0                 | Jan.2010              |                  | 01/01/2010      | 31/01/2010    |           | Sí               |              |            |                   | Borrador              |             | ×       |
| 0                 | Feb.2010              |                  | 01/02/2010      | 28/02/2010    |           | Sí               |              |            |                   | Borrador              |             | ×       |
| 0                 | Mar.2010              |                  | 01/03/2010      | 31/03/2010    |           | Sí               |              |            |                   | Borrador              |             | ×       |
| 0                 | Apr.2010              |                  | 01/04/2010      | 30/04/2010    |           | Sí               |              |            |                   | Borrador              |             | ×       |
| 0                 | May.2010              |                  | 01/05/2010      | 31/05/2010    |           | Sí               |              |            |                   | Borrador              |             | ×       |
| Importar   Expo   | rtar                  |                  |                 |               |           |                  |              |            | << Primero < Ant. | [1 - 5 de 12] S       | ig. > Últir | no >>   |
| Estados           |                       |                  |                 |               |           |                  |              |            |                   |                       |             |         |
|                   | Estado:               | Borrador         |                 | •             |           | Crear períodos m | ensuales     |            | Crear period      | dos trimestra         | les         |         |

como se menciono anteriormente que al hacer click en "Crear un registro nuevo" se abrirá la siguiente pantalla para agregar los periodes, de manera que se tiene que poner el "Nombre del periodo", el "Código" este es opcional y los "Strat of Period" y "End of Period" estos se agregan al hacer click en el icono del calendario, después se hace click en el botón "Guardar" comose muestra en la imagen.

| Período                                  |            |   |                |       |       |       |       |      |            |     |
|------------------------------------------|------------|---|----------------|-------|-------|-------|-------|------|------------|-----|
| Nombre del período:                      | Jan.2010   |   |                | C     | Códig | o:    |       |      |            |     |
| Start of Period:                         | 01/01/2010 |   | Er             | nd of | Perio | d: 3  | 1/01  | /201 | .0         |     |
| <sup>?</sup> Periodo de apertura/cierre: |            |   | ?              |       | Er    | 1ero, | 201   | 0    |            | ×   |
|                                          |            |   | « <del>.</del> | ٠.    |       | Ho    | y     |      | ۰ <u>+</u> | » - |
|                                          |            | S | em             | Lun   | Mar   | Mié   | Jue   | Vie  | Sáb        | Dom |
|                                          |            |   | 53             |       |       |       |       | 1    | 2          | 3   |
|                                          |            |   | 1              | 4     | 5     | 6     | 7     | 8    | 9          | 10  |
|                                          |            |   | 2              | 11    | 12    | 13    | 14    | 15   | 16         | 17  |
|                                          |            |   | 3              | 18    | 19    | 20    | 21    | 22   | 23         | 24  |
|                                          |            |   | 4              | 25    | 26    | 27    | 28    | 29   | 30         | 31  |
|                                          |            |   |                |       | Sele  | ccion | ar fe | cha  |            |     |

### **Realizar Compra**

**Orden de Compra:** La primera fase consiste en gestionar una compra, para lo cual se debe ir a "Menú", "Gestión de compras" y "Nuevo pedido de compra".

| MENÚ ATAJOS Do                   | ocuments dashboard Modules |
|----------------------------------|----------------------------|
| a Meriu<br>Barra de herramientas | Menú                       |
| 🚷 Empresas                       | Pedidos de compra          |
| Tableros                         | indevo pedido de compra-   |
| Productos                        |                            |
| Recursos humanos                 |                            |
| Gestión financiera               |                            |
| Sestión de proyectos             |                            |
| Gestión de documentos            |                            |
| CRM & SRM                        |                            |
| Manejador de inventario          |                            |
| Gestión de compras               |                            |

En la siguiente pantalla se muestra un formulario para realizar un nuevo pedido de compra, en el que se debe ingresar los datos solicitados para efectuar la orden.

| Nuevo pedido de compra                                                                                                    | Buscar Formulario Calendario Gantt Gráfico Proceso 🛱 👯 🕖                    | INFORMES                                      |
|----------------------------------------------------------------------------------------------------|-----------------------------------------------------------------------------|-----------------------------------------------|
| Guardar Guardar & Editar Cancelar                                                                                                    | << Primero < Ant. [-/1] Sig. > Último >>                                    | Pedido de compra                              |
| Referencia del pedido:       P0004       Fecha ordenado:       23/07/2010         Almacén:       Empresa S.A       ? Origen:       ?         Pedido de compra       Albaranes & Facturas       Notas         Proveedor: | <ul> <li>Facturada &amp; Pagada (conciliada):</li> <li>Recibido:</li> </ul> | Pedir presupuesto ENLACES Empaquetado/Albarán |
|                                                                                                    | << Primero < Ant. <b>[0 - 0 de 0]</b> Sig. > Último >>                      |                                               |
| Fecha planificada Descripción Cantidad UdM del producto                                                                                                    | Precio unidad Subtotal                                                      |                                               |
| Importar   Exportar                                                                                                    | << Primero < Ant. <b>[0 - 0 de 0]</b> Sig. > Último >>                      |                                               |
| Base imponible: Impuestos: Total:                                                                                                    | Calcular                                                                    |                                               |
| ? Estado del pedido: Pedir presupuesto 💽 🎡 Confirmar pedi                                                                                                    | ido de compra                                                               |                                               |

La información requerida es básicamente referente al proveedor, para lo cual hay que hacer click en "Buscar" y así desplegar la siguiente pantalla, en donde se seleccionará un proveedor de la lista y luego hacer click en el botón "Seleccionar", lo que llenerá los campos automáticamente.

| Búsqueda básica 🗸 Bú | isqueda avanzada |        |                  |                        |                         |
|----------------------|------------------|--------|------------------|------------------------|-------------------------|
| Nombre:              |                  |        | Código:          |                        |                         |
| ? Cliente:           |                  |        | Contactos:       |                        |                         |
| Filtro Nuevo Selec   | cionar           |        |                  |                        | Cerra                   |
|                      |                  |        |                  | << Primero < Ant. [1 - | 7 de 71 Sig. > Último > |
| Nombre               | Título           | Código | Ciudad           | País                   | Idioma                  |
| ASUStek              |                  |        | Taiwan           | Taiwán                 |                         |
| Axelor               |                  |        | Champs sur Marne | Francia                |                         |
| ) Camptocamp         |                  |        |                  |                        |                         |
| Distrib DC           |                  |        | Namur            | Bélgica                |                         |
| Elec Import          |                  |        | Bruxelles        | Bélgica                |                         |
| WIGNIO               |                  |        | Hong Kong        | China                  |                         |
| ) Seagate            |                  |        |                  |                        |                         |
| nportar   Exportar   |                  |        |                  | << Primero < Ant. [1 - | 7 de 7] Sig. > Último > |
|                      |                  |        |                  |                        |                         |
|                      |                  |        |                  |                        |                         |
|                      |                  |        |                  |                        |                         |
|                      |                  |        |                  |                        |                         |
|                      |                  |        |                  |                        |                         |

Ahora se puede observar los datos ya ingresados apartir de la acción realizada en la pantalla anterior, seguidamente hay que hacer click en "Guardar registro padre", en donde se guardará automáticamente el cuerpo de la orden de compra.

| 🖹 Nuevo pedido de c                | compra                           |                      |            |               | Buscar Formulario         | Calendario Gantt   | Gráfico 🛛 Proceso 🖓 🎉 🕡               | INFORMES            |
|------------------------------------|----------------------------------|----------------------|------------|---------------|---------------------------|--------------------|---------------------------------------|---------------------|
| Guardar Guardar & Edita            | ar Cancelar                      |                      |            |               |                           | <<                 | Primero < Ant. [-/1] Sig. > Último >> | Pedido de compra    |
| Referencia del pedido: PO          | 004                              | Fecha ordenado:      | 23/07/2010 |               | Facturada & Pagad         | la (conciliada): 🔲 |                                       | Pedir presupuesto   |
| Almacén: Em                        | npresa S.A 🖺 🕞                   | <sup>?</sup> Origen: |            |               |                           | Recibido: 📃        |                                       | ENLACES             |
| Pedido de compra Albara            | ranes & Facturas Notas           |                      |            |               |                           |                    |                                       | Empaquetado/Albarán |
| Proveedor: Elec Import             |                                  |                      | E G.       | Address:      | 23 rue du Vieux Bruges 23 | 65 Bruxelles       | EQ.                                   |                     |
| <sup>?</sup> Tarifa: Tarifa de cor | mpra por defecto (USD)           |                      | 66,1       | Ref. empresa: |                           |                    |                                       |                     |
| Línea nadido de compra             |                                  |                      |            |               |                           |                    |                                       |                     |
| Linea pedido de Compra             |                                  |                      |            |               |                           |                    |                                       |                     |
|                                    |                                  |                      |            |               |                           | << Primero         | < Ant. [0 - 0 de 0] Sig. > Último >>  |                     |
| Fecha planificada                  | Descripcion                      |                      | Cantidad   | UdM del prodi | ucto                      | Precio u           | inidad Subtotal                       |                     |
|                                    |                                  |                      |            |               |                           |                    |                                       |                     |
|                                    |                                  |                      |            |               |                           |                    |                                       |                     |
|                                    |                                  |                      |            |               |                           |                    |                                       |                     |
|                                    |                                  |                      |            |               |                           |                    |                                       |                     |
| Importar   Exportar                |                                  |                      |            |               |                           | << Primero         | < Ant. [0 - 0 de 0] Sig. > Último >>  |                     |
| Base imponible:                    | Impues                           | stos:                |            |               | Total:                    |                    | Calcular                              |                     |
| ? Esta                             | do del pedido: Pedir presupuesto |                      | •          | ුල් Confi     | rmar pedido de compra     | 🙁 Cancela          | ar pedido de compra                   |                     |

Tras guardar el registro padre, se procederá con la creación de los registros de la orden, es decir agregar los productos a la orden, para esto se debe de hacer click en "Crear un registro nuevo".

| 📝 Nuevo pedido de compra 🛛 😨 🖓 🖗 🕐                                                                                                    | INFORMES                                      |
|----------------------------------------------------------------------------------------------------|-----------------------------------------------|
| Guardar & Editar Cancelar << Primero < Ant. [2/2] Sig. > Último >>                                                                                                    | Pedido de compra                              |
| Referencia del pedido:       PO004       Fecha ordenado:       23/07/2010       Image: Facturada & Pagada (conciliada):         Almacén:       Empresa S.A       Image: Conciliada Conciliada Concinda Conciliada Conciliada Conciliada Concinda | Pedir presupuesto ENLACES Empaquetado/Albarán |
| Pedido de compra Albaranes & Facturas Notas Proveedor: Elec Import Elec Import 23 rue du Vieux Bruges 2365 Bruxelles Ela ? Tarifa: Tarifa de compra por defecto (USD) Ela Ref. empresa: Línea pedido de compra                                                                                                    |                                               |
| Cantidad         Cantidad         UdM del producto         Precio unidad         Subtotal                                                                                                    |                                               |
| Importar   Exportar Ant. [0 • 0 de 0] Sig. > Último >>                                                                                                    |                                               |
| Base imponible: 0,00 Impuestos: 0,00 Total: 0,00 Calcular                                                                                                    |                                               |

Con la acción en la ventana anterior se genera la pantalla de "Linea pedido de compra", en donde se ingresará un producto al hacer click en "Búscar", que abrirá la pantalla "SearchProductos" que muestra una lista de productos, de los cuales hay que seleccionar uno y hacer click en el botón "Seleccionar". Posteriormente se regrasará a la pantalla "Linea pedido de compra", en donde se puede modificar la "Cantidad", "Precio unidad" y agregar el impuesto al producto, pero esto no es obligatorio, una vez ingresado el producto se hará click en el botón "Guardar" y si no se desea agregar más productos a la orden también se hace click en el botón "Cerrar".

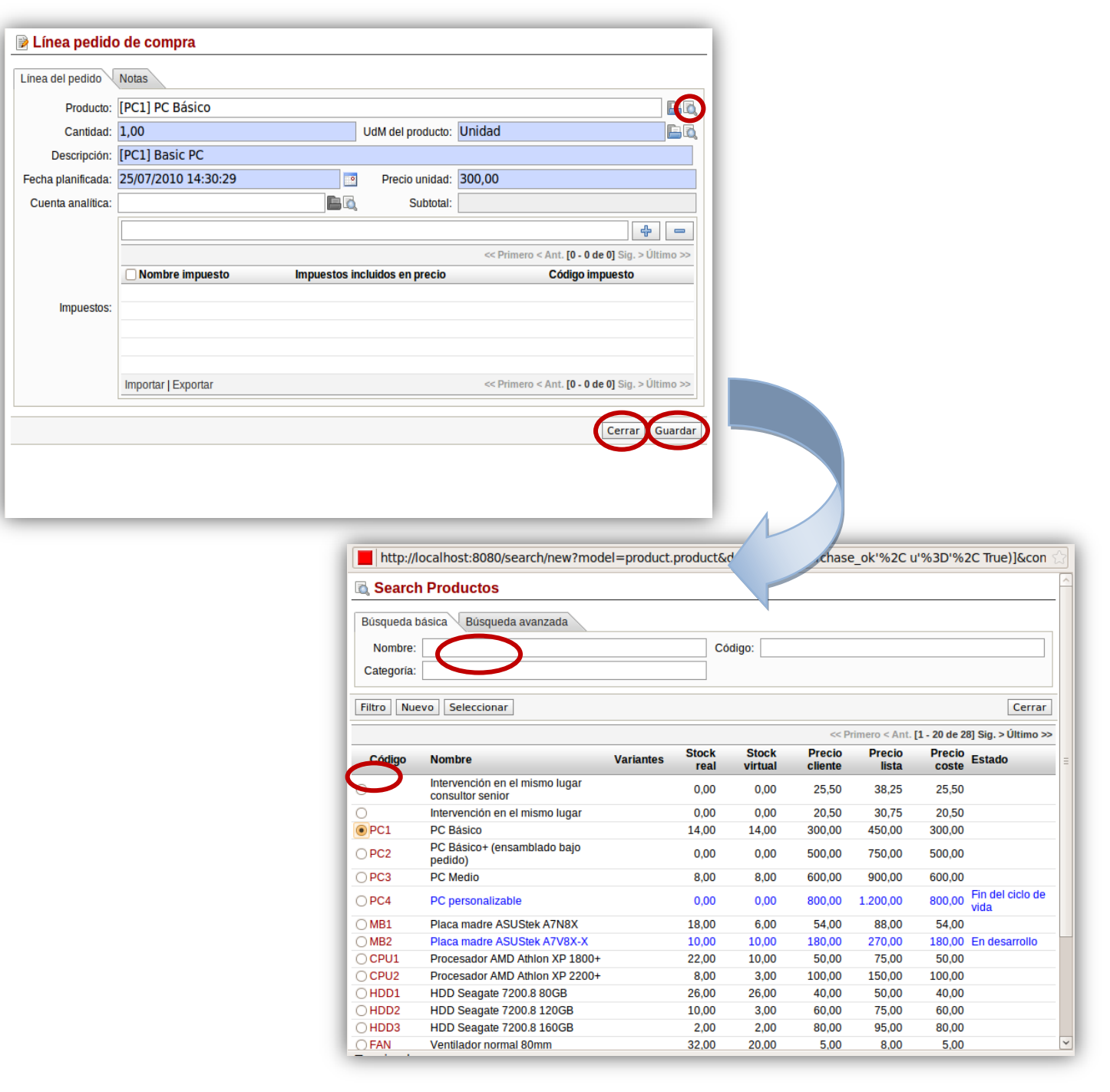

Así es como se verá la orden de compra una vez ingresado el producto(s), seguido se debe hacer click en los botones "Cálcular" y "Confirmar pedido de compra", al realizar esto cambia el estado del pedido. También se podría hacer click en el botón de "Proceso" que mostrará un diagrama del proceso de orden de compra.

| Nuevo pedido de compra                      |                      |                          | Buscar Formulario Calend      | lario Gantt Gráfico <b>Proc</b>    | eso 🔢 🔂 🎎 🔞              | INFORMES          |
|---------------------------------------------|----------------------|--------------------------|-------------------------------|------------------------------------|--------------------------|-------------------|
| Guardar Guardar & Editar Cancela            | ar                   |                          |                               | << Primero < Ant                   | . [2/2] Sig. > Último >> | Pedido de compra  |
| Referencia del pedido: PO004                | Fecha orde           | nado: 23/07/2010         | Facturada & Pagada (con       | ciliada): 📃                        |                          | Pedir presupuesto |
| Almacén: Empresa S.A                        | <br>? (              | rigen:                   | R                             | ecibido:                           |                          | ENLACES           |
| Pedido de compra Albaranes & Factu          | iras Notas           | ·                        |                               |                                    |                          | Empaquetado/Alba  |
| Proveedor: Elec Import                      |                      | E 🔂 Address: 2           | 3 rue du Vieux Bruges 2365 Br | uxelles                            | E Q                      |                   |
| <sup>?</sup> Tarifa: Tarifa de compra por d | efecto (USD)         | 🔚 🔂 Ref. empresa:        |                               |                                    |                          |                   |
| Línea pedido de compra                      |                      |                          |                               |                                    |                          |                   |
|                                             |                      |                          |                               | << Primero < Ant. [1 - 1 de        | 1] Sig. > Último >>      |                   |
| Fecha planificada                           | Descripción          | Cantidad UdM del product | 0                             | Precio unidad                      | Subtotal                 |                   |
|                                             | ( )                  |                          |                               |                                    |                          |                   |
| Importar   Exportar                         |                      |                          |                               | << Primero < Ant. <b>[1 - 1 de</b> | 1] Sig. > Último >>      |                   |
| Base imponible: 0,00                        | Impuestos: 0,00      | Τα                       | tal: 0,00                     | Calcul                             | lar                      |                   |
| <sup>?</sup> Estado del pedide              | D: Pedir presupuesto | 🔹 🎲 Confirma             | ar pedido de compra           | 😢 Cancelar pedido de c             | compra                   |                   |
|                                             |                      |                          |                               |                                    |                          |                   |
| Base imponible: 300,00                      |                      | Impuestos: 0,00          |                               | Total: 300,00                      |                          |                   |
| -                                           |                      |                          |                               |                                    |                          |                   |

### Diagrama del proceso de compra, la flecha roja muestra por donde va el proceso.

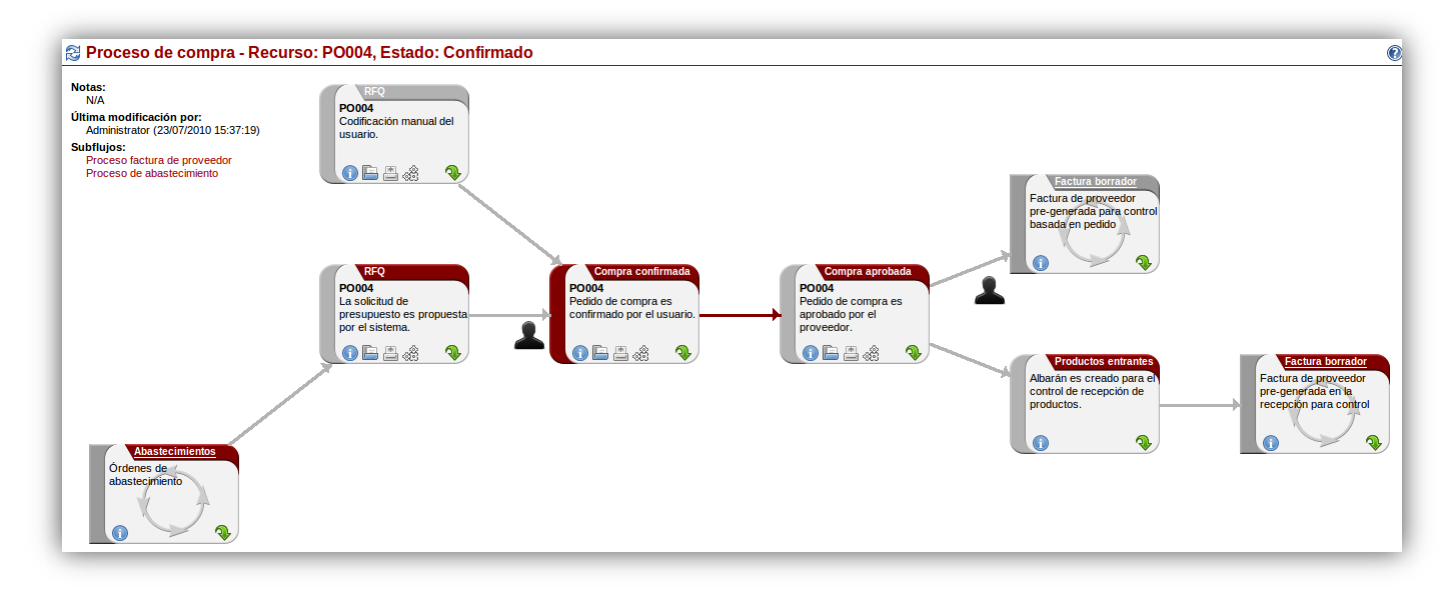

Después de ver el diagrama se hay que volver a la pantalla de "Nuevo pedido de compra" en donde hará click en "Pedido de compra" que mostrará el documento de la orden de compra, que se puede observar en la siguiente imagen.

| INFORMES                       | Emproce C.A                                           |                      |                                                                                          |                                          |             |            |
|--------------------------------|-------------------------------------------------------|----------------------|------------------------------------------------------------------------------------------|------------------------------------------|-------------|------------|
| Pedido de compra               | Chaussée de Namur, 40<br>1367 Grand-Bosière - Beloium |                      |                                                                                          |                                          |             |            |
| Pedir presupuesto              | Phone: +32.81.81<br>Mail:                             | 1.37.00              |                                                                                          |                                          |             |            |
| ENLACES<br>Empaquetado/Albarán | Purchase Order Confin                                 | mation N° PO004      | Elec Impo<br>M. Etienne<br>23 rue du<br>2365 Brux<br>Belgium<br>Tél. :<br>Fax :<br>TVA : | rt<br>9 Lacarte<br>Vieux Bruges<br>elles |             |            |
|                                | Our Order Reference                                   | Your Order Reference | Date Ordered                                                                             | 1                                        | Validate    | ad By      |
|                                | PO 004                                                |                      | 2010-07-23                                                                               |                                          | Adminis     | trator     |
|                                | Description                                           | Taxes                | Date Req.                                                                                | Qty                                      | Unit Price  | Net Price  |
|                                | [PC1] Basic PC                                        |                      | 2010-07-25 14:30:29                                                                      | 1.00 PCE                                 | 300.00      | 300.00     |
|                                |                                                       |                      |                                                                                          |                                          | Net Total : | 300.00 USD |
|                                |                                                       |                      |                                                                                          |                                          | Taura       |            |
|                                |                                                       |                      |                                                                                          |                                          | Taxes :     | 0.00 USD   |

Continuando en la misma pantalla de "Nuevo pedido de compra", hacer click en el botón "Aprovado por proveedor" para indicar el reconocimiento por parte del proveedor. El estado del pedido cambia a "Aprobado".

| Base imponible: 300,00                     | Impuestos: 0,00 | Total: 300,00                                  |     |
|--------------------------------------------|-----------------|------------------------------------------------|-----|
| <sup>?</sup> Estado del pedido: Confirmado | • Ap            | robado por proveedor 😢 Cancelar pedido de comp | ira |
|                                            |                 |                                                |     |
| Base imponible: 300,00                     | Impuestos: 0,00 | Total: 300,00                                  |     |
| <sup>?</sup> Estado del pedido: Aprobado   |                 | Cancelar pedido de compra                      |     |

**Recepción de productos:** La orden de compra ya fue efectuada, ahora se tiene que verificar si el pedido esta correcto para aceptarlo, por lo que se irá al "Menú", "Manejador de inventario", "Productos entrantes" y "Paquetes a procesar", en donde hará click en el referencia, en el caso del ejemplo sería "PACK15".

| 🔍 Paquetes a        | procesar          |             |                 |                       | Buscar For          | mulario Calendario Gantt | Gráfico Proceso           |                            |
|---------------------|-------------------|-------------|-----------------|-----------------------|---------------------|--------------------------|---------------------------|----------------------------|
| Búsqueda básica     | Búsqueda avanzada |             |                 |                       |                     |                          |                           | Lista Picking              |
| Referencia:         |                   |             |                 | Empresa               |                     |                          |                           | ACCIONES                   |
| Fecha prevista:     |                   | -           |                 | Estado de facturación |                     |                          | •                         | Crear factura              |
| Estado:             |                   |             |                 | Tipo de envío         |                     |                          | •                         | Devolución de paquete      |
| Pedido de venta:    |                   |             |                 | Pedido de compra      |                     |                          |                           | Realizar albarán           |
| Filtre Fliminer     | Editor Nucue      |             |                 |                       |                     |                          |                           | Empaquetado parcial        |
| Filtro              | Editar            |             |                 |                       |                     |                          |                           | Partir línea de movimiento |
|                     |                   |             |                 |                       |                     | << Primero < Ant. [1     | 1 - 2 de 2] Sig. > Último | >>                         |
| Referencia          | Referencia origen | Empresa     | Orden pendiente | Fecha orden           | Fecha prevista      | Estado de facturación    | Estado                    |                            |
| O PACK13            | PO001             | Axelor      |                 | 23/07/2010 08:35:48   | 02/08/2010 08:24:22 | No a partir de albarán   | Disponible                | x                          |
| PACK15              | PO004:Empresa S.A | Elec Import |                 | 23/07/2010 16:41:45   | 25/07/2010 14:30:29 | No a partir de albarán   | Disponible                | ×                          |
|                     |                   |             |                 |                       |                     |                          |                           |                            |
|                     |                   |             |                 |                       |                     |                          |                           |                            |
| Importar   Exportar |                   |             |                 |                       |                     | << Primero < Ant. [1     | 1 - 2 de 2] Sig. > Último | >>                         |

Seguido se mostrará la siguiente pantalla, en donde se podrá visualizar la lista de productos de la orden de compra, además se hará click en el botón "Productos recibidos", para indicar que se está recibiendo la orden completa.

| Paquetes a procesar            |                           |                   | Buscar Formulario Calendario | ) Gantt Gráfico Proceso 🔋 🖏 💐 🕢                        | INFORMES              |
|--------------------------------|---------------------------|-------------------|------------------------------|--------------------------------------------------------|-----------------------|
| Nuevo Editar Duplicar Eliminar |                           |                   |                              | << Primero < Ant. [2/2] Sig. > Último >>               | Lista Picking         |
| Empresa: Elec Import           | Referencia origen: POC    | 004:Empresa S.A   | Control factura: No          | a partir de albarán                                    | ACCIONES              |
| Referencia: PACK15             | Fecha prevista: 25/0      | 07/2010 14:30:29  | Orden pendiente:             |                                                        | Crear factura         |
| Información general Notas      |                           |                   |                              |                                                        | Devolución de paquete |
| Movimientos de existencias     |                           |                   |                              |                                                        |                       |
|                                |                           |                   |                              | << Primero < Ant. <b>[1 - 1 de 1]</b> Sig. > Último >> |                       |
| Producto                       | Cantidad UdM del producto | Ubicación destino | Lote de producción           | Estado                                                 |                       |
| [PC1] PC Básico                | 1,00 Unidad               | Stock             |                              | Disponible                                             |                       |
|                                |                           |                   |                              |                                                        |                       |
|                                |                           |                   |                              |                                                        |                       |
|                                |                           |                   |                              |                                                        |                       |
| Importar   Exportar            |                           |                   |                              | << Primero < Ant. <b>[1 - 1 de 1]</b> Sig. > Último >> |                       |
|                                |                           | Proc              | ductos no recibidos          |                                                        |                       |
| Estado: Disponible             |                           | Productos rec     | sibidos                      | Cancelar                                               |                       |
|                                |                           |                   |                              |                                                        | 54                    |

Después de recibir los productos, aparecerá la siguiente pantalla en donde se dará click en el botón "Empaquetar", para añadir la cantidad de unidades recibidas a las existentes en el inventario.

| MENÚ ATAJOS Docume | nts dashboard Modules |
|--------------------|-----------------------|
| Make packing       |                       |
| PC1 - Basic PC:    | 1,00                  |
|                    | Cancelar Empaqueta    |

Al realizar todo lo explicado anteriormente, la pantalla de "Paquetes a procesar" quedará como se muestra en la siguiente imagen, el estado del producto cambia a "Realizado". Para ver el documento de la recepción del producto es necesario hacer click en "Lista Picking".

| Paquetes a procesar            |                           |                   | Buscar Formulario Calendario Gantt | Gráfico Proceso 🔋 🗟 🗱 📀                        | INFORMES              |
|--------------------------------|---------------------------|-------------------|------------------------------------|------------------------------------------------|-----------------------|
| Nuevo Editar Duplicar Eliminar |                           |                   |                                    | << Primero < Ant. [2/2] Sig. > Último >>       | Lista Picking         |
| Empresa: Elec Import           | Referencia origen: POC    | 104:Empresa S.A   | Control factura: No a partir de a  | Ibarán                                         | ACCIONES              |
| Referencia: PACK15             | Fecha prevista: 23/0      | //2010 17:19:56   | Orden pendiente:                   |                                                | Crear factura         |
| Información general Notas      |                           |                   |                                    |                                                | Devolución de paquete |
| Movimientos de existencias     |                           |                   |                                    |                                                |                       |
|                                |                           |                   | << Primer                          | ro < Ant. <b>[1 - 1 de 1]</b> Sig. > Último >> |                       |
| Producto                       | Cantidad UdM del producto | Ubicación destino | Lote de producción                 | Estado                                         |                       |
| [PC1] PC Básico                | 1,00 Unidad               | Stock             |                                    | Realizado                                      |                       |
|                                |                           |                   |                                    |                                                |                       |
|                                |                           |                   |                                    |                                                |                       |
| Importar   Exportar            |                           |                   | << Primer                          | ro < Ant. <b>[1 - 1 de 1]</b> Sig. > Último >> |                       |
|                                | Estado: Realizado         |                   |                                    |                                                |                       |

| 7 Grand-Rosière - Belgium                                                                          | 1 37 00                         |                                                                                |                    |     |          |
|----------------------------------------------------------------------------------------------------|---------------------------------|--------------------------------------------------------------------------------|--------------------|-----|----------|
| l:                                                                                                 |                                 |                                                                                |                    |     |          |
|                                                                                                    |                                 | Elec Import<br>M. Etienne Laca<br>23 rue du Vieux<br>2365 Bruxelles<br>Bélgica | rte<br>Bruges      |     |          |
| Packing List: PACK15                                                                               |                                 |                                                                                |                    |     |          |
| Packing List: PACK15                                                                               | Recipient                       | Expected Ship                                                                  | ping Date          |     |          |
| Packing List: PACK15<br>Order(Origin)<br>PO004:Empresa S.A                                         | Recipient<br>M. Etienne Lacarte | Expected Ship                                                                  | ping Date          |     |          |
| Packing List: PACK15<br>Order(Origin)<br>PO004:Empresa S.A<br>Description                          | Recipient<br>M. Etienne Lacarte | Expected Ship                                                                  | ping Date          | Qty | Location |
| Packing List: PACK15<br>Order(Origin)<br>PO004:Empresa S.A<br>Description<br>on Assigned Products: | Recipient<br>M. Etienne Lacarte | Expected Ship                                                                  | ping Date<br>State | Qty | Location |

Documento de la recepción de la orden de compra.

**Control de facturas de compra:** Posteriormente se tiene que realizar el pago de la factura del proveedor, por lo que es necesario ir al "Menú", "Gestión financiera ", "Facturas", "Facturas de proveedor" y fianalmente a "Facturas de proveedor en borrador", en donde se hará click sobre la "Descripción", para efectos de este ejemplo es "PO004", que dice que el estado de la factura esta en borrador.

| 🗟 Facturas de pr                | oveedor en          | borrado        | r                | Busca  | Form     | ulario           | Calendario           | Gantt                 | ráfico Pr    | oceso 🕡     | INFORMES                        |
|---------------------------------|---------------------|----------------|------------------|--------|----------|------------------|----------------------|-----------------------|--------------|-------------|---------------------------------|
| Búsqueda básica 🛛 B             | úsqueda avanza      | da             |                  |        |          |                  |                      |                       |              |             | Facturas                        |
| Descripción:                    |                     |                |                  |        |          | Тіро             | :                    |                       |              | •           | ACCIONES                        |
| <sup>?</sup> Fecha vencimiento: |                     |                |                  |        |          | Estado           | :                    |                       |              | •           | Pagar factura                   |
| Empresa:                        |                     |                |                  | ?      | Referenc | ia factura       | :                    |                       |              |             | Factura de abono                |
| Fecha factura:                  |                     | - 0            |                  |        |          |                  |                      |                       |              |             | Cancelar las facturas seleccion |
|                                 | dite a Numura       |                |                  |        |          |                  |                      |                       |              |             | Confirmar facturas borrador     |
|                                 | litar Nuevo         |                |                  |        |          |                  |                      |                       |              |             |                                 |
|                                 |                     |                |                  |        |          |                  | << Primer            | ro < Ant. <b>[1 -</b> | 1 de 1] Sig. | > Último >> |                                 |
| Descripción Tip                 | o Número<br>factura | Empresa        | Sin<br>impuestos | Total  | Moneda   | Fecha<br>factura | Fecha<br>vencimiento | Pendiente             | Estado       | Origen      |                                 |
| C PO004 Fac<br>de<br>pro        | tura<br>veedor      | Elec<br>Import | 300,00           | 300,00 | USD      |                  |                      | 300,00                | Borrador     | PO004 ×     |                                 |
|                                 |                     |                |                  |        |          |                  |                      |                       |              |             |                                 |

Siguiendo con el pago de la factura del pago del proveedor y después de realizado lo que se solícito anteriormente, se debe hacer click en el botón "Validar" lo que cambiará el estado de la factura de "*Borrador*" a "*Abierto*", hacer click en "Pagar factura" que se abrirá una ventana con una descripción del pago de la factura.

| Nuevo Editar Duplicar Eliminar             |                           |                                   |                       | <<                            | Primero < Ant. <b>[1/1]</b> Sig. > Último >> | Facturas         |
|--------------------------------------------|---------------------------|-----------------------------------|-----------------------|-------------------------------|----------------------------------------------|------------------|
| Diario: x Diario de gastos                 | Tipo: Fact                | ura de proveedor                  | Mor                   | neda: USD                     |                                              | ACCIONES         |
| Empresa: Elec Import                       | Dirección factura: 23 r   | ue du Vieux Bruges 2365 Bruxelles | <sup>?</sup> Cu       | ienta: x 440000 Main Payable  | 9                                            | Pagar factura    |
| Factura Otra información Pagos             |                           |                                   |                       |                               |                                              | Factura de abono |
| <sup>?</sup> Fecha vencimi                 | ento:                     |                                   |                       | <sup>?</sup> Cuenta bancaria: |                                              |                  |
| Referencia libre                           | P13PO2                    |                                   |                       | Total: 300,00                 |                                              |                  |
| Método pr                                  | ecio: Impuestos excluidos |                                   |                       |                               |                                              |                  |
| Líneas de factura                          |                           |                                   |                       |                               |                                              |                  |
|                                            |                           |                                   |                       | << Primero <                  | Ant. <b>[1 - 1 de 1]</b> Sig. > Último >>    |                  |
| Producto Cuenta                            | Impuestos Cuen            | ta analítica Cantidad             | Precio unidad         | Subtotal sin imp.             | Subtotal Descripción                         |                  |
| [PC1] PC Básico x 600000 Products Purchase | (0)                       | 1,00                              | 300,00                | 300,00                        | 300,00 [PC1] Basic PC                        |                  |
|                                            |                           |                                   |                       |                               |                                              |                  |
|                                            |                           |                                   |                       |                               |                                              |                  |
|                                            |                           |                                   |                       |                               |                                              |                  |
| Importar I Exportar                        |                           |                                   |                       | << Primero <                  | Ant. [1 - 1 de 1] Sig. > Último >>           |                  |
|                                            |                           |                                   |                       |                               | []                                           |                  |
| Impliestos                                 |                           |                                   |                       | Calcular impuestos            | Sin impuestos: 300,00                        |                  |
|                                            |                           |                                   |                       |                               | Impuesto: 0,00                               |                  |
|                                            |                           | << Primero < Ant. [0 - 0 de       | e 0] Sig. > Último >> | ? Pagado/Conciliado: 🔲        | Total: 300,00                                |                  |
| Descripción impuesto                       |                           | Base                              | Importe               | Estado: Borra                 | ador <sup>?</sup> Pendiente: 300,00          |                  |
|                                            |                           |                                   |                       | ्र्क्षे Validar               | Cancelar                                     |                  |

**Pagar Proveedores:** En esta pantalla muestra el formulario de la factura de pago a los proveedores, en donde se tiene que ingresar el "Núm. asiento" y "Diario/Modo de pago" para este último se tiene que hacer click en "Buscar" y luego seleccionar "BNK" y hacer click en el botón "Seleccionar", los demás campos tienen valores por defecto, después se tiene que hacer click en el botón "Pago completo", para concretar el pago al proveedor.

| Pagar factura        |               |                                     |
|----------------------|---------------|-------------------------------------|
| Importe pagado:      | 300,00        |                                     |
| Núm. asiento:        | Fecha de pago | 26/07/2010                          |
| Diario/Modo de pago: | Periodo       | : jul.2010                          |
|                      |               | Cancelar Pago parcial Pago completo |

Seleccionar "BNK" y hacer click en el botón "seleccionar".

| 🗟 Search Diari      | o de contabilidad   |                                                        |
|---------------------|---------------------|--------------------------------------------------------|
| Búsqueda básica     | Búsqueda avanzada   |                                                        |
| Nombre del diario:  |                     | Código:                                                |
| Activo:             |                     | <b>•</b>                                               |
| Filtro Nuevo Se     | eleccionar          | Cerrar                                                 |
|                     |                     | << Primero < Ant. <b>[1 - 2 de 2]</b> Sig. > Último >> |
| Código              | Nombre del diario   | Compañía                                               |
| <b>BNK</b>          | x Diario bancario   | Empresa S.A                                            |
| ОСНК                | x Diario de cheques | Empresa S.A                                            |
|                     |                     |                                                        |
|                     |                     |                                                        |
| Importar   Exportar |                     | << Primero < Ant. <b>[1 - 2 de 2]</b> Sig. > Último >> |

Una vez realizado todo lo anterior la pantalla de "Facturas de proveedores" quedará de la siguiente forma.

| Sin impuestos:                  | 300,00       |                         |        |  |  |  |  |
|---------------------------------|--------------|-------------------------|--------|--|--|--|--|
|                                 |              | Impuesto:               | 0,00   |  |  |  |  |
| <sup>?</sup> Pagado/Conciliado: | $\checkmark$ | Total:                  | 300,00 |  |  |  |  |
| Estado:                         | Realizado    | <sup>?</sup> Pendiente: | 0,00   |  |  |  |  |
| <b>∲</b> ∂ Reabrir              |              |                         |        |  |  |  |  |
|                                 |              |                         |        |  |  |  |  |

## **Realizar Venta**

**Orden de Venta:** En Open ERP, los pedidos de venta se gestionan mediante los documentos que se basan con misma funcionalidad que las órdenes de compra, por lo que las siguientes pantallas son semejantes.

Para crear una nueva venta, se requiere ir al "Menú", "Gestión de Ventas", "Pedidos de ventas" y "Nuevo presupuesto".

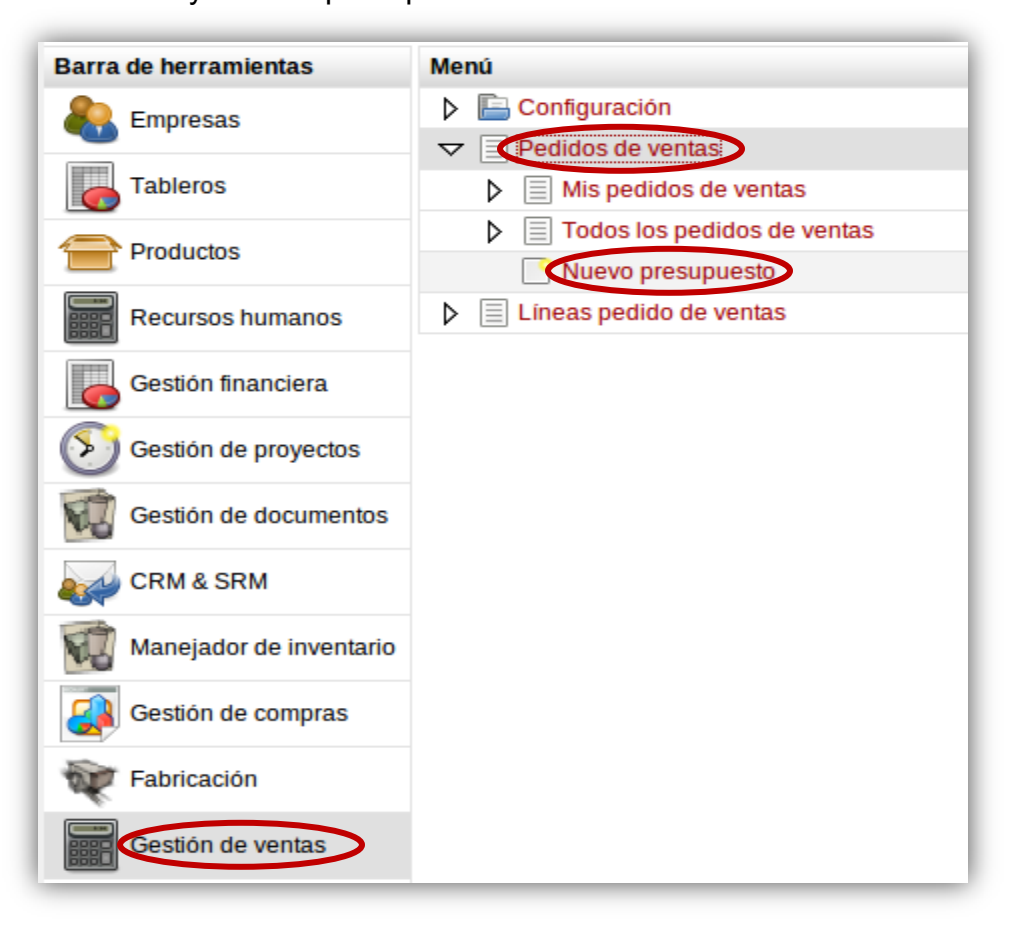

En la siguiente pantalla se puede observar el formulario de la orden de venta, en la cual se debe de ingresar una serie de datos. Por lo hay que hacer click en "Buscar" para desplegar la pantalla de "Search Empresas", en donde se seleccionará un cliente de la lista y posteriormente se hará click en el botón "Seleccionar", con esto llenarán los campos correspondientes al cliente.

|                                                                                                    |                                                                                        |                                                                                                    | Buscar                                      | Gantt                                                                                                    | Gráfico Proceso 🦙 🥀 🔮                                                                                                    | INFORMES                                                                                                    |
|----------------------------------------------------------------------------------------------------|----------------------------------------------------------------------------------------|----------------------------------------------------------------------------------------------------|---------------------------------------------|----------------------------------------------------------------------------------------------------|----------------------------------------------------------------------------------------------------|----------------------------------------------------------------------------------------------------|
| Guardar Guardar & Editar Cancela                                                                                                    | ar                                                                                     |                                                                                                    |                                             | << F                                                                                                    | Primero < Ant. [-/5] Sig. > Último >:                                                                                                    | > Presupuesto / Pedid                                                                                                    |
| Referencia del pedido: SO007                                                                                                    | Customer Re                                                                            | ef:                                                                                                    |                                             | Enviada:                                                                                                    |                                                                                                    | ACCIONES                                                                                                    |
| Tienda: Empresa S.A                                                                                                    | 🔚 🔃 Fecha ordenad                                                                      | a: 26/07/2010                                                                                                    |                                             | Pagado:                                                                                                    |                                                                                                    | Avanzar factura                                                                                                    |
| Pedido de venta Otros datos Histo                                                                                                    | prial                                                                                  |                                                                                                    |                                             |                                                                                                    |                                                                                                    |                                                                                                    |
| Cliente:                                                                                                    |                                                                                        | Contacto que realiza el p                                                                                                    | edido:                                      |                                                                                                    | <b>6</b> .                                                                                                    |                                                                                                    |
| Dirección factura:                                                                                                    |                                                                                        | Dirección de                                                                                                    | envío:                                      |                                                                                                    | <b>BG</b>                                                                                                    |                                                                                                    |
| Tarifa:                                                                                                    | E                                                                                      | Cuenta an                                                                                                    | alítica:                                    |                                                                                                    | E Q.                                                                                                    |                                                                                                    |
| Líneas del pedido de ventas                                                                                                    |                                                                                        |                                                                                                    |                                             |                                                                                                    |                                                                                                    |                                                                                                    |
| Descrinción                                                                                                    | Ctdad LldM                                                                             | Descuento (%)                                                                                                    | Precio unida                                | << Primero <                                                                                                    | Ant. [0 - 0 de 0] Sig. > Último >>                                                                                                    |                                                                                                    |
|                                                                                                    |                                                                                        |                                                                                                    |                                             |                                                                                                    |                                                                                                    |                                                                                                    |
| Importar   Exportar                                                                                                    |                                                                                        |                                                                                                    |                                             | << Primero <                                                                                                    | Ant. <b>[0 - 0 de 0]</b> Sig. > Último >>                                                                                                    |                                                                                                    |
| Base imponible:                                                                                                    | Impuestos:                                                                             | Total                                                                                                    |                                             |                                                                                                    | Calcular                                                                                                    |                                                                                                    |
| <sup>?</sup> Estado de                                                                                                    | el pedido: Presupuesto                                                                 | o2∰₀                                                                                                    | onfirmar pedido                             | Ca                                                                                                    | ancelar pedido                                                                                                    |                                                                                                    |
|                                                                                                    |                                                                                        |                                                                                                    |                                             |                                                                                                    |                                                                                                    |                                                                                                    |
|                                                                                                    |                                                                                        | Nombre:? Cliente:                                                                                                    | isqueda avanzada                            | Có<br>Conta                                                                                                    | digo:                                                                                                    |                                                                                                    |
|                                                                                                    |                                                                                        | Filtro Nuevo Selec                                                                                                    | cionar                                      |                                                                                                    |                                                                                                    |                                                                                                    |
|                                                                                                    |                                                                                        |                                                                                                    |                                             |                                                                                                    | << Primero <                                                                                                    |                                                                                                    |
|                                                                                                    |                                                                                        | Nombre                                                                                                    |                                             | Título Código                                                                                                    | Ciudad                                                                                                    | Ant. [1 - 20 de 21] Sig. :<br>País Idi                                                                                                    |
|                                                                                                    |                                                                                        | Nombre<br>Agrolait                                                                                                    |                                             | Título Código                                                                                                    | Ciudad<br>Wavre                                                                                                    | País Idi<br>Bélgica                                                                                                    |
|                                                                                                    |                                                                                        | Nombre<br>Agrolait<br>ASUStek                                                                                                    |                                             | Título Código                                                                                                    | Ciudad<br>Wavre<br>Taiwan                                                                                                    | País Idi<br>Bélgica<br>Taiwán                                                                                                    |
|                                                                                                    |                                                                                        | Nombre Agrolait AsUStek Axelor Rank Wealthy and sor                                                                                                    | 25                                          | Título Código                                                                                                    | Ciudad<br>Wavre<br>Taiwan<br>Champs sur Marne<br>Daris                                                                                                    | Ant. [1 - 20 de 21] Sig. 3<br>País Idi<br>Bélgica<br>Taiwán<br>Francia<br>Francia                                                                                                    |
|                                                                                                    |                                                                                        | Nombre           Agrolait           ASUStek           Axelor           Bank Wealthy and sor           Camptocamp                                                                                                    | 15                                          | Título Código                                                                                                    | Ciudad<br>Wavre<br>Taiwan<br>Champs sur Marne<br>Paris                                                                                                    | RANE (1 - 20 de 21) Sig. 3<br>País Idi<br>Bélgica<br>Taiwán<br>Francia<br>Francia                                                                                                    |
|                                                                                                    |                                                                                        | Nombre         Agrolait         ASUStek         Axelor         Bank Weathy and sor         Camptocamp         Centrale d'achats BMI                                                                                                    | IS<br>-                                     | Título Código                                                                                                    | Ciudad<br>Wavre<br>Taiwan<br>Champs sur Marne<br>Paris                                                                                                    | País Idi<br>Bélgica<br>Taiwán<br>Francia<br>Francia                                                                                                    |
|                                                                                                    |                                                                                        | Nombre           Agrolait           ASUStek           Aselor           Bank Wealthy and sor           Camptocamp           Centrale d'achats BMI           China Export                                                                                                    | 15                                          | Título Código                                                                                                    | Ciudad<br>Wavre<br>Taiwan<br>Champs sur Marne<br>Paris<br>Shanghai                                                                                                    | China En                                                                                                    |
|                                                                                                    |                                                                                        | Nombre           Agrolait           ASUStek           Aselor           Bank Wealthy and sor           Camptocamp           Centrale d'achats BMI           China Export           Distrib PC           Frole de Commerce d                                                                                                    | IS<br>-                                     | Título Código                                                                                                    | Ciudad<br>Wavre<br>Taiwan<br>Champs sur Marne<br>Paris<br>Shanghai<br>Namur<br>Liene                                                                                                    | Ant. [1 - 20 de 21] Sig. 3<br>País Idi<br>Bélgica<br>Taiwán<br>Francia<br>Francia<br>Francia<br>China En<br>Bélgica<br>Bélgica                                                                      |
|                                                                                                    |                                                                                        | Nombre         Agrolait         ASUStek         Axelor         Bank Wealthy and sor         Camptocamp         Centrale d'achats BMI         China Export         Distrib PC         Ecole de Commerce d         Elec Import                                                                                                    | ıs<br>-<br>le Liege                         | Título Código                                                                                                    | Ciudad<br>Wavre<br>Taiwan<br>Champs sur Marne<br>Paris<br>Shanghai<br>Namur<br>Liege<br>Bruxelles                                                                                          | Ant. [1 - 20 de 21] Sig. 3<br>País Idi<br>Bélgica<br>Taiwán<br>Francia<br>Francia<br>China En<br>Bélgica<br>Bélgica<br>Bélgica                                                                      |
|                                                                                                    |                                                                                        | Nombre         Agrolait         ASUStek         Axelor         Bank Wealthy and sor         Camptocamp         Centrale d'achats BMI         China Export         Distrib PC         Ecole de Commerce de Elec Import                                                                                                    | IS<br>-<br>le Liege                         | Titulo Código                                                                                                    | Ciudad<br>Wavre<br>Taiwan<br>Champs sur Marne<br>Paris<br>Shanghai<br>Namur<br>Liege<br>Bruxelles                                                                                          | China En<br>Bélgica<br>Francia<br>China En<br>Bélgica<br>Bélgica                                                                                                    |
| Nuevo presupuesto                                                                                                    |                                                                                        | Nombre         Agrolait         ASUStek         Axelor         Bank Wealthy and sor         Camptocamp         Centrale d'achats BMI         China Export         Distrib PC         Ecole de Commerce de Commerc | is<br>-<br>le Liege<br>Busca                | Titulo Código<br>ar Formulario Calenda                                                                                   | Ciudad<br>Wavre<br>Taiwan<br>Champs sur Marne<br>Paris<br>Shanghai<br>Namur<br>Liege<br>Bruxelles<br>Contaction (Cráfico) (Pro                                                             | China En<br>Bélgica<br>Taiwán<br>Francia<br>China En<br>Bélgica<br>Bélgica<br>Bélgica<br>Bélgica                                                                                                    |
| Nuevo presupuesto<br>ardar Guardar & Editar Cance                                                                                                    | elar                                                                                   | Nombre         Agrolait         ASUStek         Axelor         Bank Wealthy and sor         Camptocamp         Centrale d'achats BMI         China Export         Distrib PC         Ecole de Commerce de Commerc | is<br>-<br>le Liege<br>Busca                | Titulo Código<br>ar Formulario Calenda                                                                                   | Ciudad<br>Wavre<br>Taiwan<br>Champs sur Marne<br>Paris<br>Shanghai<br>Namur<br>Liege<br>Bruxelles<br>Contemporation (Contemporation)<br>Fio Gantt Gráfico Pro<br><< Primero < Ant. [-      | Ant. [1 - 20 de 21] sig. 3<br>País Idi<br>Bélgica<br>Taiwán<br>Francia<br>Francia<br>China En<br>Bélgica<br>Bélgica<br>Bélgica<br>Bélgica<br>Sígi (2)<br>Síg. > Último >>                           |
| Nuevo presupuesto<br>ardar Guardar & Editar Cance<br>ferencia del pedido: SO007                                                                                                    | elarCusto                                                                              | Nombre Agrolait Agrolait AsUStek Axelor Bank Wealthy and sor Camptocamp Centrale d'achats BMI China Export Distrib PC Ecole de Commerce d Ecole de Commerce d Elec Import                                                                                                    | is<br>-<br>le Liege<br>Busca                | Titulo Código ar Formulario Calenda Enviada:                                                                             | Ciudad<br>Wavre<br>Taiwan<br>Champs sur Marne<br>Paris<br>Shanghai<br>Namur<br>Liege<br>Bruxelles<br>Control Gantt Gráfico Pro<br><< Primero < Ant. [-                                     | Ant. [1 - 20 de 21] Sig. 3<br>País Idi<br>Bélgica<br>Taiwán<br>Francia<br>Francia<br>China En<br>Bélgica<br>Bélgica<br>Bélgica<br>Bélgica<br>Sígi Sig. > Último >>                                  |
| Nuevo presupuesto<br>ardar Guardar & Editar Cance<br>ferencia del pedido: SO007<br>Tienda: Empresa S.A                                                                                                    | elar<br>Custo<br>Eina or                                                               | Nombre         Agrolait         ASUStek         Axelor         Bank Wealthy and sor         Camptocamp         Centrale d'achats BMI         China Export         Distrib PC         Ecole de Commerce de Commerce de Elec Import                                                                                                    | is<br>-<br>le Liege<br>Busca                | Titulo Código ar Formulario Calenda Enviada: Pagado:                                                                     | Ciudad<br>Wavre<br>Taiwan<br>Champs sur Marne<br>Paris<br>Shanghai<br>Namur<br>Liege<br>Bruxelles<br>Control Gráfico Pro<br><< Primero < Ant. [-                                           | Ant. [1 - 20 de 21] sig. 3<br>País Idi<br>Bélgica<br>Taiwán<br>Francia<br>Francia<br>China En<br>Bélgica<br>Bélgica<br>Bélgica<br>Bélgica<br>Bélgica<br>Sélsica<br>Sélsica<br>Sélsica               |
| Nuevo presupuesto<br>ardar Guardar & Editar Cance<br>ferencia del pedido: SO007<br>Tienda: Empresa S.A<br>dido de venta Otros datos Hist                                                                                                    | elar<br>Custo<br>E Custo<br>Fecha or                                                   | Nombre         Agrolait         Asystek         Axelor         Bank Wealthy and sor         Camptocamp         Centrale d'achats BMI         China Export         Distrib PC         Ecole de Commerce de Commerce de Elec Import                                                                                                    | IS<br>-<br>le Liege<br>Busca                | Titulo Código ar Formulario Calenda Enviada:  Pagado:                                                                    | Ciudad<br>Wavre<br>Taiwan<br>Champs sur Marne<br>Paris<br>Shanghai<br>Namur<br>Liege<br>Bruxelles<br>Contemporation (Gráfico)<br>Frio<br>Gantt<br>Gráfico Pro<br>< Primero < Ant. [-       | China En<br>Bélgica<br>Traiwán<br>Francia<br>Francia<br>China En<br>Bélgica<br>Bélgica<br>Bélgica<br>Bélgica<br>Bélgica<br>J5] Sig. > Último >>                                                     |
| Nuevo presupuesto<br>ardar Guardar & Editar Cance<br>ferencia del pedido: SO007<br>Tienda: Empresa S.A<br>dido de venta Otros datos Hist<br>Cliente: Elec Import                                                                                                    | elar<br>Custo<br>E Custo<br>Fecha or<br>torial                                         | Nombre         Agrolait         Asylor         Asulor         Asulor         Camplocamp         Centrale d'achats BMI         China Export         Distrib PC         Ecole de Commerce de Commerce de Elec Import         Elec Import         Image: Second action of the second action of the second action                                                     | IS<br>-<br>le Liege<br>Busca<br>Busca       | Titulo Código                                                                                                    | Ciudad<br>Wavre<br>Taiwan<br>Champs sur Marne<br>Paris<br>Shanghai<br>Namur<br>Liege<br>Bruxelles<br>Contemporation (Contemporation)<br>Gantt Gráfico Pro<br><< Primero < Ant. [-          | Ant. [1 - 20 de 21] sig. 3<br>País Idi<br>Bélgica<br>Taiwán<br>Francia<br>Francia<br>China En<br>Bélgica<br>Bélgica<br>Bélgica<br>Bélgica<br>Sígi Sígi Sígi Sígi Sígi Sígi Sígi Sígi                |
| Nuevo presupuesto<br>ardar Guardar & Editar Cance<br>ferencia del pedido: SO007<br>Tienda: Empresa S.A<br>dido de venta Otros datos Hist<br>Cliente: Elec Import<br>rección factura: 23 rue du Vieux                                                                                                    | elar<br>Custo<br>Elar<br>Custo<br>Elar<br>Fecha or<br>Itorial<br>Bruges 2365 Bruxelles | Nombre         Agrolait         Asystek         Asult         Asult         Asult         Asult         Asult         Asult         Asult         Asult         Asult         Asult         Asult         Centrale d'achats BMI         China Export         Distrib PC         Ecole de Commerce d         Ecole de Commerce d         Elec Import                                                                                                    | ealiza el pedido: 23                        | Titulo Código ar Formulario Calenda ar Formulario Calenda Enviada: Pagado: rue du Vieux Bruges 23 rue du Vieux Bruges 23 | Ciudad<br>Wavre<br>Taiwan<br>Champs sur Marne<br>Paris<br>Shanghai<br>Namur<br>Liege<br>Bruxelles<br>C 10 T<br>C Gantt Gráfico Pro<br><< Primero < Ant. [-<br>65 Bruxelles<br>65 Bruxelles | Ant. [1 - 20 de 21] sig. 3<br>País Idi<br>Bélgica<br>Taiwán<br>Francia<br>Francia<br>China En<br>Bélgica<br>Bélgica<br>Bélgica<br>Bélgica<br>Síg. > Último >>                                       |
| Vuevo presupuesto         ardar       Guardar & Editar       Cance         erencia del pedido:       SO007         Tienda:       Empresa S.A         dido de venta       Otros datos       Hist         Cliente:       Elec Import         rección factura:       23 rue du Vieux         Tarifa:       Tarifa pública (U | elar<br>Custo<br>Elar<br>Custo<br>Fecha or<br>torial<br>Bruges 2365 Bruxelles<br>JSD)  | Nombre         Agrolait         Asylotick         Axelor         Bank Wealthy and sor         Camptocamp         Centrale d'achats BMI         China Export         Distrib PC         Ecole de Commerce de Commerce de Elec Import         e Elec Import         denada:       26/07/2010         e Contacto que re         e Canada de Contacto que re         e Canada de Contacto que re         e Contacto que re         <                                                                                                    | ealiza el pedido: 23<br>ección de envío: 23 | Titulo Código                                                                                                    | Ciudad<br>Wavre<br>Taiwan<br>Champs sur Marne<br>Paris<br>Shanghai<br>Namur<br>Liege<br>Bruxelles<br>Contemporation (Contemporation)<br>Fio Gantt Gráfico Pro<br><< Primero < Ant. [-      | China En<br>Bélgica<br>Taiwán<br>Francia<br>Francia<br>China En<br>Bélgica<br>Bélgica<br>Bélgica<br>Bélgica<br>Stifica<br>Bélgica<br>Stifica<br>Bélgica<br>Bélgica<br>Stifica<br>Bélgica<br>Bélgica |

Una vez realizado lo anterior se hará click en "Crear registro padre", esto para guardar el encabezado de la orden, posteriormente se hace click en "Crear registro nuevo" que abrirá una pantalla, en donde se podrá agregar los diferentes productos a la orden de venta.

| Nuevo presi         | upuesto                               |                  |                                   | Buscar Form                 | ulario Calendario   | Gantt Gráfico   | Proceso 🏹 🎉 🖉               |
|---------------------|---------------------------------------|------------------|-----------------------------------|-----------------------------|---------------------|-----------------|-----------------------------|
| Guardar Guarda      | r & Editar Cancelar                   |                  |                                   |                             |                     | << Primero < /  | Ant. [-/5] Sig. > Último >> |
| Referencia del pedi | ido: SO007                            | Customer Ref     |                                   |                             | Enviada: 📃          |                 |                             |
| Tien                | ida: Empresa S.A                      | 🗼 Fecha ordenada | 26/07/2010                        |                             | Pagado: 📃           |                 |                             |
| Pedido de venta     | Otros datos Historial                 |                  |                                   |                             |                     |                 |                             |
| Cliente:            | Elec Import                           | Ē                | 🔍 ? Contacto que realiza el pedi  | do: 23 rue du Vi            | ieux Bruges 2365 B  | ruxelles        | E G,                        |
| Dirección factura:  | 23 rue du Vieux Bruges 2365 Bruxelles | Ē                | Dirección de en                   | rio: 23 rue du Vi           | ieux Bruges 2365 B  | ruxelles        | ĒĞ                          |
| Tarifa:             | Tarifa pública (USD)                  | Ē                | Cuenta analit                     | ca:                         |                     |                 | <b>b</b> Q                  |
| Líneas del pedido   | o de ventas                           |                  |                                   |                             |                     |                 |                             |
|                     |                                       |                  | D                                 |                             |                     |                 |                             |
| Nuevo presu         | ipuesto                               |                  | В                                 | scar Formulario             | Calendario Gant     | t Gráfico Pro   | ceso 🔋 🏹 🎘 🕐                |
| Guardar Guarda      | r & Editar Cancelar                   |                  |                                   |                             |                     | << Primero < An | nt. [6/6] Sig. > Último >>  |
| Referencia del pedi | do: SO007                             | Customer Ref:    |                                   |                             | Enviada: 📃          |                 |                             |
| Tien                | da: Empresa S.A                       | Fecha ordenada:  | 26/07/2010                        |                             | Pagado: 📃           |                 |                             |
| Pedido de venta     | Otros datos Historial                 |                  |                                   |                             |                     |                 |                             |
| Cliente:            | Elec Import                           | Þ                | 🐧 ? Contacto que realiza el pedid | <sub>o:</sub> 23 rue du Vie | eux Bruges 2365 Bru | uxelles         | ĒĞ                          |
| Dirección factura:  | 23 rue du Vieux Bruges 2365 Bruxelles | E                | Dirección de env                  | o: 23 rue du Vie            | eux Bruges 2365 Bru | uxelles         | ĒQ                          |
| Tarifa:             | Tarifa pública (USD)                  | <u> </u>         | Cuenta analític                   | a:                          |                     |                 | <b>B G</b>                  |
| Líneas del pedido   | de ventas                             |                  |                                   |                             |                     |                 |                             |

Para elegir los productos se tiene que hacer click en "Buscar" y atomáticamente se llenarán los campos en donde se podrá editar el precio y la cantidad.

| Ellieas del peulo      | o de venta                     |                     |                                              |
|------------------------|--------------------------------|---------------------|----------------------------------------------|
| Línea del pedido Infor | mación extra Notas Historial   |                     |                                              |
| Declaración automática |                                |                     |                                              |
| Producto:              | [HDD1] HDD Seagate 7200.8 80GB |                     |                                              |
| Cantidad (UdM):        | 1,00                           | UdM del producto:   | Unidad 📔                                     |
| Empaquetado:           | <b></b>                        |                     |                                              |
| Descripción manual     |                                |                     |                                              |
| Descripción:           | [HDD1] HDD Seagate 7200.8 80GB |                     |                                              |
| Precio unidad:         | 50,00                          | Descuento (%):      | 0,00                                         |
| Método abastecimiento: | desde stock                    | Demora de entrega:  | 1,00                                         |
|                        |                                |                     |                                              |
|                        |                                |                     | << Primero < Ant. [0 - 0 de 0] Sig. > Último |
|                        | Nombre impuesto     Impuestos  | incluidos en precio | Código impuesto                              |
| Impuestos:             |                                |                     |                                              |
|                        |                                |                     |                                              |
|                        |                                |                     |                                              |
|                        | Incorporate a Li Transmitta a  |                     | A Deine and Ant. 10. A de Al Ale a Últime    |

Cuando se tenga el producto seleccionado se hace click en el botón "Seleccionar".

| 🗟 Searcl   | h Productos                                        |           |               |                  |                   |                 |                 |                          |
|------------|----------------------------------------------------|-----------|---------------|------------------|-------------------|-----------------|-----------------|--------------------------|
| Búsqueda I | básica Búsqueda avanzada                           |           |               |                  |                   |                 |                 |                          |
| Nombre:    |                                                    |           | C             | Código:          |                   |                 |                 |                          |
| Categoría: |                                                    |           |               | J                |                   |                 |                 |                          |
| Filtro     | evo Seleccionar                                    |           |               |                  |                   |                 |                 | Cerrar                   |
|            |                                                    |           |               |                  | << P              | rimero < Ant.   | [1 - 20 de 2    | 6] Sig. > Último >>      |
| Código     | Nombre                                             | Variantes | Stock<br>real | Stock<br>virtual | Precio<br>cliente | Precio<br>lista | Precio<br>coste | Estado                   |
| 0          | Intervención en el mismo lugar<br>consultor senior |           | 0,00          | 0,00             | 38,25             | 38,25           | 25,50           |                          |
| 0          | Intervención en el mismo lugar                     |           | 0,00          | 0,00             | 30,75             | 30,75           | 20,50           |                          |
| O PC1      | PC Básico                                          |           | 15,00         | 15,00            | 450,00            | 450,00          | 300,00          |                          |
| O PC2      | PC Básico+ (ensamblado bajo<br>pedido)             |           | 0,00          | 0,00             | 750,00            | 750,00          | 500,00          |                          |
| O PC3      | PC Medio                                           |           | 8,00          | 8,00             | 900,00            | 900,00          | 600,00          |                          |
| O PC4      | PC personalizable                                  |           | 0,00          | 0,00             | 1.200,00          | 1.200,00        | 800,00          | Fin del ciclo de<br>vida |
| ⊖ MB1      | Placa madre ASUStek A7N8X                          |           | 18,00         | 6,00             | 88,00             | 88,00           | 54,00           |                          |
| ○ MB2      | Placa madre ASUStek A7V8X-X                        |           | 10,00         | 10,00            | 270,00            | 270,00          | 180,00          | En desarrollo            |
| ○ CPU1     | Procesador AMD Athlon XP 1800+                     |           | 22,00         | 10,00            | 75,00             | 75,00           | 50,00           |                          |
| O CPU2     | Procesador AMD Athlon XP 2200+                     |           | 8,00          | 3,00             | 150,00            | 150,00          | 100,00          |                          |
| HDD1       | HDD Seagate 7200.8 80GB                            |           | 26,00         | 26,00            | 50,00             | 50,00           | 40,00           |                          |
| O HDD2     | HDD Seagate 7200.8 120GB                           |           | 10,00         | 3,00             | 75,00             | 75,00           | 60,00           |                          |
| ⊖ HDD3     | HDD Seagate 7200.8 160GB                           |           | 2,00          | 2,00             | 95,00             | 95,00           | 80,00           |                          |
| ○ FAN      | Ventilador normal 80mm                             |           | 32,00         | 20,00            | 8,00              | 8,00            | 5,00            |                          |

Cuando ya se le hayan hecho todos los cambios deseados al producto se procederá a guardarlo, para lo que será necesario hacer click en el botón "Guardar". En caso de ya no querer ingresar más productos hacer click en el botón "Cerrar".

| Declaración automática | l .                            |                       |                                                        |
|------------------------|--------------------------------|-----------------------|--------------------------------------------------------|
| Producto:              | [HDD1] HDD Seagate 7200.8 80GB |                       | E Q.                                                   |
| Cantidad (UdM):        | 1,00                           | UdM del producto:     | Unidad 🖺 🗟                                             |
| Empaquetado:           |                                |                       |                                                        |
| Descripción manual     |                                |                       |                                                        |
| Descripción:           | [HDD1] HDD Seagate 7200.8 80GB |                       |                                                        |
| Precio unidad:         | 50,00                          | Descuento (%):        | 0,00                                                   |
| Método abastecimiento: | desde stock                    | Demora de entrega:    | 1,00                                                   |
|                        |                                |                       | 4 <b>-</b>                                             |
|                        |                                |                       | << Primero < Ant. [0 - 0 de 0] Sig. > Último >>        |
|                        | Nombre impuesto Impuesto       | s incluidos en precio | Código impuesto                                        |
| Impuestos:             |                                |                       |                                                        |
| inpuccie.              |                                |                       |                                                        |
|                        |                                |                       |                                                        |
|                        | Importar   Exportar            |                       | << Primero < Ant. <b>[0 - 0 de 0]</b> Sig. > Último >> |
| Estados                |                                |                       |                                                        |
| Estado:                | Borrador 💌                     | Facturado: 📃          |                                                        |
|                        |                                |                       | Cerrar Guardar                                         |

En la siguiente pantalla se muestra como quedariá el formulario de la orden de venta después de realizar las acciones anteriormente solicitadas. Para verificar por cual parte del proceso se esta actualmente se puede ver el hacer click en el botón "Proceso", además si se desea ver el documento de la orden de venta solo se requiere hacer click en "Presupuesto/Pedido". Como último paso en esta pantalla hay que hacer click en el botón "Confirmar pedido", esto para hacer efectivo el pedido.

| ➢ Nuevo presupuesto                                      |                                 | Buscar Formulario Calendar    | rio Gantt Gráfico Pro      | oceso 🖪 🙀 🎘 🕐              | INFORMES             |
|----------------------------------------------------------|---------------------------------|-------------------------------|----------------------------|----------------------------|----------------------|
| Guardar & Editar Cancelar                                |                                 |                               | << Primero < An            | nt. [6/6] Sig. > Último >> | Presupuesto / Pedido |
| Referencia del pedido: SO007                             | Customer Ref:                   | Enviada:                      | ]                          |                            | ACCIONES             |
| Tienda: elvago                                           | 🛛 🔂 Fecha ordenada: 26/07/2010  | Pagado: 🚺                     | ]                          |                            | Avanzar factura      |
| Pedido de venta Otros datos Historial                    |                                 |                               |                            |                            |                      |
| Cliente: Elec Import                                     | 🔚 🖏 🤅 Contacto que realiza el p | edido: 23 rue du Vieux Bruges | 2365 Bruxelles             | E G,                       |                      |
| Dirección factura: 23 rue du Vieux Bruges 2365 Bruxelles | Dirección de                    | envio: 23 rue du Vieux Bruges | 2365 Bruxelles             | E G                        |                      |
| Tarifa: Tarifa pública (USD)                             | E 🗟 Cuenta ar                   | alitica:                      |                            | <b>E</b> Q                 |                      |
| Líneas del pedido de ventas                              |                                 |                               |                            |                            |                      |
|                                                          |                                 |                               | << Primero < Ant. [1 - 1 d | le 1] Sig. > Último >>     |                      |
| Descripción Ctdad UdM                                    | Descuento (%)                   | Precio unidad                 | Precio neto                | Subtotal                   |                      |
| P [HDD1] HDD Seagate 7200.8 2,00 Unidad     80GB         | 0,00                            | 50,00                         | 50,00                      | 100,00 ×                   |                      |
|                                                          |                                 |                               |                            |                            |                      |
|                                                          |                                 |                               |                            |                            |                      |
| Importar I Exportar                                      |                                 |                               | << Primero < Ant. [1 - 1 d | le 11 Sig. > Último >>     |                      |
|                                                          |                                 |                               |                            |                            |                      |
| Base imponible: 0,00 Impuestos                           | c 0,00 Total                    | : 0,00                        | Calc                       | ular                       |                      |
| <sup>?</sup> Estado del pedido: Presupuesto              | <u>ک</u>                        | onfirmar pedido               | 😮 Cancelar ped             | dido                       |                      |

Al confirmar el pedido se cambia el estado de la orden de venta que anteriormente estaba en "Presupuesto" y ahora en "In Progress".

| Base imponible: 100,00                   | Impuestos: 0,00 | Total | 100,00          |
|------------------------------------------|-----------------|-------|-----------------|
| <sup>?</sup> Estado del pedido: In Progr | ress            | •     | Cancelar pedido |

| Notas:                                                                                                    | Abastecimiento por                                                                                                    |
|----------------------------------------------------------------------------------------------------|----------------------------------------------------------------------------------------------------|
| N/A                                                                                                    | cada producto.                                                                                                    |
| Útlima modificación por:                                                                                                    | Sobre tipo servicio y                                                                                                    |
| Administrator (26/07/2010 13:52:56)                                                                                                    | sobre orden                                                                                                    |
| Subflujos:<br>Proceso de abastecimiento<br>Proceso de factura de cliente<br>Proceso de tareas<br>Presupuesto<br>Suom<br>Presupuesto (un pedido<br>de venta en estado<br>borrador)<br>W E E E E E E E E E E E E E E E E E E E | Pedido de venta<br>7<br>ona el progreso de<br>y factura borrador<br>Pactura borrador<br>Factura de clente<br>Centura borrador<br>Pactura de clente<br>Factura de clente<br>revisada por un contable. |

Diagrama del proceso de la realización de la orden de venta.

Documento de la orden de venta.

|                                                                                                    |              |    |                                                          | Та                       | xes :   |          | 0.00 U   |
|----------------------------------------------------------------------------------------------------|--------------|----|----------------------------------------------------------|--------------------------|---------|----------|----------|
|                                                                                                    |              |    |                                                          |                          |         |          |          |
|                                                                                                    |              |    |                                                          | Ne                       | t Total | :        | 100.00 U |
| [HDD1] HDD Seagate 7200.8 80GB                                                                                                    | В            |    | 2.00 PCE                                                 | !                        | 50.00   | 0.00     | 100      |
| Description                                                                                                    | ,            | AT | Quantity                                                 | Unit                     | Price   | Disc.(%) | Pr       |
|                                                                                                    | 2010-07-26   |    | Administrator                                            |                          |         |          |          |
| Your Reference                                                                                                    | Date Ordered |    | Our Salesman                                             |                          |         | Payment  | Terms    |
| Elec Import<br>M. Etienne Lacarle<br>23 rue du Vieux Bruges<br>Bruxelles 2365<br>Belgium<br>Invoice address :<br>23 rue du Vieux Bruges<br>2365 Bruxelles , Belgium<br>Order N° SO007 |              |    | M. Etienne L<br>23 rue du Vie<br>2365 Bruxelk<br>Belgium | acarte<br>eux Bruç<br>es | jes     |          |          |
| fail:<br>Shipping address :                                                                                                    |              |    | Elec Import                                              |                          |         |          |          |
| 367 Grand-Hosiere - Belgium                                                                                                    | 7.00         |    |                                                          |                          |         |          |          |
| naussee de Namur, 40                                                                                                    |              |    |                                                          |                          |         |          |          |

*Preparación de productos para enviar al cliente:* Para continuar con el proceso, se requiere ir a "Menú", "Manejador de inventario", "Producto saliente" y "Paquete confirmado esperando disponibilidad". En la pantalla que se mostrará se debe de hacer click en la referencia, para este ejemplo es "PACK16".

| 🔍 Paquete cor       | nfirmado esperan  | do disponibilidad          |                 |                        | Buscar Formularie   | Calendario Gantt G     | ráfico <b>Proceso</b>       | 0     |
|---------------------|-------------------|----------------------------|-----------------|------------------------|---------------------|------------------------|-----------------------------|-------|
| Búsqueda básica     | Búsqueda avanzada |                            |                 |                        |                     |                        |                             |       |
| Referencia:         |                   |                            |                 | Empresa:               |                     |                        |                             |       |
| Fecha prevista:     |                   | -                          |                 | Estado de facturación: |                     |                        |                             | •     |
| Estado:             |                   |                            | •               | Tipo de envío:         |                     |                        |                             | •     |
| Pedido de venta:    |                   |                            |                 | Pedido de compra:      |                     |                        |                             |       |
| Filtro Eliminar     | Editar Nuevo      |                            |                 |                        |                     | << Primero < Ant. [1-  | <b>4 de 4]</b> Sig. > Últim | 10 >> |
| Referencia          | Referencia origen | Empresa                    | Orden pendiente | Fecha orden            | Fecha prevista      | Estado de facturación  | Estado                      |       |
| O PACK1             | SO003             | Agrolait                   |                 | 21/07/2010 14:54:37    | 18/07/2010 14:54:37 | No a partir de albarán | Confirmado                  | X     |
| O PACK2             | SO004             | Ecole de Commerce de Liege |                 | 21/07/2010 14:54:39    | 17/07/2010 14:54:39 | No a partir de albarán | Confirmado                  | ×     |
| O PACK3             | SO005             | China Export               |                 | 21/07/2010 14:54:39    | 31/07/2010 14:54:39 | No a partir de albarán | Confirmado                  | X     |
| PACK16              | SO007             | Elec Import                |                 | 26/07/2010 13:52:56    | 22/07/2010 13:52:56 | Para facturar          | Confirmado                  | ×     |
| Importar   Exportar |                   |                            |                 |                        |                     | << Primero < Ant. [1 - | 4 de 4] Sig. > Últim        | 0 >>  |

En la pantalla siguiente se le hará click en el botón "Comprobar disponibilidad", que cambiará el estado de la orden de "Confirmado" a "Disponible". Luego hay que hacer click en el botón "Paquete realizado", que mostrará una pantalla más que confirmará el contenido de la orden y en donde se tiene que hacer click en el botón "Empaquetar" para hacer efectivo el envió de la orden.

| Nuevo       Editar       Duplicar       Eliminar       <       < </th <th>a Picking<br/>CIONES<br/>ar factura<br/>rolución de paquete</th>                                                                                                    | a Picking<br>CIONES<br>ar factura<br>rolución de paquete |  |  |  |  |  |  |
|----------------------------------------------------------------------------------------------------|----------------------------------------------------------|--|--|--|--|--|--|
| Empresa:       Elec Import       Fecha prevista:       22/07/2010 13:52:56       Referencia:       PACK16       Creating       Creating       C | CIONES<br>ar factura<br>volución de paquete              |  |  |  |  |  |  |
| Estado de facturación: Para facturar Orden pendiente: Referencia origen: SOU7 Información general Notas Otras info.  Movimientos                                                                                                    | ar tactura<br>rolución de paquete                        |  |  |  |  |  |  |
| Movimientos         <         Primero < Ant. [1 - 1 de 1] Sig. > Último >>           Nombre         Producto         Cantidad UOM         Albarán         Lote de producción         Ubicación origen         Ubicación destino         Fecha prevista         Estado           [HDD1] HDD Seagate 7200.8 80GB         [HDD1] HDD Seagate 7200.8 80GB         2,00         Unidad         PACK16         Stock         Clientes         22/07/2010 00:00:00         Confirmado                                                                                                    | oucion de paquete                                        |  |  |  |  |  |  |
| Movimientos <th <th="" <th<="" colspan="6" td=""><td></td></th>                                                                                                    | <td></td>                                                |  |  |  |  |  |  |
| Nombre       Producto       Cantidad       UOM       Albarán       Lote de producción       Ubicación origen       Ubicación destino       Fecha prevista       Estado         [HDD1] HDD Seagate 7200.8 80GB       [HDD1] HDD Seagate 7200.8 80GB       2,00       Unidad       PACK16       Stock       Clientes       22/07/2010 00:00:00       Confirmado                                                                                                    |                                                          |  |  |  |  |  |  |
| Nombre         Producto         Cantidad         Odir         Abaran         Lote de production         Oblicación origen         Oblicación destino         Pecha previsia         Estado           [HDD1] HDD Seagate 7200.8 80GB         [HDD1] HDD Seagate 7200.8 80GB         2,00         Unidad         PACK16         Stock         Clientes         22/07/2010 00:00:00         Confirmado                                                                                                    |                                                          |  |  |  |  |  |  |
|                                                                                                    |                                                          |  |  |  |  |  |  |
|                                                                                                    |                                                          |  |  |  |  |  |  |
|                                                                                                    |                                                          |  |  |  |  |  |  |
|                                                                                                    |                                                          |  |  |  |  |  |  |
| Importar   Exportar << Primero < Ant. [1 - 1 de 1] Sig. > Ultimo >>                                                                                                    |                                                          |  |  |  |  |  |  |
| Partir en dos                                                                                                    |                                                          |  |  |  |  |  |  |
| Estado: Confirmado Comprobar disponibilidad Forzar disponibilidad Cancelar                                                                                                    | 4                                                        |  |  |  |  |  |  |
| Nombre         Producto         Cantidad         UOM         Albarán         Lote de producción         Ubicación origen         Ubicación destino         Fecha prevista         Estad           [HDD1] HDD Seagate 7200.8 80GB         [HDD1] HDD Seagate 7200.8 80GB         2,00         Unidad         PACK16         Componentes         Clientes         22/07/2010 00:00:00         Disponentes                                                                                                    | do<br>onible                                             |  |  |  |  |  |  |
| Importar   Exportar << Primero < Ant. [1 - 1 de 1] Sig. > Últin                                                                                                    |                                                          |  |  |  |  |  |  |
| Partir en dos                                                                                                    |                                                          |  |  |  |  |  |  |
| Estado: Disponible Paquete realizado Cancelar                                                                                                    |                                                          |  |  |  |  |  |  |
| Make packing<br>HDD1 - HDD Seagate 7200.8 80GB: 2,00                                                                                                    |                                                          |  |  |  |  |  |  |

Una vez realizados los anteriores pasos el estado cambia de "Disponible" a "Relaizado", si se desea ver el documento con la lista de productos de la orden solo hay que hacer click en "Lista Picking".

| 🗷 Paquete confirmado esperando disponibilidad                |                                     | Buscar Formulario Calendario Gantt Grafic        | > Proceso 🛃 🦏 👯 🕜 INFORMES                      |
|--------------------------------------------------------------|-------------------------------------|--------------------------------------------------|-------------------------------------------------|
| Nuevo Editar Duplicar Eliminar                               |                                     | << Prim                                          | ero < Ant. [4/4] Sig. > Último >> Lista Picking |
| Empresa: Elec Import                                         | Fecha prevista: 26/07/2010 14:31:46 | Referencia: PACK16                               | ACCIONES                                        |
| Estado de facturación: Para facturar C                       | orden pendiente:                    | Referencia origen: SO007                         | Crear factura                                   |
| Información general Notas Otras info.                        |                                     |                                                  | Devolución de paquete                           |
| Movimientos                                                  |                                     |                                                  |                                                 |
|                                                              |                                     | << Primero < Ant                                 | [1 - 1 de 1] Sig. > Último >>                   |
| Nombre Producto                                              | Cantidad UOM Albarán Lote de prod   | lucción Ubicación origen Ubicación destino Fecha | vrevista Estado                                 |
| [HDD1] HDD Seagate 7200.8 80GB [HDD1] HDD Seagate 7200.8 80G | iB 2,00 Unidad PACK16               | Componentes Clientes 26/07/2                     | 010 14:31:46 Realizado                          |
|                                                              |                                     |                                                  |                                                 |
|                                                              |                                     |                                                  |                                                 |
|                                                              |                                     |                                                  |                                                 |
| Importar   Exportar                                          |                                     | << Primero < Ant                                 | [1 - 1 de 1] Sig. > Oltimo >>                   |
|                                                              |                                     | Partir en dos                                    |                                                 |
| Estado: Rea                                                  | lizado                              |                                                  |                                                 |

Documento de envió de la orden de venta.

| 7 Grand-Rosière - Belgium                                                              | 01.07.00                             |                                                   |                    |     |          |
|----------------------------------------------------------------------------------------|--------------------------------------|---------------------------------------------------|--------------------|-----|----------|
| il: +32.81                                                                             | .81.37.00                            |                                                   |                    |     |          |
|                                                                                        |                                      |                                                   |                    |     |          |
|                                                                                        |                                      | Elec Import<br>M. Etienne Laca<br>23 rue du Vieux | rte<br>Bruges      |     |          |
|                                                                                        |                                      | 2365 Bruxelles<br>Bélgica                         |                    |     |          |
|                                                                                        |                                      |                                                   |                    |     |          |
|                                                                                        |                                      |                                                   |                    |     |          |
|                                                                                        |                                      |                                                   |                    |     |          |
| Packing List: PACK10                                                                   | 6                                    |                                                   |                    |     |          |
| Packing List: PACK10                                                                   | 6<br>Recipient                       | Expected Ship                                     | ping Date          |     |          |
| Packing List: PACK10<br>Order(Origin)<br>SO007                                         | 6<br>Recipient<br>M. Etienne Lacarte | Expected Ship                                     | ping Date          |     |          |
| Packing List: PACK10<br>Order(Origin)<br>SO007<br>Description                          | 6<br>Recipient<br>M. Etienne Lacarte | Expected Ship                                     | ping Date          | Qty | Location |
| Packing List: PACK10<br>Order(Origin)<br>SO007<br>Description<br>on Assigned Products: | 6<br>Recipient<br>M. Etienne Lacarte | Expected Ship                                     | ping Date<br>State | Qty | Location |

*Facturación de Productos:* Para finalizar el proceso hay que ir nuevamente a "Menú", "Gestión financiera", "Facturas", "Facturas de cliente", "Facturas de cliente en borrador" y hacer click en la descripción, para este ejemplo sería "SO007", esto desplegará otra pantalla en donde se realizará la factura del cliente.

| 🗟 Facturas de                 | cliente en borra   | dor            |             |               |                               | Buscar        | Formulario Calenda | rio Gantt        | Gráfico      | Proceso     | 0  | INFORMES                            |
|-------------------------------|--------------------|----------------|-------------|---------------|-------------------------------|---------------|--------------------|------------------|--------------|-------------|----|-------------------------------------|
| Búsqueda básica               | Búsqueda avanzada  | 1              |             |               |                               |               |                    |                  |              |             |    | Facturas                            |
| Descripció                    | n:                 |                |             |               | Ti                            | ро:           |                    |                  |              |             | •  | ACCIONES                            |
| <sup>?</sup> Fecha vencimient | :0:                | - 12           |             |               | Esta                          | do:           |                    |                  |              |             | •  | Pagar factura                       |
| Empres                        | a:                 |                |             |               | <sup>?</sup> Referencia factu | ıra:          |                    |                  |              |             | 1  | Factura de abono                    |
| Fecha factur                  | a:                 | -              |             |               |                               |               |                    |                  |              |             |    | Cancelar las facturas seleccionadas |
|                               |                    |                |             |               |                               |               |                    |                  |              |             | _  | Confirmar facturas borrador         |
| Filtro Eliminar               | Editar Nuevo       |                |             |               |                               |               |                    |                  |              |             |    |                                     |
|                               |                    |                |             |               |                               |               | << F               | rimero < Ant. [1 | - 3 de 3] Si | g. > Último | >> |                                     |
| Descripción                   | Тіро               | Número factura | Empresa     | Sin impuestos | Total Moneda                  | Fecha factura | Fecha vencimiento  | Pendiente        | Estado       | Origen      |    |                                     |
| C & SO007                     | Factura de cliente |                | Elec Import | 100,00        | 100,00 USD                    |               |                    | 100,00           | Borrador     | SO007       | х  |                                     |
| C Ø SO009                     | Factura de cliente |                | Agrolait    | 900,00        | 900,00 USD                    |               |                    | 900,00           | Borrador     | SO009       | х  |                                     |
| 0 SO007                       | Factura de cliente |                | Elec Import | 100,00        | 100,00 USD                    |               |                    | 100,00           | Borrador     | SO007       | х  |                                     |
|                               |                    |                |             |               |                               |               |                    |                  |              |             |    |                                     |
|                               |                    |                |             |               |                               |               |                    |                  |              |             |    |                                     |
|                               |                    |                |             | 1.100,00 1    | 1.100,00                      |               |                    |                  |              |             |    |                                     |

En la siguiente pantalla se hará click en el botón "Crear", para crear la factura.

| Facturas de cliente en borra              | ıdor                       |                                    | Buscar Formulario        | Calendario Gantt                   | Gráfico Proceso                                                 | 3 🗟 💥 🕢          | INFORMES         |
|-------------------------------------------|----------------------------|------------------------------------|--------------------------|------------------------------------|-----------------------------------------------------------------|------------------|------------------|
| Nuevo Editar Duplicar Eliminar            |                            |                                    |                          |                                    | << Primero < Ant. [1/3] \$                                      | šig. > Último >> | Facturas         |
| Diario: x Diario de ventas                | т                          | ipo: Factura de cliente            | <sup>?</sup> Núme        | ro factura:                        |                                                                 |                  | ACCIONES         |
| Empresa: Elec Import                      | Dirección fact             | ura: 23 rue du Vieux Bruges 2365 F | Bruxelles                | Moneda: USD                        |                                                                 |                  | Pagar factura    |
| Fecha factura:                            | <sup>2</sup> Forzar perio  | obc:                               | (vacio p                 | ara período actual)                |                                                                 |                  | Factura de abono |
| Factura Otra información Pagos            | <b>N</b>                   |                                    |                          |                                    |                                                                 |                  |                  |
| <sup>?</sup> Cuenta: x 40000 Main Receiva | ble                        | Descripc                           | ión: SO007               |                                    |                                                                 |                  |                  |
| <sup>?</sup> Plazo de pago:               |                            | Método pre                         | cio: Impuestos excluidos |                                    |                                                                 |                  |                  |
| Línea factura                             |                            |                                    |                          |                                    |                                                                 |                  |                  |
|                                           |                            |                                    |                          | << Prime                           | ero < Ant. <b>[1 - 1 de 1]</b> Sig.                             | > Último >>      |                  |
| Descripción                               | Cuenta                     | Cantidad Unidad de medida          | Precio unidad            | Descuento (%)                      | Subtotal sin imp.                                               | Subtotal         | N                |
| HDD Seagate 7200.8 80GB                   | x 701000 Products Sales    | 2,00 Unidad                        | 50,00                    | 0,00                               | 100,00                                                          | 100,00           | 12               |
| Importar   Exportar                       |                            |                                    | Calcular impuestos       | << Prime<br>Sin impuest<br>Impuest | ero < Ant. <b>[1 - 1 de 1]</b> Sig.<br>tos: 100,00<br>sto: 0,00 | > Último >>      |                  |
|                                           | << Primero < Ant. [0 - 0 d | e 0] Sig. > Último >> ? Pagado/Co  | onciliado: 🗌             | То                                 | otal: 100,00                                                    |                  |                  |
| Descripción impuesto                      | Base                       | Importe                            | Estado: Borrador         | <sup>?</sup> Pendier               | nte: 100,00                                                     |                  |                  |
|                                           |                            |                                    | PRO-FORMA                | @Crear                             | 🙁 Cancela                                                       | r                |                  |

Cuando este creada la factura y el estado de esta haya cambiado de "Borrador" a "Abierto", se procederá a pagar la misma, para esto de hará click en "Pagar factura".

| Nuevo cuitar Dupicar ciminar              |                         |                                 |                   |                       |                 |                          | Se Printero S Ant. [10]              | əig. > orunio >> |                  |
|-------------------------------------------|-------------------------|---------------------------------|-------------------|-----------------------|-----------------|--------------------------|--------------------------------------|------------------|------------------|
| Diario: x Diario de ventas                |                         | Tipo: Fa                        | actura de cliente | e                     | ? N             | Número factura: 2010/002 |                                      |                  | ACCIONES         |
| Empresa: Elec Import                      | [                       | Dirección factura: 23           | rue du Vieux E    | Bruges 2365 Bruxelles |                 | Moneda: USD              |                                      |                  | Pagar factura    |
| Fecha factura: 26/07/2010                 |                         | <sup>?</sup> Forzar período: Ju | 1.2010            |                       | (va             | cio para periodo actual) |                                      |                  | Factura de abono |
| Factura Otra información Pagos            |                         |                                 |                   |                       |                 |                          |                                      |                  |                  |
| <sup>?</sup> Cuenta: x 40000 Main Receiva | able                    |                                 |                   | Descripción: SO00     | )7              |                          |                                      |                  |                  |
| <sup>?</sup> Plazo de pago:               |                         |                                 |                   | Método precio: Impu   | estos excluidos | 5                        |                                      |                  |                  |
| Línea factura                             |                         |                                 |                   |                       |                 |                          |                                      |                  |                  |
|                                           |                         |                                 |                   |                       |                 | << P1                    | imero < Ant. <b>[1 - 1 de 1]</b> Sig | . > Último >>    |                  |
| Descripción                               | Cuenta                  | Canti                           | idad Unidad d     | e medida              | Precio unida    | d Descuento (%)          | Subtotal sin imp.                    | Subtotal         |                  |
| HDD Seagate 7200.8 80GB                   | x 701000 Products Sales | 2                               | 2,00 Unidad       |                       | 50,0            | 0,00                     | 100,00                               | 100,00           |                  |
|                                           |                         |                                 |                   |                       |                 |                          |                                      |                  |                  |
| Importar   Exportar                       |                         |                                 |                   |                       |                 | << PI                    | imero < Ant. <b>[1 - 1 de 1]</b> Sig | . > Último >>    |                  |
| Impuestos                                 |                         |                                 |                   | Sin impuestos:        | 100,00          | Impu                     | esto: 0,00                           |                  |                  |
|                                           | << Primero              | < Ant. [0 - 0 de 0] Sig         | j. > Último >>    | Pagado/Conciliado:    | Abiorto         | 2 <b>D</b> 4             | otal: 100,00                         |                  |                  |
| Descripción impuesto                      |                         | Base                            | Importe           | Estado.               | ADIEITO         | Pendi                    | ente: 100,00                         |                  |                  |
|                                           |                         |                                 |                   |                       |                 | Cancelar                 |                                      |                  |                  |

**Cobró al cliente:** La acción anterior abrirá esta pantalla en donde se efectuará el pago de la factura, solo hay que ingresar dos datos los cuales son el "Num.asiento" y "Diario/Modo de pago", este último debe de ser de tipo banco, y luego hacer click en el botón "Pago completo", de esta manera se hará el cobró al cliente.

| Pagar factura        |                                     |
|----------------------|-------------------------------------|
| Importe pagado:      | 100,00                              |
| Núm. asiento:        | Fecha de pago: 26/07/2010           |
| Diario/Modo de pago: | Periodo: Jul.2010                   |
|                      | Cancelar Pago parcial Pago completo |

Después de realizar todos los anteriores pasos la pantalla de "Paquetes confirmado esperando disponibilidad" se abrirá para continuar con la prepación de los productos para enviarlos a los clientes.

| Paquete confirmado esperando disponibilidad                                    |                              |         | Buscar                | Formulario Ca       | alendario Gantt      | Gráfico Proceso                    | 0 🖗 🖉 🛛          | INFORMES              |
|--------------------------------------------------------------------------------|------------------------------|---------|-----------------------|---------------------|----------------------|------------------------------------|------------------|-----------------------|
| Nuevo Editar Duplicar Eliminar                                                 |                              |         |                       |                     |                      | << Primero < Ant. [1/3]            | Sig. > Último >> | Lista Picking         |
| Empresa: Agrolait                                                              | Fecha prevista: 26/07/2010 1 | 6:24:32 |                       | Refe                | rencia: PACK1        |                                    |                  | ACCIONES              |
| Estado de facturación: No a partir de albarán                                  | Orden pendiente: False       |         |                       | Referencia          | origen: SO003        |                                    |                  | Crear factura         |
| Información general Notas Otras info.                                          |                              |         |                       |                     |                      |                                    |                  | Devolución de paquete |
| Movimientos                                                                    |                              |         |                       |                     |                      |                                    |                  |                       |
|                                                                                |                              |         |                       |                     | << Prin              | nero < Ant. <b>[1 - 1 de 1]</b> Si | g. > Último >>   |                       |
| Nombre Producto                                                                | Cantidad UOM                 | Albarán | Lote de<br>producción | Ubicación<br>origen | Ubicación<br>destino | Fecha prevista                     | Estado           |                       |
| [PC2] Basic+ PC (assembly on<br>order) [PC2] PC Básico+ (ensamblado<br>pedido) | bajo 3,00 Unidad             | PACK1   |                       | Stock               | Salida               | 26/07/2010<br>16:24:32             | Realizado        |                       |
|                                                                                |                              |         |                       |                     |                      |                                    |                  |                       |
|                                                                                |                              |         |                       |                     |                      |                                    |                  |                       |
| Importar   Exportar                                                            |                              |         |                       |                     | << Prin              | nero < Ant. <b>[1 - 1 de 1]</b> Si | g. > Último >>   |                       |
|                                                                                |                              |         | Partir en do          | )S                  |                      |                                    |                  |                       |
| Estado: F                                                                      | Realizado                    |         |                       |                     |                      |                                    |                  |                       |

### Instalar el cliente ddclient para Dyndns

Cuando se posee una IP dinámica se debería tener un dominio fijo y personalizado que redireccione la IP con el fin de montar un servidor FTP, publicar una página web o poder acceder mediante el protocolo SSH al sistema desde una máquina remota. Esto último se complica al tener una IP dinámica ya que siempre tiene que estar a expensas de saber la nueva IP para hacer la conexión.

Por lo que se usará un dominio de www.dyndns.com que permitirá tener un dominio personalizado aun teniendo una IP dinámica. Una vez creada la cuenta y el dominio se procederá a instalar la aplicación denominada ddclient, que se encargará de actualizar la IP en los servicios de dyndns.

## Creación de la cuenta en Dyndns

1) Ingresar al sitio dyndns.com.

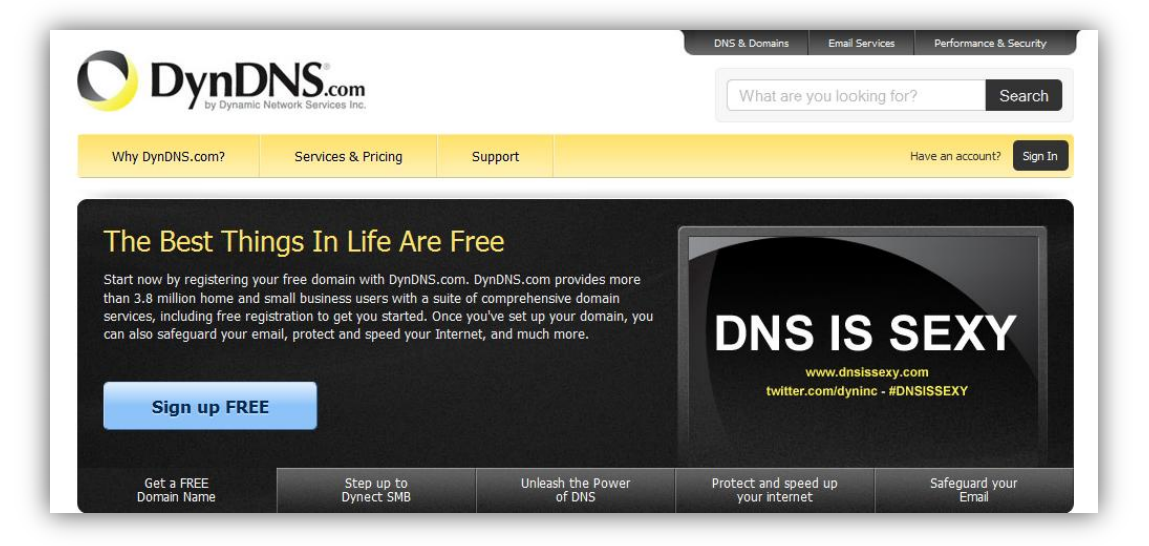

2) Se hace click en la opción "Sign In", si no se tiene una cuenta se debe hacer click en el link "Create an Account".

|                                                                                                    |                                  |                                                                                                    | Usernam                                        |                            |
|----------------------------------------------------------------------------------------------------|----------------------------------|----------------------------------------------------------------------------------------------------|------------------------------------------------|----------------------------|
| t now by registering you<br>3.8 million home and sn                                                                                                    | ngs In Life Are                  | Free<br>DynDNS.com provides more<br>comprehensive domain services,<br>tun your domain, you can also | Password                                       | 4                          |
| guard your email, protection of the second second sec | t and speed your Internet, and r | nuch more.                                                                                          | DNS Log in<br>w Encot Y<br>twitter.cr Create a | our Password?<br>n Account |
| and the second second                                                                                                    |                                  |                                                                                                    |                                                |                            |

3) En el formulario para crear la cuenta, se tiene que ingresar los datos solicitados, luego de crear la cuenta se enviara un correo de confirmación al email suministrado, el cual se tiene que revisar para logiarse a la página.

| Username:                                                        |                                                                                                    | Already Registered?   |  |  |  |
|------------------------------------------------------------------|----------------------------------------------------------------------------------------------------|-----------------------|--|--|--|
| Password:                                                        |                                                                                                    | Username              |  |  |  |
| Confirm password:                                                |                                                                                                    | Password              |  |  |  |
| Email:                                                           |                                                                                                    | Login                 |  |  |  |
| Confirm email:                                                   |                                                                                                    | Forgot your password? |  |  |  |
| Subscribe to:                                                    | DynDNS.com newsletter     (1 or 2 per month)     Dyn Inc. press releases     Remove HTML formatting from email |                       |  |  |  |
| Security Image:                                                  |                                                                                                    |                       |  |  |  |
| 0 0 6 3 3                                                        |                                                                                                    |                       |  |  |  |
| Enter the numbers from the above image:                          |                                                                                                    |                       |  |  |  |
| I agree with the acceptable use policy (AUP) and privacy policy. |                                                                                                    |                       |  |  |  |
|                                                                  |                                                                                                    |                       |  |  |  |

4) Una vez que se haya iniciado sección se mostrará la siguiente página, en donde se tiene que hacer click en el link "Add Host Services". Para crear el dominio.

| Why DynDNS.com?               | Services & Pricing                                     | Support              | Welcome elme                                                         | 1786 (FREE) My Services My Cart Log                                        |
|-------------------------------|--------------------------------------------------------|----------------------|----------------------------------------------------------------------|----------------------------------------------------------------------------|
|                               | Use Dynan                                              | nic DNS with your ov | vn domain name with <u>Custom DN</u>                                 | <u>s</u> ,                                                                 |
| My Account                    | My Services                                            | Bill                 | ing                                                                  | Account Settings                                                           |
| My Services                   | View, modify, p<br>delete your ser                     | vices.               | Update your billing<br>information, complete a<br>purchase, and view | Update your email address,<br>set preferences, and delete<br>your account. |
| Billing<br>My Cart<br>2.Items | My Zones/Domains<br>Add Zone/Domain Ser<br>My Hosts    | vices Vi             | invoices.<br>ew Shopping Cart<br>tive Services                       | Change Email Address<br>Change Password<br>Change Username                 |
| lowered by 🚫 Dyn              | Add Host Services Dynamic DNS Pro Dynect SMB           |                      | rder History<br>ling Profile and Vouchers<br>mew Services            | Contact Manager<br>Mailing Lists<br>Move Services                          |
|                               | Internet Guide<br>MailHop Outbound<br>SSL Certificates | <u>Au</u><br>5)      | uto Renew Settings<br>Inc Expirations                                | Preferences<br>Close Account                                               |
|                               | Support<br>Premier Support                             |                      |                                                                      |                                                                            |
|                               | DNS Service Level Aqu                                  | reement              |                                                                      |                                                                            |

5) Cuando se esté en el formulario del dominio se debe de ingresar el nombre del host este no debe estar en uso, luego se selecciona una de las opciones para identificar el dominio en la web, preferiblemente "dyndns.org". Posteriormente introducirá la IP, para ello se debe presionar el link que se encuentra debajo de "IP Address" ya que se asigna una IP de forma automática, en la parte inferior del formulario se muestra unas preguntas, las cuales son una encuesta que realiza Dyndns para saber la finalidad con la que será usado el host. Finalmente se hace click sobre "Add to Cart"

| Hostname:                       | · dyndns.biz                                            |
|---------------------------------|---------------------------------------------------------|
| Wildcard:                       | create "*.host.dyndns-yourdomain.com" alias             |
| only for DynDNS Pro users       | (for example to use same settings for www.host.dyndns-  |
|                                 | yourdomain.com)                                         |
| Service Type:                   | Host with IP address                                    |
|                                 | WebHop Redirect (URL forwarding service)                |
|                                 | Offline Hostname                                        |
| 77.4.11                         |                                                         |
| IP Address:                     | Your current location's IP address is 201 202 72 124    |
|                                 | TTL unlus is 60 seconds _ Edit TTL                      |
|                                 | TTE Value is 60 seconds. Edit TTE                       |
|                                 |                                                         |
| Mail Pouting                    | I have mail convert with another name and would like to |
| Hall Koucing:                   | add MX hostname                                         |
|                                 |                                                         |
| What do you want to use this    | s host for?                                             |
| Select services and devices you | would like to use with this hostname.                   |
| Work From Home Office or VP     | N:                                                      |
| vpn remote file acc             | ess remote desktop mail server web server               |
| chat server ftp bac             | kup ssh database voip                                   |
|                                 |                                                         |
| Hosting and Design For Web Si   | tes and Biogs:                                          |
| blog gallery wil                | ki portrolio ecommerce web page                         |
| Remote Access For Devices:      |                                                         |
| dvr webcam da                   | ata storage cctv printer alarm and security             |
| thermostat weather              | station game server home automation                     |
|                                 |                                                         |
|                                 | Add To Cart                                             |
|                                 |                                                         |

6) Una vez que ya este creado el dominio , solo resta activarlo, para lo cual se debe de hacer click en "Next", que abrirá la segunda página en donde se tiene que hacer click en "Activate Services"

|                                                                     | card information.                |        |
|---------------------------------------------------------------------|----------------------------------|--------|
| Upgrade Options                                                     |                                  |        |
| Free accounts allow only two Dynamic DNS hosts.                     |                                  |        |
| To add more and enjoy additional benefits for only \$15.00 per year | ar, purchase Dynamic DNS Pro 🗠 . |        |
| To get Dynamic DNS for your own domain, use <u>Custom DNS</u> .     |                                  |        |
| ynamic DNS Hosts                                                    |                                  |        |
| elesqui.dyndns.org -                                                | remove                           | \$0.00 |
| Please enter coupons in the box below and click "Add Coupon".       |                                  |        |
|                                                                     |                                  |        |
| Add Coupon                                                          | Sub-Total:                       | \$0.00 |
|                                                                     |                                  |        |
|                                                                     | Order Total:                     | \$0.00 |
|                                                                     |                                  |        |
| Id you like to print an estimate/quote?                             |                                  |        |
|                                                                     |                                  |        |
|                                                                     |                                  | Next > |
|                                                                     |                                  |        |
|                                                                     |                                  |        |
|                                                                     |                                  |        |
|                                                                     |                                  |        |
|                                                                     |                                  |        |
| Service                                                             | Period                           | Price  |
| Service                                                             | Period                           | Price  |

7) Al final se mostrará la siguiente pantalla en donde se muestra el dominio con la IP asignada.

\$0.00

Activate Services >>

| Hostname                                                                                                    | Service                                                                                      | Det                                                | ails                | Last                        | Jpdated      |
|----------------------------------------------------------------------------------------------------|----------------------------------------------------------------------------------------------|----------------------------------------------------|---------------------|-----------------------------|--------------|
| eesquir,dyndns,org                                                                                                    | Host                                                                                         | 192.168.0.101                                      |                     | Oct. 20, 2010 10:1          | 5 AM         |
| elesqui.dyndns.org                                                                                                    | Host                                                                                         | 201.203.72.174                                     | >                   | Oct. 20, 2010 12:4          | 7 PM         |
| <ul> <li>» Host Update Logs</li> <li>» Bulk Update IP Address And 1</li> </ul>                                                                                                    | Service Type                                                                                 |                                                    |                     |                             | Add New Host |
|                                                                                                    |                                                                                              |                                                    |                     |                             |              |
| oin the discussion in the <u>DynDNS</u><br>Check out what our users are tail                                                                                                    | 5 Community for ti                                                                           | ps and tricks, demos,                              | suggestions, user h | elp and much mo             | re.          |
| ioin the discussion in the <u>DynDNS</u><br>Check out what our users are tail<br>Recent conversations on <b>dat</b> a                                                                     | 5 Community for ti<br>king about below:<br>a storage:                                        | ps and tricks, demos,                              | suggestions, user h | nelp and much mor<br>munity |              |
| Join the discussion in the <u>DynDNS</u><br>Check out what our users are tail<br>Recent conversations on <b>data</b><br>• <u>LOST ALL REGISTER DAT</u><br>• <u>Iomage Home Network St</u> | 5 Community for ti<br>king about below:<br>a storage:<br>A OF REGISTERED<br>orage & DynDNS [ | ps and tricks, demos,<br><u>D SITE</u><br>[closed] | Suggestions, user h | relp and much mor<br>munity | re.          |

## Instalar y configurar el cliente ddclient

- Se requieren algunos datos de la cuenta de Dyndns que se acaba de crear: Host: ejemplo.dyndns.org Usuario: mario Password: 12345
- 2) En la Terminal se deberá ejecutar el siguiente comando para saber que conexiones a internet están disponibles.

## ifconfig

 Aparecerá un listado como el siguiente, donde eth0 corresponde a una conexión alambrica y wlan0 a una de tipo inalámbrica. Para este caso se utilizará la alambrica por tanto será eth0:

eth0 Link encap:Ethernet direcciónHW 00:0D:61:6B:1D:3A inet addr:10.250.94.130 Difusión:255.255.255.255 Mask:255.255.248.0 inet6 addr: fe80::20d:61ff:fe6b:1d3a/64 Scope:Link UP DIFUSIÓN CORRIENDO MULTICAST MTU:1500 Metric:1 RX packets:37780 errors:0 dropped:0 overruns:0 frame:0 TX packets:3718 errors:0 dropped:0 overruns:0 carrier:0 colisiones:0 txqueuelen:1000 RX bytes:4340525 (4.1 MB) TX bytes:1261487 (1.2 MB) Interrupt:17 Base address:0xe400

wlan0 Link encap:Ethernet direcciónHW 00:08:A1:B6:39:07
UP DIFUSIÓN MULTICAST MTU:1500 Metric:1
RX packets:0 errors:0 dropped:0 overruns:0 frame:0
TX packets:0 errors:0 dropped:0 overruns:0 carrier:0
colisiones:0 txqueuelen:1000
RX bytes:0 (0.0 b) TX bytes:0 (0.0 b)

4) Se instalará la aplicación, para lo cual se ejecutará en la terminal el siguiente comando y se deben responder una seria de preguntas.

sudo apt-get install ddclient

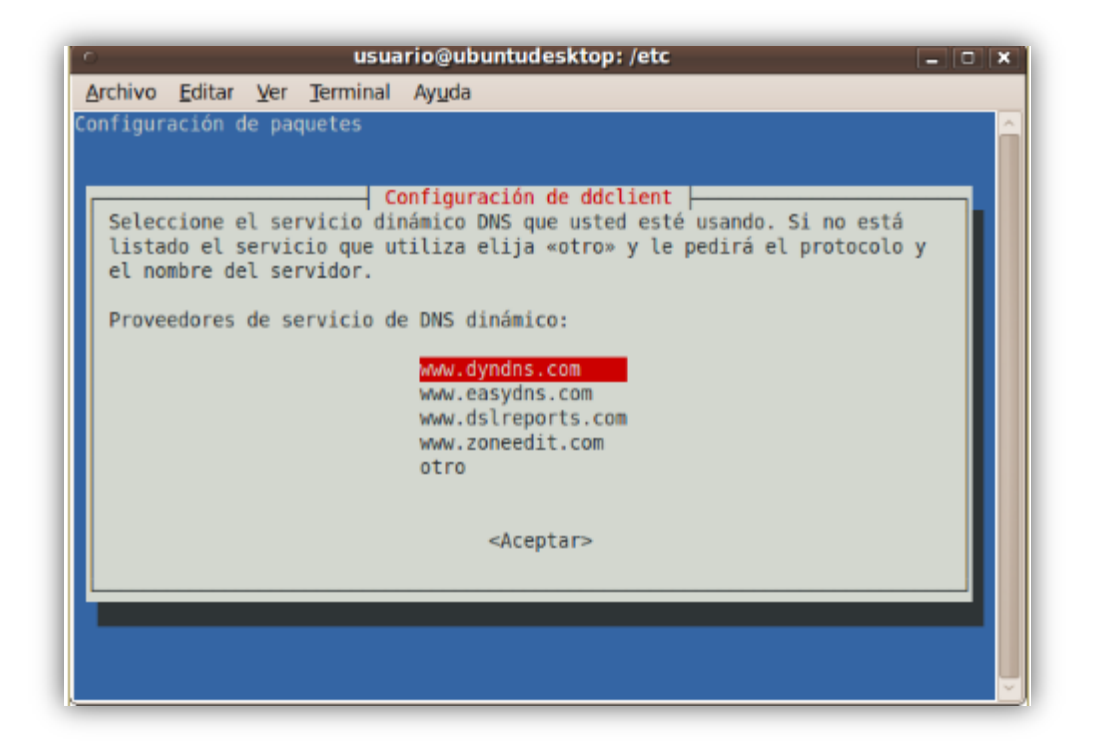

| Configuración de ddclient<br>Introduzca la lista de los dominios completos para su equipo (como<br>«minombre.dyndns.org» si sólo tiene un sistema o<br>«minombrel.dyndns.org,minombre2.dyndns.org» si tiene dos).<br>Nombres completos de dominios DynDNS: |                                                                                  |                                                                                                    |                                                                                            |                                  |   |
|----------------------------------------------------------------------------------------------------|----------------------------------------------------------------------------------|----------------------------------------------------------------------------------------------------|--------------------------------------------------------------------------------------------|----------------------------------|---|
| ejemplo.dyndns.org                                                                                                    | troduzca la l<br>inombre.dyndn<br>inombre1.dynd<br>mbres complet<br>emplo.dyndns | Configurac:<br>ista de los domin<br>s.org» si sólo t:<br>Ins.org,minombre2<br>cos de dominios D<br>s.org | ión de ddclient  <br>nios completos pa<br>iene un sistema o<br>.dyndns.org» si t<br>ynDNS: | ra su equipo (como<br>iene dos). | 2 |
| <aceptar></aceptar>                                                                                                    |                                                                                  |                                                                                                    | <aceptar></aceptar>                                                                        |                                  |   |

| purpura@purpura-desktop: ~                                                              | - • ×  |
|-----------------------------------------------------------------------------------------|--------|
| Archivo Editar Ver Terminal Solapas Ayuda                                               | -      |
| configuración de paquetes                                                               |        |
|                                                                                         |        |
|                                                                                         |        |
| Configuración de ddclient                                                               |        |
| Introduzca el nombre de usuario que utilizar para conectarse al ser<br>de DNS dinámico. | rvicio |
|                                                                                         |        |
| Nombre de usuario para el servidor de DNS dinamico:                                     |        |
| Imario                                                                                  |        |
| <aceptar></aceptar>                                                                     |        |
|                                                                                         |        |
|                                                                                         |        |
|                                                                                         |        |
|                                                                                         |        |
|                                                                                         |        |

| purpura@purpura-desktop: ~                                                                                                    |       |
|----------------------------------------------------------------------------------------------------|-------|
| Archivo Editar ⊻er Ţerminal Solapas Ayuda                                                                                               |       |
| Configuración de paquetes<br>Configuración de ddclient<br>Introduzca la contraseña que utiliza para acceder al servicio de<br>dinámico. | e DNS |
| Contraseña para el servicio de DNS dinámico:                                                                                            |       |
| <aceptar></aceptar>                                                                                                    |       |
|                                                                                                    |       |
|                                                                                                    |       |
| Introduzca<br>(p.ej.: et | la interfaz que<br>10, ppp0, ipp0) | figuración d<br>se utiliza                              | <mark>e ddclient</mark> ⊨<br>para el serv: | icio de DNS | dinámico |
|--------------------------|------------------------------------|---------------------------------------------------------|--------------------------------------------|-------------|----------|
| Interfaz u               | ada por el serv                    | icio de DNS                                             | dinámico:                                  |             |          |
| eth0                     |                                    |                                                         |                                            |             |          |
|                          |                                    | <acep< td=""><td>tar&gt;</td><td></td><td></td></acep<> | tar>                                       |             |          |
|                          |                                    |                                                         |                                            |             |          |

5) Cuando ya esté instalado el ddclient, se procede a iniciar la configuración, con el siguiente comando, que debe ser ejecutado en la terminal.

sudo dpkg-reconfigure ddclient

6) En donde aparecerán las pantalla anteriores de nuevamente, ya con los campos rellenos con los datos que se ingresaron, así que ha excepción del password que hay que escribirlo de nuevo se le da Enter a todo, hasta llegar a la siguiente pantalla, que nos pregunta si desea que el ddclient se ejecute cuando haya conexión a internet, se responde que SI.

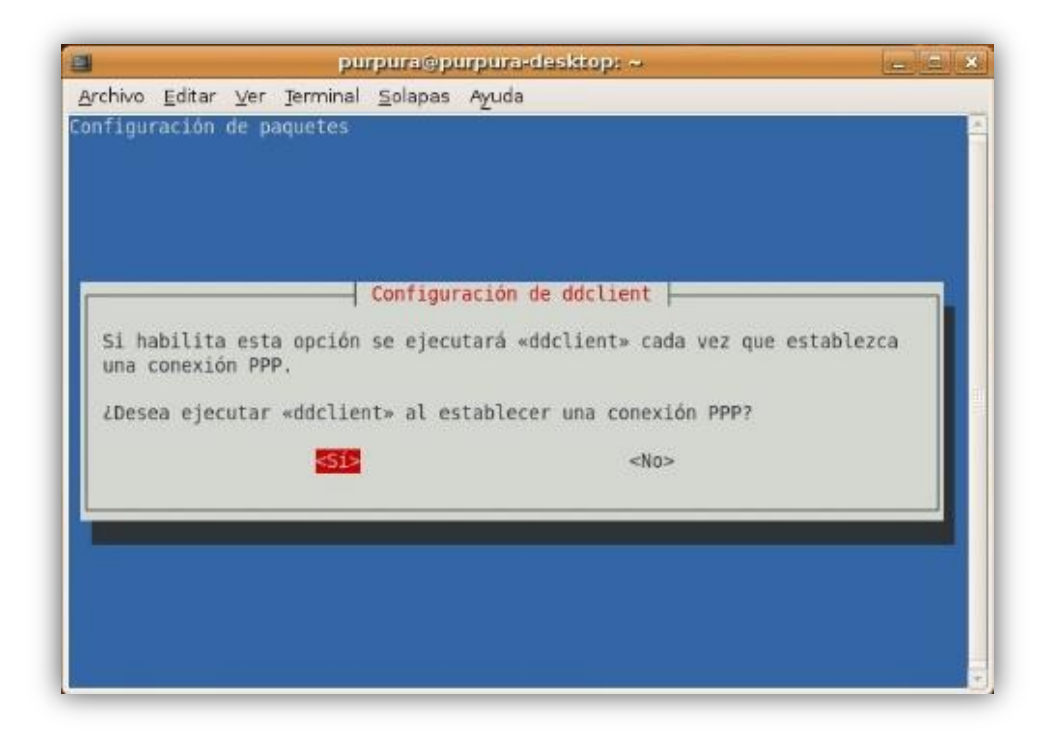

7) Luego preguntara si quiere que se ejecute como "daemon" es decir que se ejecute cuando inicies la sesion en la que está haciendo configurado el ddclient, se selecciona la opción SI. Si se desea que ddclient se ejecute cuando se cargar el S.O. sin iniciar sesión.

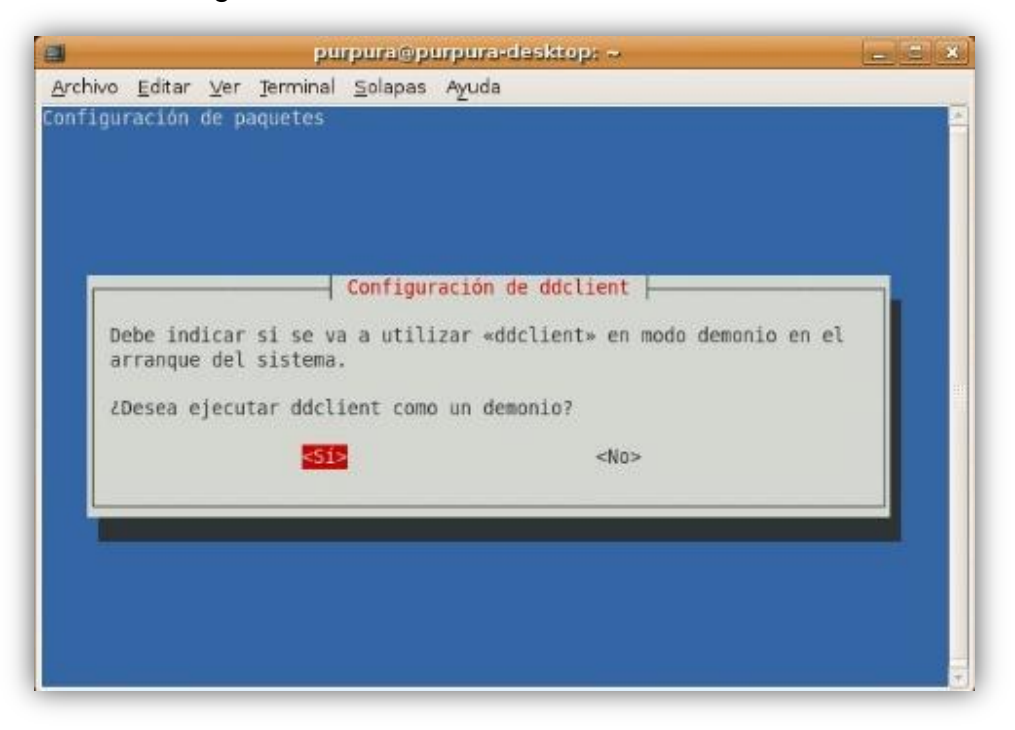

8) Al finalizar pregunta cada cuanto tiempo se desea que verifique si la IP dinámica no ha cambiado, se deja el valor por default, 300 segundos. Este será el intervalo de tiempo en el que el cliente se comunicara con el dominio para modificar la IP si fuera el caso.

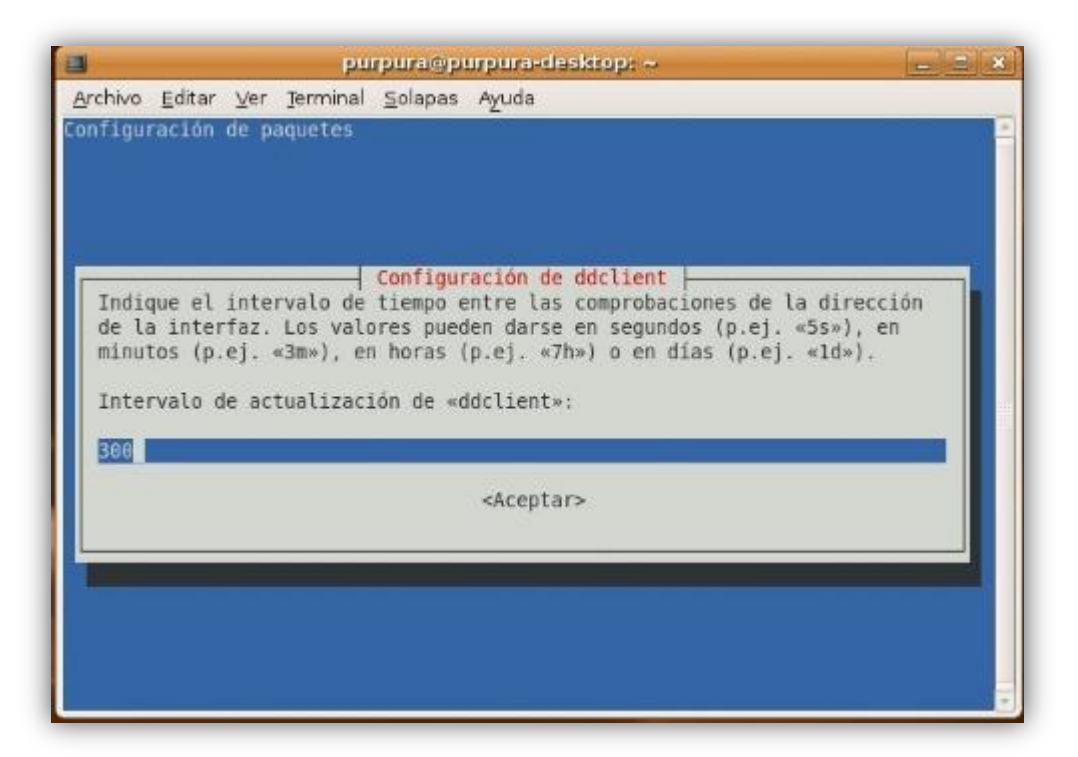

 Si se desea realizar alguna otra modificación al archivo de configuración, se deberá ejecutar el siguiente comando en la terminal.

sudo gedit /etc/ddclient.conf

Si se desea conocer el estado del ddclient, se debe ejecutar en la terminal cualquiera de los siguientes comandos.

Iniciar ddclient

sudo /etc/init.d/ddclient start

## Detener ddclient

sudo /etc/init.d/ddclient stop

Reiniciar ddclient

sudo /etc/init.d/ddclient restart

Estado del ddclient

sudo /etc/init.d/ddclient status

Forzar la ejecucion del ddclient

sudo /etc/init.d/ddclient force-reload